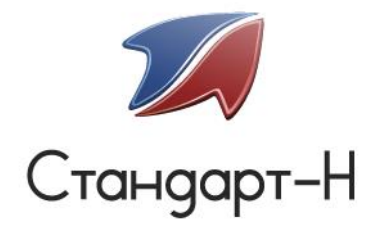

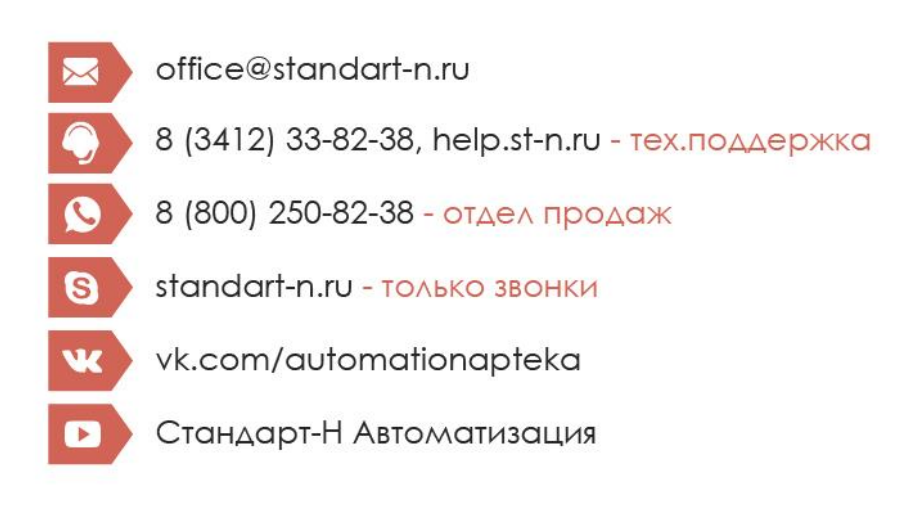

## Общий заказ

## Инструкция по использованию программного обеспечения

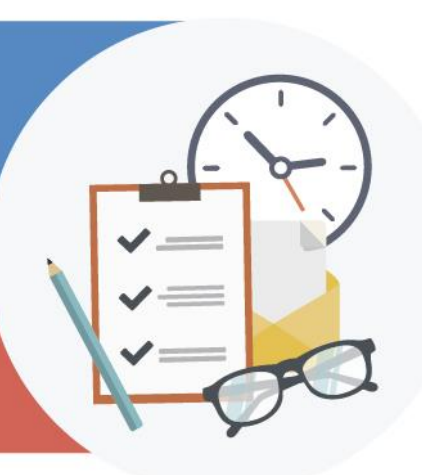

Офис: (3412) 338-238 Николаев Игорь Рудольфович, директор: (3412) 57-65-80 Мартынов Андрей Борисович, зам. директора: (3412) 57-65-40 Шутов Павел Юрьевич, системный администратор: (3412) 568-564

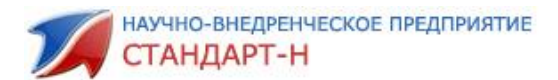

## Оглавление

| Введение                                                                  |
|---------------------------------------------------------------------------|
| 1. Главная страница ОЗ                                                    |
| 1.1 Закладка Информация 5                                                 |
| 1.2 Закладка Общий заказ 8                                                |
| 1.3 Поиск товара9                                                         |
| 2. Как сформировать заказ?15                                              |
| 2.2 Набор заказа15                                                        |
| 2.4 Как отложить набранный заказ?19                                       |
| 2.5 Как распечатать набранный заказ?19                                    |
| 2.6 Как отправить заказ?20                                                |
| 3. Группы ОКДП                                                            |
| 4. Как сформировать рейтинг по товару 24                                  |
| 5. Неоткрытые позиции заказа 30                                           |
| 6. Работа с электронными накладными 32                                    |
| 7. Работа со старыми заказами (архивом)                                   |
| 8. Часто задаваемые вопросы                                               |
| 8.1. Как исключить некоторых поставщиков из общего прайса?                |
| 8.2. Как пользоваться фильтрами?44                                        |
| 8.3. Как найти «Автозаказ» выгруженный из программы «Менеджер»?45         |
| 8.4. Как рассчитать розничную цену на позицию?                            |
| 8.5. Как произвести резервное копирование базы данных?                    |
| 8.6. Можно ли посмотреть «старые» новости?                                |
| 8.7. Как изменить внешний вид программы?48                                |
| 8.8. Как активировать Общий заказ?53                                      |
| 9. Возможные проблемы и пути их решения55                                 |
| 9.1 Количество не набирается в заказ55                                    |
| 9.2. Заказ с таким идентификатором уже существует на сервере              |
| 9.3. При добавлении позиции в заказ выходит сообщение: «Количество должно |
| быть кратно 10»56                                                         |
| 9.4. При добавлении позиции в заказ выходит сообщение: «Количество должно |
| быть больше минимальной партии (10)»56                                    |

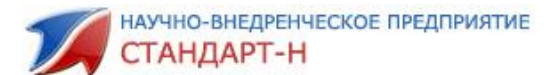

## Введение

Программа «Общий Заказ» предназначена для облегчения труда провизора, помощи предприятию выжить в условиях конкуренции, т.е. для получения дополнительного экономического эффекта.

В среднем провизор розничной точки заказывает 100-200 позиций товара в день. Если в регионе присутствует порядка 20-30 оптовых фирм, то чтобы провести сравнительный анализ надо просмотреть 3000-6000 позиций, причем половина из них в электронных прайсах, а вторая на бумажных. Такой объем работы проводить ежедневно вручную практически невозможно. В результате из-за невозможности проведения сравнительного закупочного анализа заказа создается ситуация «Где уж тут сравнивать? Лишь бы заказать необходимый ассортимент».

Применение ценовой политики оптовыми фирмами при данных условиях не эффективно! Для изменения данной ситуации в лучшую сторону и прежде всего в конечном итоге для простых обывателей и создана программа «Общий заказ».

Если суммировать все результаты действия системы «Общего заказа» в регионе можно сказать о следующем:

 эффект от использования программы для клиента составляет в среднем 25-45%. То есть за определенную сумму пользователь сможет заказать товара больше в количественном отношении и при этом экономит своё рабочее время.

- возрастает конкуренция между оптовиками, оптовые (и соответственно розничные тоже) цены снижаются до 30-35%. Возрастает активность розничной сети за счет более доступных по цене лекарственных препаратов. Увеличивается оборот товара.

 также программа служит для оперативного получения свежих прайсов, их отображения в ключе сравнительного анализа, формирования сводного заказа и рассылки заявок оптовикам.

Работа программы упрощает формирование заказа от розничной сети оптовым фирмам, позволяет в простой и доступной форме, даже для начинающего пользователя ПК сформировать заказ в ключе сравнительного анализа.

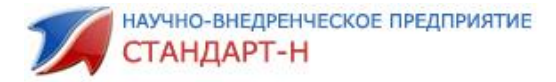

## 1. Главная страница ОЗ

При запуске программы Общий заказ, первое, что мы видим это Главная

#### страница:

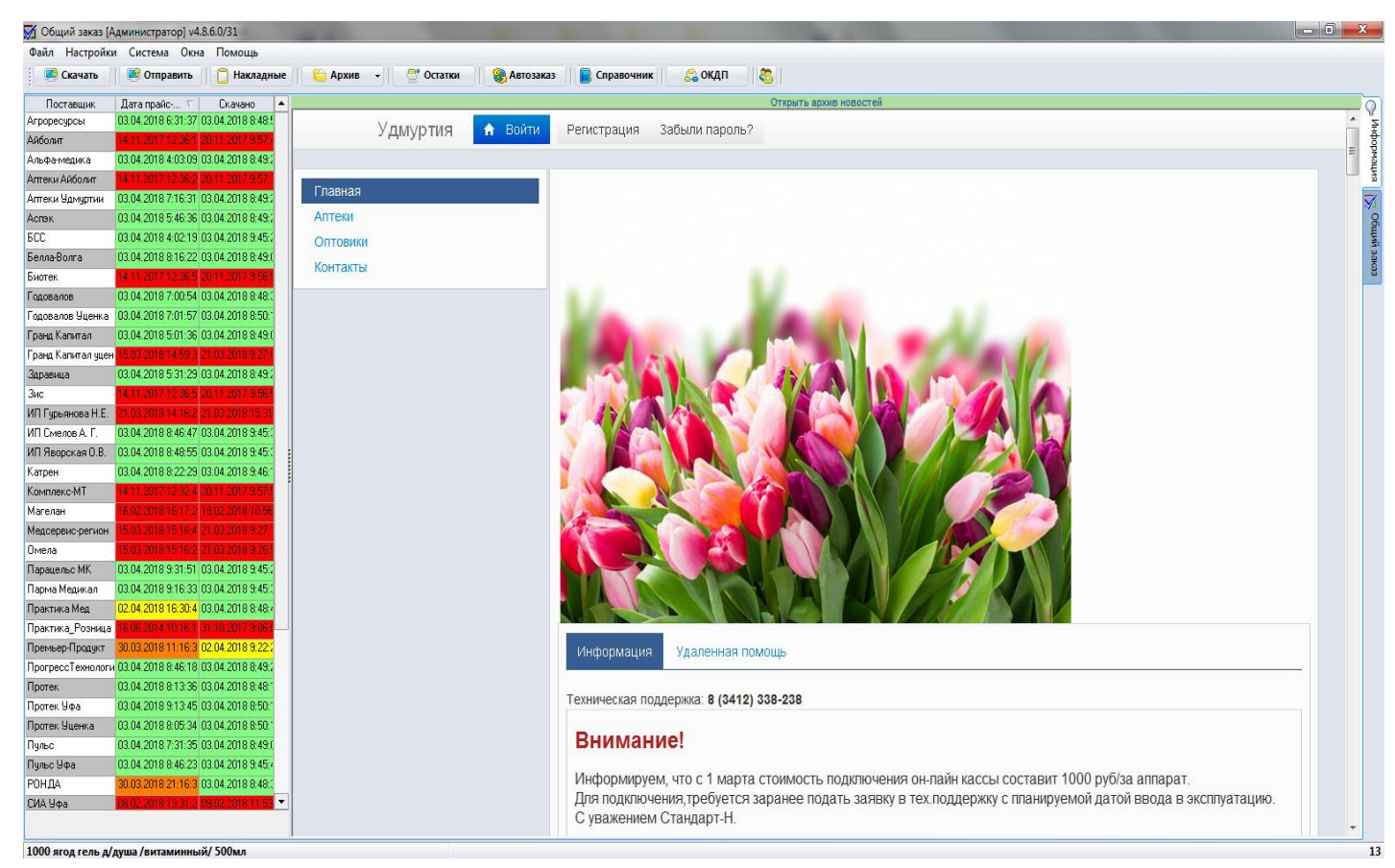

Рис. 1 Главная страница Общего заказа

Самая верхняя строка — это заголовок окна с названием программы и номером версии. Ниже строка меню с пунктами: Файл, Настройки, Система, Окна, Помощь.

Ниже расположена панель инструментов с кнопками:

- Скачать скачать прайсы поставщиков
- Отправить отправить заказ поставщику
- Накладные скачать накладные от поставщиков
- Архив все сохраненные заказы (отправленные и не отправленные)
- Остатки просмотр остатков товара по складу
- Автозаказ список сформированных автозаказов в программе Менеджер
- Справочник справочник лекарственных средств
- ОКДП справочник групп ОКДП
- Кнопка 🤷 «Сменить пользователя»

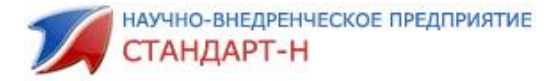

## 1.1 Закладка Информация

Главная страница программы содержит две основные

#### закладки:

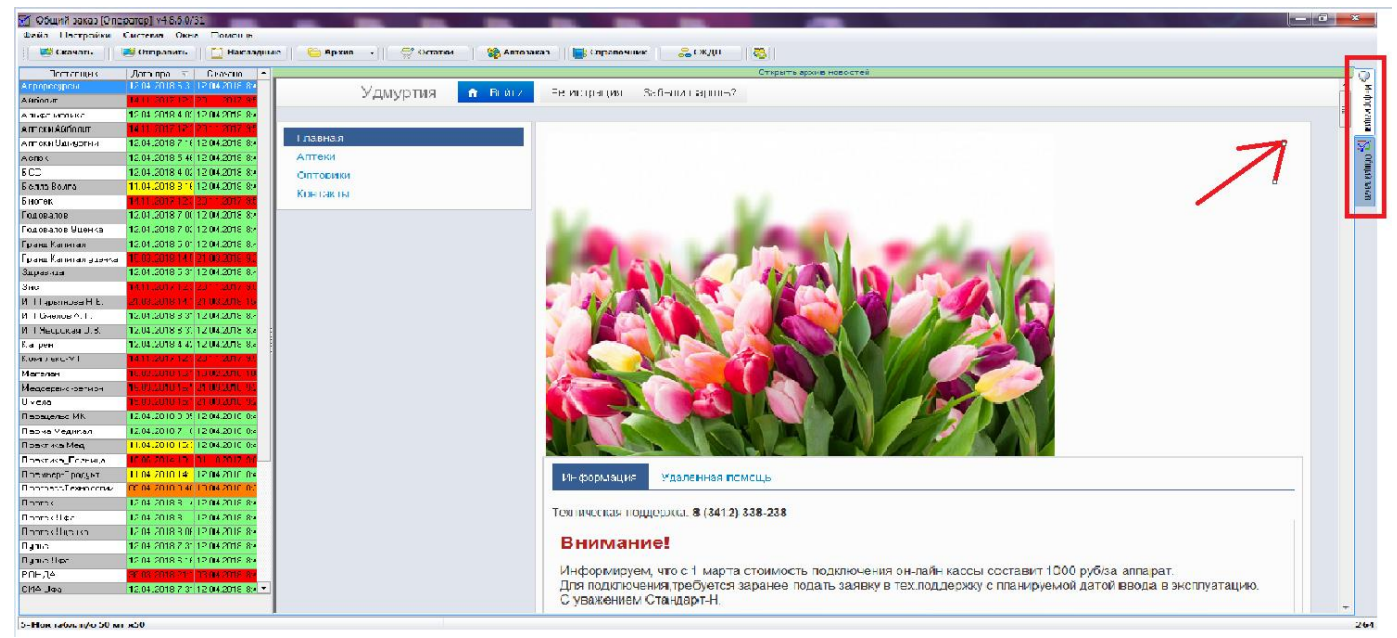

Рис 2. Вкладки Главной страницы.

• Информация – общая информация по прайсам и данным поставщиков;

• Общий заказ — на закладке отражается сводный прайс по поставщикам и набранные, но не отправленные заказы.

Рассмотрим вначале вкладку «Информация». На вкладке слева расположена таблица со списком поставщиков, с датой прайса поставщика и датой скачивания прайса Вами.

Для удобства восприятия прайсы различаются по цветам:

- «зелёный» прайсы с текущей датой;
- «желтый» прайсы со вчерашней датой;
- «оранжевый» прайсы, скачанные на неделе;
- «красный» устаревшие прайсы.

Цвета отображения прайсов можно настроить индивидуально. Для этого по прайсам нужно щелкнуть правой кнопкой мыши и зайти в дизайн (Рис. 3)

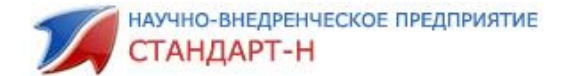

| Файл Настройки С     | истема Окна І                                                                                                   | Помощь                                                                                                    |                           |          |                    |                                                  | MUNICIPAL |
|----------------------|----------------------------------------------------------------------------------------------------|----------------------------------------------------------------------------------------------------|---------------------------|----------|--------------------|--------------------------------------------------|-----------|
| 🤅 🥵 Скачать 👘 💌      | Отправить                                                                                                    | 📋 Накладные 📗 🍋                                                                                                    | Архив 🖌 🔤 🐡 Остати        | ол 🔰 🍘 А | втозаказ 🛛 📑 Спран | вочник 🛛 🝰 ОКДП 🛛 🙇                              |           |
| Поставшик            | Дата прайс-                                                                                                    | писта 🗸 Скача                                                                                                    | eto 🔺                     |          |                    | Открыть архив новостей                           | 0         |
| Годовалов            | 27.03.2018.7.00                                                                                                 | 152 27.03.2018.9                                                                                                    | 28-10                     | Vara     | THE DOOR           | Periotecture 265 Jan 2000 2                      | ^ ¥       |
| Годовалов Уценка     | 27.03.201                                                                                                    | Выключить                                                                                                    |                           | удмур    | п воит             | м Репистрация заовли пароль?                     | ġ.        |
| Грана Капитал        | 27.03.201                                                                                                    | Включить всех                                                                                                    |                           |          |                    |                                                  | III MAR   |
| Гранд Капитал уценка | 15.03.201                                                                                                    | BUILD BUILT BEEN                                                                                                    |                           | 22       |                    |                                                  | 1         |
| Здравица             | 27.03.201                                                                                                    | Museomoosan                                                                                                    | Главна                    | я        |                    |                                                  | 54        |
| Зис                  | 14:11:201                                                                                                    | Vineeproposate                                                                                                    | Аптеки                    |          |                    |                                                  | 8         |
| ИП Гурьянова Н.Е.    | 21.03.201                                                                                                    | Дизайнер                                                                                                    | <ul> <li>Сетка</li> </ul> | 1        |                    |                                                  | LL S      |
| ИП Смелов А. Г.      | 27.03.2018 8:31                                                                                                 | 27.03.2018 9                                                                                                    | 26:1 Нечетные позици      | ан       |                    |                                                  | 306       |
| ИП Яворская О.В.     | 27.03.2018 8.33                                                                                                 | 27.03.2018 9                                                                                                    | 25:4 Четные позиции       |          |                    |                                                  | 8         |
| Катрен               | 27.03.2018 4:42                                                                                                 | 27.03.2018 9:                                                                                                    | 26.5                      |          |                    |                                                  |           |
| Коняплекс-МТ         | 14:11 2017 12:3                                                                                                 | 32:40 20.11.2017 9                                                                                                    | 57.6 Дата праиса          | ,        | Сегодня            |                                                  |           |
| Магелан              | 16.02.2018 16:1                                                                                                 |                                                                                                    | 66:22                     |          | Вчера              |                                                  |           |
| Медсервис-регион     | 15.03 2018 15 1                                                                                                 | 6.48 21.03.2018 9                                                                                                    | 27:16                     |          | На неделе          |                                                  |           |
| Омела                | 15.03 2019 15 1                                                                                                 | E 23 21.03.2018 9.                                                                                                    | 26:57                     |          | Устаревшие         |                                                  |           |
| Парацельс МК         | 27.03.2018 9.01                                                                                                 | 27.03.2018 9                                                                                                    | 25:39                     | 12.5     |                    |                                                  |           |
| Парма Медикал        | 27.03.2018 7:16                                                                                                 | 27.03.2018 9                                                                                                    | 25:50                     |          |                    |                                                  |           |
| Практика Мед         | 26.03.2018 16:3                                                                                                 | 27.03.2018 9:                                                                                                    | 25:14                     |          |                    |                                                  |           |
| Практика_Розница     | 16.06.2014.10.1                                                                                                 |                                                                                                    | 06.01                     |          |                    |                                                  |           |
| Премьер-Продукт      | 22.03.2018 13:4                                                                                                 | 46:42 26.03.2018 8                                                                                                    | 37:13                     |          |                    |                                                  |           |
| ПрогрессТехнологии   | 27.03.2018 9.16                                                                                                 | 27.03.2018 9:                                                                                                    | 26:08                     |          |                    |                                                  |           |
| Протек               | 27.03.2018 8:14                                                                                                 | 27.03.2018 9:                                                                                                    | 24:48                     |          |                    |                                                  |           |
| Протек Уфа           | 27.03.2018 8.06                                                                                                 | 3:50 27.03.2018 9:                                                                                                    | 26:59                     |          |                    |                                                  |           |
| Протек Уценка        | 27.03.2018 8:06                                                                                                 | 27.03.2018 9:                                                                                                    | 26:51                     |          |                    |                                                  |           |
| Пульс                | 27.03.2018 7:31                                                                                                 | 27.03.2018 9:                                                                                                    | 25:39                     |          |                    |                                                  |           |
| Пульс Уфа            | 27.03.2018 8:46                                                                                                 | 27.03.2018 9:                                                                                                    | 26:16                     |          |                    |                                                  |           |
| РОНДА                | 26.03.2018 21:1                                                                                                 | 6:39 27.03.2018 9:                                                                                                    | 25:32                     |          |                    |                                                  |           |
| СИА Уфа              | 08.02.2018 13.3                                                                                                 | 09.02.2018 11                                                                                                    | 53.61                     |          |                    |                                                  |           |
| СиЗс Медика          | 26.03.2018 21:3                                                                                                 | 27.03.2018 9.                                                                                                    | 25:48                     |          |                    | Информация Удаленная помощь                      |           |
| Сна                  | 27.03.2018 4:00                                                                                                 | 27.03.2018 9:                                                                                                    | 25:48                     |          |                    |                                                  |           |
| Система              | 01.03.2018 11 0                                                                                                 | 05.03.2018.9                                                                                                    | 57:35                     |          |                    | Ton 44 10 20 20 20 20 20 20 20 20 20 20 20 20 20 |           |
|                      | The second second second second second second second second second second second second second second second se | The second second |                           |          |                    | LEXEMPECTAR DOU/FD/841 0 100121 000-200          |           |

Рис. 3. Настройка раскраски прайсов.

В окне справа расположена общая информация. Нажав на кнопку «Аптеки», появляется список аптек с их адресами и контактной информацией. По кнопке **«Оптовики»** – информация по оптовикам. **«Контакты»** – контактная информация фирмы Стандарт-Н. Ниже расположен блок с новостями от поставщиков.

На вкладке **«Удаленная помощь»** можно скачать программы для удаленного доступа: Ammyy Admin, TeamViewer, StnSupport или передать ip-адрес. Благодаря этим программам специалисты Стандарт-Н смогут оказать удаленную помощь по программе «Общий заказ». (Рис. 4)

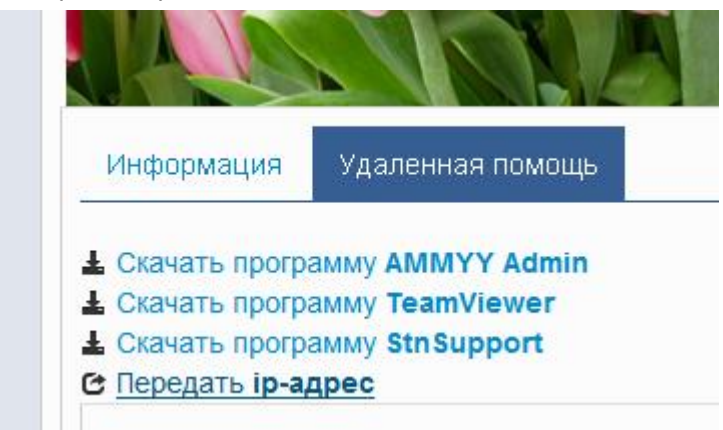

Рис. 4. Закладка «Удаленная помощь»

Для того чтобы иметь возможность отправлять сообщения, необходимо стать участником системы Общего Заказа. Если Вы не зарегистрированы в системе, то нужно пройти регистрацию, нажав на кнопку **«Регистрация»**, после чего откроется окно регистрации (Рис. 5).

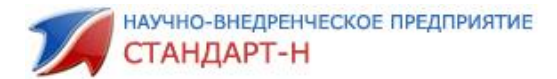

| Регистрация |                    | × |
|-------------|--------------------|---|
| Имя         | 1                  |   |
| Фамилия     |                    |   |
| E-mail      |                    | E |
| Компания    |                    |   |
|             | Зарегистрироваться |   |
| •           |                    |   |

Рис. 5 Регистрация участника в системе общий заказ.

Если у вас уже есть учетная запись, то нужно авторизоваться, нажав на кнопку **«Войти»**. Появится окно Авторизации (Рис. 6), в котором нужно будет ввести ваши данные.

| Авторизация |       | × |
|-------------|-------|---|
| E-mail      |       | • |
| Пароль      |       | Ξ |
|             | Войти |   |
|             |       | - |
| •           | III   | • |

Рис. 6. Авторизация участника в системе общий заказ.

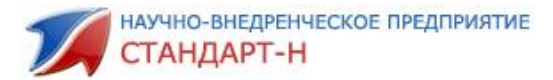

### 1.2 Закладка Общий заказ

На закладке отражается сводный прайс по поставщикам и текущий заказ.

| 🚮 Общий заказ [Оі | ператор] v4.8.6.0/31                        |         |                                    |                         |                                 |           |          |              |       |               | _ 0 <b>_</b> × |          |
|-------------------|---------------------------------------------|---------|------------------------------------|-------------------------|---------------------------------|-----------|----------|--------------|-------|---------------|----------------|----------|
| Файл Настройки    | Система Окна Помощь                         |         |                                    |                         |                                 |           |          |              |       |               |                |          |
| 🥌 Скачать         | 🥂 Отправить 📋 Накладные 👘 Архив 🔹 🛒 Ост     | татки   | 🛞 Автозаказ 📄 📄 Справочник         | 😂 окдп 🛛 💍              |                                 |           |          |              |       |               |                |          |
| Тестовый профиль  | 000 МНВП Стандарт М 5, Металлург            |         |                                    |                         |                                 |           |          |              |       |               |                | Q        |
| i 🗭 👩 📖           | нуро 🛛 😽 т 💱 т 🗐 1                          |         |                                    | 0.00 0.00               |                                 |           |          |              |       | 2             | 153146         | Инфо     |
| Постащи           | к Наименование                              | Остаток | Наименование поставщика            | Производитель           | Страна                          | Кратно    | Цена     | Мин. пар     | Заказ | BARCODE       |                | рмац     |
| Аспэк             | Нурофен 200мг с 6 лет таб №8                | 2       | Нурофен 200мг с 6 лет таб №8       | Рекитт Бенкизер Хелскэр | Великобритани                   | 1         | 0.86     | 1            | 0     | 5000158103627 |                | 2        |
| Аспэк             | Нурофен 200мг таб п/о №20                   | 3       | Нурофен 200мг таб №20              | Рекитт Бенкизер Хелскэр | Великобритани                   | 1         | 1.43     | 1            | 0     | 5000158105324 |                | ₹]       |
| Парма Медикал     | Нурофен 200мг таб п/о №20                   | 11      | Нурофен 200мг №20 тбп/о            | Рекитт Бенкизер         |                                 | 1         | 143.98   | 1            | 0     | 5000158105324 |                | <b>B</b> |
| Аспэк             | Нурофен 60мг свечи детс рект №10            | 1       | Нурофен 60мг свечи №10             | Фамар                   | Греция                          | 1         | 0.87     | 1            | 0     | 5000158101470 |                | йй 30    |
| БСС               | Нурофен 60мг свечи детс рект №10            | 44      | Нурофен супп.рект. д/детей 0,06 №1 | О Фамар                 | Греция                          | 1         | 87.12    | 1            | 0     | 5000158101470 |                | Kag      |
| Парма Медикал     | Нурофен 60мг свечи детс рект №10            | 7       | Нурофен 60мг №10 супп д/дет рект   | Фамар                   |                                 | 1         | 88.30    | 1            | 0     | 5000158101470 |                |          |
| Аспэк             | Нурофен детс /апельсиновая/ 100мг 5мл 150м. | , 1     | Нурофен 100мг/5мл сусп 150мл (апе. | лы Рекитт Бенкизер      | Великобритани                   | 1         | 1.66     | 1            | 0     | 5000158068025 |                |          |
| Протек            | Нурофен детс /апельсиновая/ 100мг 5мл 150м. | 3142    | нурофен для детей сусп. д/прие     | МА Рекитт Бенкизер      | Великобритани                   | 1         | 156.70   | 1            | 0     | 5000158068025 |                |          |
| Пульс             | Нурофен детс /апельсиновая/ 100мг 5мл 150м. | 1665    | Нурофен /апельсин/ сусп. д/детей   | 15( Рекитт Бенкизер     | Великобритани                   | 1         | 162.20   | 1            | 0     | 5000158068025 |                |          |
| Агроресурсы       | Нурофен детс 100мг/5мл д/пр внутрь /клубния | 54      | Нурофен д/детей сусп. д/пр. внутры | (к Рекитт Бенкизер      | Великобритани                   | 1         | 109.54   | 1            | 0     | 5000158100275 |                |          |
| Практика Мед      | Нурофен детс 100мг/5мл д/пр внутрь /клубния | 14      | Нурофен сусп. д/дет. 100мг/5мл 100 | ,0 Рекитт Бенкизер      |                                 | 1         | 110.21   | 1            | 0     | 5000158100275 |                |          |
| Годовалов         | Нурофен детс 100мг/5мл д/пр внутрь /клубния | 431     | Нурофен сусп детск фл 100мл клубн  | ик Рекитт-Бенкизер      |                                 | 1         | 112.43   | 1            | 0     |               |                |          |
| Фармкомплект      | Нурофен детс апельсин 100мг/5мл 200мл внут  | 173     | Нурофен 100мг/5мл 200мл СУСП.для   | де Рекитт Бенкизер      | Великобритани                   | 1         | 219.21   | 1            | 0     | 5000158071025 |                |          |
| Стандарт-М        | Нурофен донг 0.2+0.5 таб п/о №12            | 2       | НУРОФЕН ЛОНГ 0,2+0,5 N12 ТАБЛ П/Г  | 1Л Рекитт Бенкизер      | Великобритани                   | 1         | 0.37     | 1            | 10    | 5000158106826 |                |          |
| Аспэк             | Нурофен лонг 0,2+0,5 таб п/о №12            | 5       | Нурофен лонг таб №12               | Рекитт Бенкизер Хелскэр | Великобритани                   | 1         | 2.77     | 1            | 0     | 5000158106826 |                |          |
| Аспэк             | Нурофен донг 0.2+0.5 таб п/о №12            | 1       | Нурофен лонг таб №12               | Рекитт Бенкизер Хелскэр | Великобритани                   | 1         | 2.77     | 1            | 0     | 5000158106826 |                |          |
| Аспэк             | Нурофен донг 0.2+0.5 таб п/о №12            | 1       | Нурофен лонг таб №12               | Рекитт Бенкизер Хелскэр | Великобритани                   | 1         | 2.77     | 1            | 0     | 5000158106826 |                |          |
|                   |                                             |         |                                    |                         |                                 |           |          |              |       |               | •              |          |
| i 📮   🗋 🗙         | <   🖻 •   🚉 • 🔳 🔳   👔   🌌                   |         |                                    | Заказ :: Тестовый профи | ињ                              |           |          |              |       | 3 4           | 247.33         |          |
| Поставщик         | алименование                                |         | Δ Заказ 1                          | Цена 🛆 🛛 Годен до       | Пр                              | оизводит  | ель      | Доп. условие |       | Сумма зан     | каза           |          |
| Агроресурсы       | Пенталгин таб п/о №12                       |         | 1                                  | 83.15 01.06.2           | 2019 Фармстан                   | дарт-Лекі | средства |              |       |               | 83.15          |          |
| Гранд Капитал     | Аскорбинка форте яблока жев таб№10          |         | 8                                  | 20.01 01.10.2           | 2019 000 "Фар                   | миндустр  | ия"      |              |       |               | 160.08         |          |
| Стандарт-М        | Панадол беби 125мг свечи рект №10           |         | 5                                  | 0.07 01.10.2            | 2021 Фармакле<br>2019 Рокитт Бо | p         |          |              |       |               | 0.35           |          |
| or and oprint     | парафенной оставлютите                      |         |                                    |                         | I BRAITI DB                     | нызер     |          |              |       |               | 0.75           |          |
|                   |                                             |         |                                    |                         |                                 |           |          |              |       |               |                |          |
|                   |                                             |         |                                    |                         |                                 |           |          |              |       |               |                |          |
|                   |                                             |         |                                    |                         |                                 |           |          |              |       |               |                |          |
|                   |                                             |         |                                    |                         |                                 |           |          |              |       |               |                |          |
| L                 |                                             |         |                                    |                         |                                 |           |          |              |       |               |                |          |
| НУРОФЕН ЛОНГ 0,   | 2+0,5 N12 ТАБЛ П/ПЛЕН/ОБОЛОЧ                |         |                                    |                         |                                 |           |          |              |       |               |                | 158      |

Рис. 7. Закладка «Общий Заказ».

В верхней части окна программы расположены меню и панель инструментов. Ниже расположена закладка рабочего профиля, содержащая «Сводный прайс», в нижней части располагается окно **«Заказа товаров».** 

Окно «Сводный прайс» представляет собой таблицу, состоящую из колонок:

- «Поставщик» наименование оптовика;
- «Заказ» количество заказанного товара.
- «Наименование» упорядоченное, приведённое программой наименование;
- «Остаток» остаток товара на складе оптовика (кто предоставляет);
- «Цена» отпускная цена оптовика;
- «Наименование поставщика» оригинальное наименование оптовика, также по каждой позиции высвечивается в нижней части экрана;
- «Годен до» срок годности товара (не у всех поставщиков);
- «Производитель» производитель товара;
- «Страна» Страна, в которой произведен товар;
- «Доп. условие» дополнительное условие оптовика, например акция или скидки на данный товар (не у всех поставщиков);

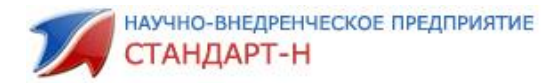

- «Кратность» указывает на кратность количества товара для заказа у оптовика (если 1 заказ поштучно, если 0 делимый товар, если число товар можно заказывать в количестве, кратному этого числу, например, при значении столбца 10, товар можно заказать в количестве 10, 20, 30, ..., 100);
- «ОКДП» коды общероссийского классификатора видов экономической деятельности, продукции и услуг;
- «Мин. партия» Минимальная партия заказываемого товара;
- «BARCODE» штрих код товара

И т.д. в зависимости от настроек сетки

#### 1.3 Поиск товара

Поиск товара в сводном прайсе осуществляется в строке поиска. Чтобы найти нужное наименование в сводном прайсе, не нужно помещать курсор мыши в строку поиска — просто сразу набираете искомое наименование с клавиатуры (Рис.8) (Позиционирование в окно поиска происходит по умолчанию).

Поиск в программе осуществляется по частям ключевых слов.

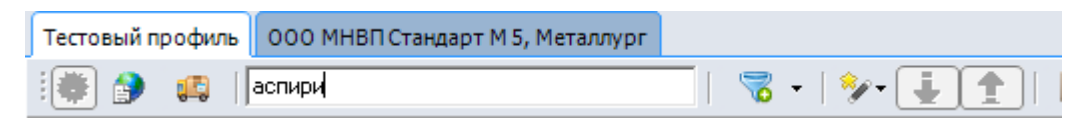

Рис. 8. Ввод наименования в строку поиска.

| 🚮 Общий заказ  | [Администратор] v4.8.6.0/31               |        | _                           |         |                 |                         |         |      |         |       |               | o x      |
|----------------|-------------------------------------------|--------|-----------------------------|---------|-----------------|-------------------------|---------|------|---------|-------|---------------|----------|
| Файл Настрой   | ки Система Окна Помощь                    |        |                             |         |                 |                         |         |      |         |       |               |          |
| 🥵 Скачать      | 🥂 📑 Отправить 📋 Накладные 🛛 😜 Архив 🕞 🔮 С | статки | 🛞 Автозаказ 🛛 📄 Справочни   | к 🛛 🔒 О | қдп 🚬           |                         |         |      |         |       |               |          |
| Тестовый профи | ль ООО МНВП Стандарт М 5, Металлург       |        |                             |         |                 |                         |         |      |         |       |               | Q        |
| i 👘 🚱 📖        | аспири                                    |        | 👔 🕜   🎗 10 🌻 11.34712       | 24.72   | 117.29 149.27   |                         |         |      |         |       | 2 153146      | to deta  |
| Постащик       | Наименование                              |        | Наимено Производитель       |         |                 |                         | Io S Kp |      | ена Ми. | Заказ |               | ▲ Mat    |
| Пульс          | Аспирин кардио 100мг таб п/о №28          | 2847   | Аспирин кард Байер          |         |                 | 185393 773532 767781    |         |      |         |       |               | 3        |
| Протек         | Аспирин кардио 100мг таб п/о №28          | 375    | АСПИРИН КАГ Байер           | 498312  | 119333 Германия | 504840 854411 205504    | Bay     | 1 11 | 6.00    | 1 0   | 4008500130407 | - N      |
| Годовалов      | Аспирин кардио 100мг таб п/о №28          | 530    | Аспирин Кард Байер          | 498312  | 5               | 741537 511335 30192836  | Байс    | 1 11 | 9.57    | 1 0   |               | 06#      |
| Стандарт-М     | Аспирин кардио 300мг таб п/о №20          | 1      | Аспирин кард Байер          | 132578  | 119333 Германия | 117463 871802 107065_3  | Байе    | 1 0  | .08     | 1 0   | 4008500127261 | 2°<br>80 |
| Протек Уфа     | Аспирин кардио 300мг таб п/о №20          | 120    | АСПИРИН КА <b>F Байер</b>   | 132578  | 5               | 196007 748585 7812      | Байс    | 1 6  | 1.77    | 1 0   | 4008500127261 | Ka:      |
| Аспэк          | Аспирин комплекс шип пор №10              | 1      | Аспирин комг Керн фарма сл. | 193528  | 244262 Испания  | 82901 245790 103227_34  | Kepı    | 1 3  | .01     | 1 0   | 4008500129142 |          |
| Пульс          | Аспирин комплекс шип пор №10              | 7      | Аспирин комт Керн фарма сл. | 193528  | 359903 Испания  | 340210 276811 12134     | Kerr    | 1 41 | 5.67    | 1 0   | 4008500129142 |          |
| Протек         | Аспирин экспресс 500мг шип таб №12        | 86     | АСПИРИН ЭКС Байер           | 1141926 | 119333 Германия | 741537 114192 218661    | Байс    | 1 21 | 6.10    | 1 0   | 4250369505166 |          |
| Аспэк          | Аспирин-С шип таб №10                     | 3      | Аспирин-С ши Байер          | 2876975 | 119333 Германия | 741537 668336 170674_44 | Байс    | 1 2  | .14     | 1 0   | 4008500120033 |          |
| Аспэк          | Аспирин-С шип таб №10                     | 1      | Аспирин-С ши Байер          | 2876975 | 119333 Германия | 741537 668336 137647_6  | Байе    | 1 2  | .19     | 1 0   | 4008500120033 |          |
| Пульс          | Аспирин-С шип таб №10                     | 692    | Аспирин-С та! Байер         | 2876975 | 119333 Германия | 981764 177418 00221     | Bay     | 1 22 | 3.65    | 1 0   | 4250369506613 |          |
| Агроресурсы    | Аспирин-С шип таб №10                     | 570    | Аспирин С та: Байер         | 2876975 | 359875 Германия | 392885 280035 214709    | Байс    | 1 22 | 4.80    | 1 0   | 4250369506613 |          |
| Пульс Уфа      | Аспирин-С шип таб №10                     | 568    | Аспирин-С та Байер          | 2876975 | 5               | 981764 177418 221       | Bay     | 0 22 | 5.05    | 1 0   |               |          |
| Гранд Капитал  | Аспирин-С шип таб №10                     | 59     | Аспирин-С та Байер          | 2876975 | 119333 Германия | 741537 233041 2-003000  | Байс    | 0 23 | 4.00    | 1 0   | 4008500120033 |          |
|                |                                           |        |                             |         |                 |                         |         |      |         |       |               |          |

#### В результате сформируется выборка (рис.9)

Рис.9. Результат поиска.

Результаты выборки строки поиска зависят от настроек метода и режима поиска.

Рассмотрим основные методы поиска.

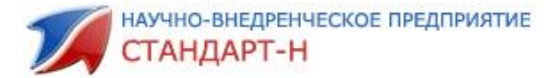

Из пункта меню Метод поиска, можно задать следующие условия поиска (Рис.10):

- «Содержит…»
- «Начинается с...»

| 2            | 🛓 🚹 👔 🥝   🎗 10 🖨                 | 11. | 34 / | 12 | 4.72        | 117.29 | 149.27   |
|--------------|----------------------------------|-----|------|----|-------------|--------|----------|
|              | Режим поиска                     | ۲   | ели  |    | NAME        | COUNT  | Страна   |
|              | Область поиска                   | ۰,  |      |    | 498312      | 119333 | Германия |
|              | Метод поиска                     | ×   |      | С  | одержит     |        | Германия |
|              | Тип сортировки                   | ×   | ۲    | Н  | ачинается ( | c      |          |
| $\checkmark$ | Синхронизация с остатками        | L   |      |    | 132578      | 119333 | Германия |
|              | Синхронизация профилей           |     |      |    | 132578      | 5      |          |
| $\checkmark$ | Искать в выключенных поставщиках |     |      |    | 193528      | 244262 | Испания  |
|              | Перезаказ мышью                  |     |      |    | 193528      | 359903 | Испания  |

Рис.10. Метод поиска.

«Содержит...» – содержит то сочетание букв, которое набрано в поиске.

Например, необходимо найти препарат **«Магне В6 Форте»,** в строке поиска набираем **«магне»** пробел «форте», в результате в выборку попадут все наименования содержащие данное сочетание букв в любом слове наименования. (Рис.11).

| 🚮 Общий заказ  | [Администратор] v4.8.6.0/31               |         |                | _                   |         |                |                         |      | -   |        |    |       |                 | ×       |
|----------------|-------------------------------------------|---------|----------------|---------------------|---------|----------------|-------------------------|------|-----|--------|----|-------|-----------------|---------|
| Файл Настрой   | ки Система Окна Помощь                    |         |                |                     |         |                |                         |      |     |        |    |       |                 | _       |
| 📑 Скачать      | 📔 🥌 Отправить 📔 🗍 Накладные 📔 🍋 Архив 🕞 🖤 | Остатки | 🛛 🛞 Автозак    | аз 📄 📄 Справочния   | (   🔒 🛛 | ждп 🛛 😂        |                         |      |     |        |    |       |                 |         |
| Тестовый профи | 000 МНВП Стандарт М 5, Металлург          |         |                |                     |         |                |                         |      |     |        |    |       |                 | Q       |
| i 🛞 🔗 📖        | магне форте                               |         | 1 0 🛛          | 10 🚔 0.67 / 7.      | 39      | 0.00 0.00      | ]                       |      |     |        |    |       | <u>?</u> 153146 | Indunia |
| Постащик       | Наименование                              | 0ст     | Наимено        | Производитель       | NAME    | COUNT Страна   | IZ   OR   ORIG_CO До    | S I  | (pa | Цена   | Ми | Заказ | BARCODE         |         |
| Аспэк          | Магне в6 форте таб п/о №30                | 1       | Магне В6 фор ( | Санофи-Авентис Фра  | 506233  | 119329 Франция | 278175 244845 167230_40 | Сан  | 1   | 6.72   | 1  | 0     | 3582910071259   | 3       |
| Годовалов      | Магне вб форте таб п/о №30                | 213     | Магне В6 фор ) | Киноин венгрия      | 506233  | 5              | 611550 533590 570182827 | Хин  | 1   | 473.87 | 1  | 0     |                 | 1       |
| Фармкомплект   | Магне в6 форте таб п/о №30                | 162     | Магне В6 фор   | Киноин венгрия      | 506233  | 359907 Венгрия | 3498 619505 2889700079  | Chir | 1   | 483.12 | 1  | 0     | 3582910071259   | G       |
| Стандарт-М     | Магнелис b6 форте 100мг+10мг таб п/о №30  | 1       | Магнелис В6    | Фармстандарт-Томскх | 2771660 | 119946 Россия  | 130733 194303 54697_7   | Фар  | 1   | 0.36   | 1  | 0     | 4602196002910   | 11 30   |
| Протек Уфа     | Магнелис b6 форте 100мг+10мг таб п/о №30  | 331     | МАГНЕЛИС В6    | Фармстандарт-Томско | 2771660 | 119946 Россия  | 130733 194865 222232    | Фар  | 1   | 292.11 | 1  | 0     | 4602196004051   | Kda     |
| Протек Уфа     | Магнелис b6 форте 100мг+10мг таб п/о №60  | 340     | МАГНЕЛИС В6    | Фармстандарт-Томско | 2771661 | 119946 Россия  | 130733 194865 222233    | Фар  | 1   | 427.13 | 1  | 0     | 4602196004266   |         |

Рис.11. Выборка в результате применения метода поиска «Содержит»

«Начинается с...» — начинается только с той буквы или сочетания букв, которые набрали в строке поиска.

Например, необходимо найти препарат Аскорбиновая кислота, в поле поиска введите с клавиатуры **«аскор»,** в результате в базе отобразятся все слова, начинающиеся с заданного сочетания букв (Рис. 12).

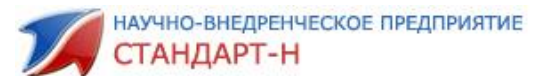

| Общий заказ   | [Администратор] v4.8.6.0/31                        |       |                            |              | _     |                 |                         |      |     |        |     |   |                  |             |
|---------------|----------------------------------------------------|-------|----------------------------|--------------|-------|-----------------|-------------------------|------|-----|--------|-----|---|------------------|-------------|
| Файл Настрой  | ки Система Окна Помощь                             |       |                            |              |       |                 |                         |      |     |        |     |   |                  |             |
| 📑 Скачать     | 🥂 📑 Отправить 👘 📋 Накладные 👘 🍋 Архив 🔹 🛒 Ос       | татки | 🛞 Автозаказ 🔰 📄 Спра       | вочник       | 📇 окд | រុក 🛛 🍋         |                         |      |     |        |     |   |                  |             |
|               |                                                    |       |                            |              |       |                 |                         |      |     |        |     |   |                  |             |
| Тестовый проф | ово МНВП Стандарт М 5, Металлург                   |       |                            |              |       |                 |                         |      |     |        |     |   |                  | ¥           |
| । 👘 🔅 🗰       | аскор  🛛 🤘 🤘 🕌 🚺                                   |       | 👔 🥝 🎗 10 🚔 0               | .90 7 9.90   |       | 0.00 0.00       |                         |      |     |        |     |   | 2 153146         | <b>4</b> 00 |
|               |                                                    |       |                            |              |       |                 |                         |      | Кра |        |     |   |                  | • 3         |
|               |                                                    |       |                            |              |       |                 |                         |      |     |        |     |   |                  | 3           |
| ECC           | Аскорбинка форте брусника жев таб №10              | 184   | Аскорбин Кан Фарминдустрия | a 2339       | 9578  | 119946 Россия   | 438103 186900 47415     | Фар  | 4   | 20.49  | 1   | 0 | 4620002184100    |             |
| Протек        | Аскорбинка форте брусника жев таб №10              | 165   | АСКОРБИН КА ООО Фарминду   | стрия 2339   | 9578  | 119946 Россия   | 475175 278784 224195    | 000  | 8   | 20.76  | 1   | 0 | 4620002184100    | ř           |
| БСС           | Аскорбинка форте киви жев таб №10                  | 137   | Аскорбин Ка Фарминдустрия  | a 2339       | 9580  | 119946 Россия   | 438103 186900 47416     | Фар  | 4   | 20.55  | 1   | 0 | 4620002184070    | Ň 33        |
| Протек Уфа    | Аскорбинка форте классика жев таб №10              | 470   | АСКОРБИН КА ООО Фарминду   | стрия 2339   | 9575  | 5               | 475175 278755 210372    | 000  | 8   | 20.15  | 1   | 0 | 4607167150140    | 8           |
| Протек Уфа    | Аскорбинка форте лайм жев таб №10                  | 192   | АСКОРБИН КА ООО Фарминду   | стрия 2339   | 9577  | 5               | 475175 278755 203805    | 000  | 1   | 20.15  | 1   | 0 | 4607167150157    |             |
| Гранд Капитал | Аскорбинка форте смородина жев таб №10             | 187   | Аскорбин Ка ООО "Фарминд   | устрия" 2339 | 9585  | 119946 Россия   | 211187 258046 014512    | 000  | 8   | 19.95  | 1   | 0 | 4620002184094    |             |
| Гранд Капитал | Аскорбинка форте черника жев таб №10               | 5     | Аскорбин Ка ООО "Фарминд   | устрия" 2339 | 9586  | 119946 Россия   | 211187 245356 014501    | 000  | 8   | 20.60  | 1   | 0 | 4607167150171    |             |
| Гранд Капитал | Аскорбинка форте яблока жев таб №10                | 182   | Аскорбин Ка ООО "Фарминд   | устрия" 2339 | 9592  | 119946 Россия   | 211187 258046 014502    | 000  | 8   | 20.01  | 1   | 0 | 4620002184087    |             |
| Гранд Капитал | Аскорбиновая кислота /крутка/ витамин с сахар вкус | 150   | Аскорбинова: ОДО"Аматег"   | 2802         | 2568  | 254058 Беларусь | 110652 280256 014272    | одс  | 10  | 3.93   | 1   | 0 | 4812317000125    |             |
| Годовалов     | Аскорбиновая кислота 10% 2мл амп №10               | 684   | Аскорбинова: Биосинтез     | 180          | 6769  | 5               | 759 52462 6362748       | Био  | 1   | 23.71  | 1   | 0 |                  |             |
| Биотек        | Аскорбиновая кислота 10% 2мл амп №10               | 845   | Аскорбинова: Биосинтез     | 180          | 6769  | 119946 Россия   | 759 134073 2213892185   | Бно  | 1   | 33.92  | 1   | 0 | 4602884014058    |             |
| Эвалар        | Аскорбиновая кислота 100 мг. по 1.3г таб №60       | 999   | Аскорбиновал               | 2451         | 1623  | 5               | 21146 245162            | N/A  | 1   | 38.00  | 1   | 0 |                  |             |
| Протек Уфа    | Аскорбиновая кислота 1000мг шип таб №20            | 828   | витамин с ц хемофарм       | 199          | 9813  | 5               | 192 330275 9258         | Hem  | 1   | 243.78 | 1   | 0 | 8606013060011    |             |
| Агроресурсы   | Аскорбиновая кислота 100мг с глюкозой таб №40      | 116   | Аскорбинова: Фармстандарт- | УфаВит 20-   | 4575  | 119946 Россия   | 25399€ 213085 47312     | Фар  | 1   | 26.57  | 1   | 0 | 460 180800 268 3 |             |
| Агроресурсы   | Аскорбиновая кислота 1200мг шип таб №10            | 97    | Витамин С 12: Эвалар ЗАО   | 2263         | 3295  | 119946 Россия   | 755 226518 207303       | Эвал | 1   | 106.73 | 1   | 0 | 4602242009740    |             |
| Пульс Уфа     | Аскорбиновая кислота 250мг шип таб №20             | 377   | Витамин С так Хемофарм А.Д | 204          | 4560  | 562060 Сербия   | 192 758525 13484        | Hem  | 0   | 141.78 | 1   | 0 |                  |             |
| Катрен        | Аскорбиновая кислота 3 birds/клубника таб №10      | 322   | АСКОРБИНКА Аскопром        | 146          | 7315  | 5               | 527007 146731 36309280  | Аск  | 1   | 22.89  | 1   | 0 |                  |             |
| Пульс         | Аскорбиновая кислота 5% 2мл амп №10                | 3226  | Аскорбинова: Дальхимфарм   | 180          | 6775  | 119946 Россия   | 1183 228827 704640      | Дал  | 1   | 23.04  | 1   | 0 | 4602824014995    |             |
| БCC           | Аскорбиновая кислота 5% 2мл амп №10                | 149   | Аскорбинова: Дальхимфарм   | 180          | 6775  | 119946 Россия   | 1183 1099 19662         | Дал  | 5   | 24.01  | 1   | 0 | 4602824014995    |             |
| Катрен        | Аскорбиновая кислота апельсин сахар крутка №10     | 446   | АСКОРБИНОВ, Фарминдустрия  | a 2830       | 0497  | 417646 Россия   | 438103 718358 14424209  | Фар  | 1   | 16.39  | 1   | 0 | 4607167150195    |             |
| Пульс         | Аскорбиновая кислота аскопром 100мг с глюкозой та  | 1200  | Аскорбинка с Аскопром      | 2780         | 0850  | 119946 Россия   | 478660 768013 15835     | Аск  | 100 | 2.25   | 100 | 0 | 4620750540043    |             |
| Агроресурсы   | Аскорбиновая кислота аскопром 100мг с глюкозой та  | 1000  | Аскорбиновал Аскопром      | 2780         | 0850  | 119946 Россия   | 391267 213088 125918    | Аск  | 10  | 2.38   | 10  | 0 | 4620750540043    |             |
| Фора-Фарм     | Аскорбиновая кислота аскопром арбуз 25мг крутка т  | 552   | АСКОРБИНОВ: Аскопром       | 2780         | 0852  | 119946 Россия   | 478660 683188 27430     | Аск  | 25  | 4.00   | 1   | 0 | 4620750540074    |             |
| Годовалов     | Аскорбиновая кислота аскопром лимон 25мг крутка 1  | 774   | Детская аској Аскопром     | 2780         | 0866  | 5               | 391267 281508 967722632 | Аск  | 1   | 4.92   | 1   | 0 |                  |             |

Рис.12 Пример работы метода поиска «Начинается с...»

Рассмотрим основные режимы поиска в сводном прайсе.

Из пункта меню Режим поиска, можно задать следующие методы поиска (Рис. 13):

- Выборка.
- Позиционирование.

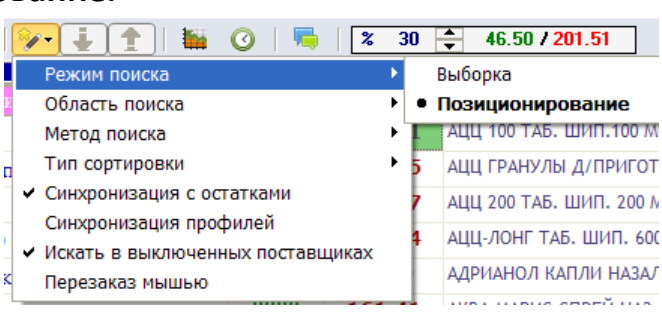

Рис. 13 Меню «Режим поиска».

Поиск с помощью выборки представляет собой создание фильтра по заданному условию, т.е. в результате выбора режима поиска **Выборка** останутся позиции, удовлетворяющие условиям выборки. Сначала устанавливаем **«Режим поиска/Выборка»**. Затем вводим условия выборки через пробел **«Space».** 

Например, Вам необходимо найти препарат «Тантум Верде», для этого в строке поиска наберем с клавиатуры условие выборки: «тант» пробел («Space») «верд», в результате отобразятся наименования, в которых содержатся данные сочетания букв. На рис.14 представлен результат выборки.

| 🚮 Общий заказ  | [Администратор] v4.8.6.0/31          | -                  |              | -                            |         |               |          |                  |      |     |        |   |       | -             | _ 0 _ X |
|----------------|--------------------------------------|--------------------|--------------|------------------------------|---------|---------------|----------|------------------|------|-----|--------|---|-------|---------------|---------|
| Файл Настрой   | ки Система Окна Помощь               |                    |              |                              |         |               |          |                  |      |     |        |   |       |               |         |
| 📑 Скачать      | 📑 Отправить 📋 Накладные 📔 Архие      | 🔹 🛛 🖤 Остатки      | 🛛 🏀 Автозан  | аз 📄 Справочния              | ¢   🔒 0 | ждп           |          |                  |      |     |        |   |       |               |         |
| Тестовый профи | ль ООО МНВП Стандарт М 5, Металлург  |                    |              |                              |         |               |          |                  |      |     |        |   |       |               | Ş       |
| : 🏟 🚱 📖        | Тант вер 🛛 🦷 🗸                       | <b>%- [[ 1</b>   ] | <b>8</b> 🛛 🖉 | 10 🚔 0.23 / <mark>2</mark> . | 56      | 0.00 0.00     |          |                  |      |     |        |   |       | 2             | 153146  |
| Постащик       | Наименование                         |                    | Наимено      | Производитель                | NAME    | COUNT Страна  |          |                  |      | Кра | Цена   |   | Заказ | BARCODE       |         |
| Аслэк          | Тантум Верде 0,15% 120мл фл          | 1                  | Тантум Верде | Азиенде Кимике Риун          | 180281  | 122138 Италия | 221260 2 | 256182 96075_34  | Ази  | 1   | 2.33   | 1 | 0     | 8000036000069 |         |
| Катрен         | Тантум Верде 0,15% 120мл фл          | 707                | ТАНТУМ ВЕРД  | Азиенде Кимике Риун          | 180281  | 5             | 343577 2 | 96728 524791     | Ази  | 1   | 249.34 | 1 | 0     | 8000036000069 |         |
| Пульс Уфа      | Тантум Верде 0,255мг/доза спрей 30мл | 8173               | Тантум Верде | Азиенде Кимике Риун          | 220824  | 5             | 917210 7 | 762400 54        | Azie | 0   | 251.09 | 1 | 0     |               |         |
| Аспэк          | Тантум верде Змг д∕рассас таб №20    | 1                  | Тантум Верде | Азиенде Кимике Риун          | 712549  | 122138 Италия | 480201 9 | 975252 177225_30 | Ази  | 1   | 1.96   | 1 | 0     | 8000036012413 |         |
| Пульс          | Тантум верде форте спрей 15мл        | 674                | Тантум Верде | Азиенде Кимике Риун          | 1492616 | 122138 Италия | 922328 1 | 35978 38997      | Azie | 1   | 274.92 | 1 | 0     | 8000036012000 |         |
|                |                                      |                    |              |                              |         |               |          |                  |      |     |        |   |       |               |         |

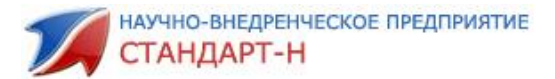

Рис. 14 Результат выборки.

Для сброса условий выборки, установите курсор мыши в строку поиска и нажмите клавишу «**Ctrl**».

Поиск с помощью **позиционирования** осуществляется путем ввода начальных букв искомого наименования. Результатом позиционирования является поиск наименований, начинающихся с введённых букв. Программа найдет первую (по алфавиту) строку, начинающуюся с этих букв и при нажатии клавиш «вверх» или «вниз» будет спускаться или подниматься по списку.

Например, Вам необходимо найти препарат «**Аевит».** Устанавливаем по кнопке Режим поиска/Позиционирование (Рис.13). Затем вводим условия поиска: «**аев».** В результате будет произведен отбор наименований по указанному критерию и автоматически будет выделена одна из позиций выборки. Результат представлен ниже (Рис.14).

| 🚮 Общий заказ | [Администратор] v4.8.6.0/31                        |          | _                               |         |               |                             |      |     |        |    |       |                 | I X   |
|---------------|----------------------------------------------------|----------|---------------------------------|---------|---------------|-----------------------------|------|-----|--------|----|-------|-----------------|-------|
| Файл Настрой  | іки Система Окна Помощь                            |          |                                 |         |               |                             |      |     |        |    |       |                 |       |
| 📑 Скачать     | 📔 💌 Отправить 📔 📋 Накладные 📗 🧯 Са                 | татки    | 🏀 Автозаказ 📄 Справочник        | 🛛 🔒 ок  | дп 🛛 💐        |                             |      |     |        |    |       |                 |       |
| Тестовый проф | иль ООО МНВП Стандарт М 5, Металлург               |          |                                 |         |               |                             |      |     |        |    |       |                 | Q     |
| i 🗰 🕑 🖪       | )   aes    😽 -   🍫 - 🧍                             | <b>t</b> | 👔 🧿 🕱 10 🌩 0.04 / <b>0.4</b>    | 17      | 0.00 0.00     | ]                           |      |     |        |    |       | <u>?</u> 153146 | Инфо  |
| Постащик      | Наименование                                       | 0ст      | Наимено Производитель           | NAME O  | OUNT Страна   | IZ   OR   ORIG_CO   Де      | o S  | Кра | Цена   | Ми | Заказ | BARCODE         | ▲ Mau |
| Аспэк         | Адрианол детс 10мл назал кап фл                    | 1        | Адрианол каг Здравле            | 175666  | 239321 Сербия | 22949 249550 130604_6       | Здра | 1   | 1.18   | 1  | 0     | 8600064422019   | 2     |
| Пульс         | Адрианол детс 10мл назал кап фл                    | 56       | Адрианол каг Здравле            | 175666  | 239321 Сербия | 22949 244616 03925          | Zdra | 1   | 115.24 | 1  | 0     | 4607141998904   | X     |
| Фармкомплек   | <sup>1</sup> Адрианол детс 10мл назал кап фл       | 207      | Адрианол 10к Здравле            | 175666  | 562060 Сербия | 22949 167353 1286500468     | Zdra | 1   | 115.35 | 1  | 0     | 4607141998904   | 0 te  |
| Пульс Уфа     | Адрианол детс 10мл назал кап фл                    | 13       | Адрианол каг Здравле            | 175666  | 5             | 22949 244616 3925           | Zdra | 0   | 116.17 | 1  | 0     |                 | di sa |
| Агроресурсы   | Адрианол детс 10мл назал кап фл                    | 3        | Адрианол каг Здравле            | 175666  | 562060 Сербия | 224216 282408 200527        | AO:  | 1   | 117.28 | 1  | 0     | 4607141998904   | 8     |
| Годовалов     | Адрианол детс 10мл назал кап фл                    | 118      | Адрианол каг Здравле            | 175666  | 5             | 164278 124028 12811902      | AO:  | 1   | 117.85 | 1  | 0     |                 |       |
| Катрен        | Адрианол детс 10мл назал кап фл                    | 122      | АДРИАНОЛ 10 Здравле             | 175666  | 417777 Сербия | 382135 300732 732252        | Здра | 1   | 119.35 | 1  | 0     | 4607141998904   |       |
| Гранд Капитал | Адрианол детс 10мл назал кап фл                    | 101      | Адрианол каг Здравле            | 175666  | 239321 Сербия | 112335 203057 003114.3-0006 | AO:  | 0   | 127.81 | 1  | 0     | 8600064422019   |       |
| Годовалов     | Адрибластин 10мг пор д/и с р-лем фл                | - 4      | Адрибластин Актавис Италия СпА  | 141228  | 5             | 164518 222955 811674548     | AKT  | 1   | 326.31 | 1  | 0     |                 |       |
| Катрен        | Адрибластин 10мг пор д/и с р-лем фл                | 10       | АДРИБЛАСТИІ Актавис Лтд         | 141228  | 5             | 503170 915424 733179        | AKT: | 1   | 340.60 | 1  | 0     | 4607131040187   |       |
| Годовалов     | Адрибластин лиоф д/приг р-ра 50мг фл               | 49       | Адрибластин Актавис Италия СПА  | 1827932 | 5             | 164518 223133 811684548     | AKT: | 1   | 710.93 | 1  | 0     |                 |       |
| Катрен        | Адрибластин лиоф д/приг р-ра 50мг фл               | 5        | АДРИБЛАСТИІ Актавис Лтд         | 1827932 | 122138 Италия | 503170 148725 11975952      | AKT: | 1   | 835.51 | 1  | 0     | 4607131040194   |       |
| Катрен        | Ае витамины форте капс №10                         | 91       | АЕ ВИТАМИНЕ Фармгрупп           | 2797874 | 119946 Россия | 648844 279787 84108106      | Фар  | 1   | 20.33  | 1  | 0     | 4640001381737   |       |
| Аспэк         | Аевит капс №20 реневал                             | 1        | Аевит калс № Обновление ПФК ЗАО | 2873927 | 119946 Россия | 158744 283115 141575_14     | Обн  | 1   | 0.42   | 1  | 0     | 4603988014388   |       |
| Протек Уфа    | Аевит капс №20 реневал                             | 2900     | АЕВИТ КАПС.! Обновление ПФК ЗАО | 2873927 | 119946 Россия | 158744 224894 223443        | Обн  | 1   | 42.89  | 1  | 0     | 4603988014388   |       |
| Протек        | Аевит капс №20 реневал                             | 579      | АЕВИТ КАПС.! Обновление ПФК ЗАО | 2873927 | 119946 Россия | 158744 224894 223443        | Обн  | 1   | 42.89  | 1  | 0     | 4603988014388   |       |
| Катрен        | Аевит капс №20 реневал                             | 7664     | AEBИT RENEW Обновление          | 2873927 | 417646 Россия | 158744 279725 57927685      | Обн  | 1   | 43.16  | 1  | 0     | 4603988014388   |       |
| ecc           | Аевит /тм природная помощь/ /спец. предложение/ ка | 40       | Аевит капс. N Биофармрус 000    | 2819666 | 119946 Россия | 188555 281966 A000389       | Баги | 1   | 80.55  | 1  | 0     | 4620002182182   |       |
| Агроресурсы   | Аевит 100000ме+0,1г и/у капс №30                   | 56       | Аевит капс. 1 Алтайвитамины ЗАО | 2853862 | 119946 Россия | 125878 285386 76839         | Алт  | 1   | 70.39  | 1  | 0     | 4603679003530   |       |
| Протек Уфа    | Аевит 200мг капс №10                               | 5091     | АЕВИТ МЕЛИГ Мелиген             | 140261  | 5             | 13844 281465 227008         | Мел  | 1   | 11.97  | 1  | 0     | 4602957000599   |       |
| Протек        | Аевит 200мг капс №10                               | 3191     | АЕВИТ МЕЛИГ Мелиген             | 140261  | 119946 Россия | 13844 281465 227008         | Мел  | 1   | 11.97  | 1  | 0     | 4602957000599   |       |
| Протек Уценк  | <sup>а</sup> Аевит 200мг капс №10                  | 1        | АЕВИТ КАПС. Марбиофарм          | 140261  | 119946 Россия | 12714€ 116993 224578        | Map  | 1   | 15.79  | 1  | 0     | 4602876005491   |       |
| Годовалов     | Аевит 200мг капс №10                               | 4676     | Аевит калс N Марбиофарм         | 140261  | 5             | 130466 52052 802485         | Map  | 10  | 17.63  | 1  | 0     |                 |       |
| Протек Уфа    | Аевит 200мг капс №10                               | 38       | АЕВИТ КАПС.! Мелиген            | 140261  | 5             | 13844 282122 227214         | Men  | 1   | 18.56  | 1  | 0     | 4602957000896   |       |
| Катрен        | Аевит 200мг капс №10                               | 2005     | АЕВИТ N10 К. Аюми               | 140261  | 5             | 33690 103564 408721         | ЛЮ   | 1   | 18.71  | 1  | 0     | 4607004430473   |       |
| Парма Медика  | A apres 200kg years No10                           | 291      | Девит 200µг. Маюми              | 140261  | 5             | 33690 197115 00559          | Лю   | 1   | 19.54  | 1  | 0     | 4607004430473   |       |

Рис. 15. Результат поиска в режиме позиционирования.

При нажатии клавиш **«F3»** (вниз) или одновременно **«F3»** и **«Shift»** (вверх) программа последовательно будет выделять строку, удовлетворяющую условиям поиска.

Для того чтобы отобразились только те наименования, которые начинаются с заданных в поиске букв нажмите **«Enter».** Для сброса условий выборки из строки поиска нажмите **«Ctrl».** 

Чтобы позиционирование производилось только по наименованиям, удовлетворяющим условиям поиска, необходимо указать это в параметрах системы.

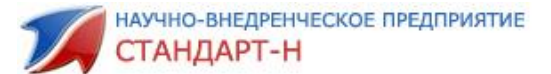

По кнопке меню «Настройки» выбираем пункт выпадающего меню «Параметры», в открывшемся окне выбираем закладку «Прайс-лист» и устанавливаем галочку в поле «Двигаться только по наименованиям, удовлетворяющим условиям поиска», после чего нажимаем кнопку «ОК» (Рис.16). В результате, при помощи клавиш «вверх», «вниз» перемещение в выборке происходит согласно условиям поиска.

| 🟹 Параметры          |                                                                |                        |
|----------------------|----------------------------------------------------------------|------------------------|
|                      | -llpers                                                        |                        |
| Общие                |                                                                |                        |
| Comme                | Цвет блока №1: изменить                                        | а сроков годности      |
|                      |                                                                | Менее (мес)            |
| База данных          | Цвет блока №2: изменить 19.04.2018                             |                        |
|                      |                                                                | 2                      |
| Глоб. справочник     | Цвет метки изменить                                            | 3 3                    |
| Интернет             | Цвет найденных позиций архива заказов:                         |                        |
|                      | Подкрас                                                        | ка поставшиков         |
| Прайс-лист           | Цвет найденных позиций изменить                                | Образец                |
|                      |                                                                |                        |
| Автозаказ            | Подкраска цены, превышающей макс. оптовую:                     |                        |
| Пользователи         | Образец Фон Шрифт                                              |                        |
| 00737814             | Текущий заказ                                                  |                        |
| - Crunki             | Не открывать позиции со сроком годности менее чем (месяцев): 6 | ÷                      |
| Справочник PharmInfo | Подкраска заказанных позиций в прайс-листе: Образец Ф          | он Шрифт               |
| Планировщик          | Подкраска заказанного количества в прайс-листе: Образец Ф      | он Шрифт               |
|                      | 🥅 Подтверждение заказа если позиция дороже (рублей): 🗍         |                        |
| интеллектуальная     | Режим поиска:                                                  |                        |
| 30,000               | С Выборка О Позиционирование                                   |                        |
|                      | 🔲 Двигаться только по наименованиям, удовлетво                 | оряющим условям поиска |
|                      | Пбласть поиска:                                                |                        |
|                      | О Приведенное наименование 🛛 📀 Приведенное и оригинальное      | наименования           |
|                      | О Приведенное наименование и ОКДП                              |                        |
|                      | Наценка                                                        |                        |
|                      | 🔲 Использовать локальную наценку                               |                        |
|                      | Фильто прайса                                                  |                        |
|                      | 🔲 Использовать фильтр                                          |                        |
|                      |                                                                |                        |
|                      | 1                                                              |                        |
|                      |                                                                |                        |
|                      | ок                                                             | Отмена Применить       |

Рис. 16. Настройка позиционирования по наименованиям.

Также можно выбрать тип сортировки товаров: **«По цене»** или **«По названию и цене»** (Рис.17).

| ×/-          | ) 🦆 👔   🎬 🕜   🖷   🌫              | 25 | -     | 70.67 / <mark>353.3</mark> | 5        | 0.00  |
|--------------|----------------------------------|----|-------|----------------------------|----------|-------|
|              | Режим поиска                     | +  | .   M | ин Доп.у                   | Цен      | Заказ |
|              | Область поиска                   | *  |       | 1                          | 0.00     | 0     |
|              | Метод поиска                     |    |       | 1                          | 0.00     | 0     |
|              | Тип сортировки                   | ×  |       | По цене                    |          |       |
| $\checkmark$ | Синхронизация с остатками        |    | ۲     | По названин                | о и цене | •     |
|              | Синхронизация профилей           | L  |       | 1                          | 0.00     | 0     |
|              | Искать в выключенных поставщиках |    |       | 1                          | 0.00     | 0     |
|              | Перезаказ мышью                  |    |       | 1 Лучшая ц                 | 0.00     | 0     |

Рис. 17. Тип сортировки.

На рис.18 показан пункт выпадающего меню «Дополнительно» Области поиска:

• Приведенное наименование – поиск только по приведенным наименованиям.

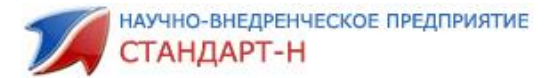

• Приведенное и оригинальное наименование – поиск, как по приведенным наименованиям, так и по оригинальным.

• Приведенное наименование и ОКДП – поиск по оригинальным наименованиям и группам ОКДП.

|    | ×/- | 🗼 🚹   🏭 🕜   👼   🌫                | 25 | ▲<br>▼ | 70.67 / <mark>353.35</mark> |         | 0.00         | 0.00 2      |       | ?  |
|----|-----|----------------------------------|----|--------|-----------------------------|---------|--------------|-------------|-------|----|
| •  |     | Режим поиска                     |    | . M    | ин Доп.у                    | Цен     | Заказ        | Срок ре     | 0  ſ  | p  |
| л  |     | Область поиска                   | ×  |        | Приведенное                 | наимен  | нование      |             |       |    |
| 38 |     | Метод поиска                     | ×  | ۲      | Приведенное                 | е и ори | гинальное н  | наименовани | я     |    |
| 5. |     | Тип сортировки                   | •  |        | Приведенное                 | наимен  | нование и Ок | кдп         |       |    |
| a. | ✓   | Синхронизация с остатками        |    |        | 1 Луушая ю                  | 0.00    | 0            |             | 24232 | 69 |
| 4, |     | Синхронизация профилей           |    |        | 1                           | 0.00    | 0            |             | 24232 | 69 |
|    |     | Искать в выключенных поставщиках |    |        | 1                           | 0.00    | 0            | :           | 24235 | 62 |
| с  |     | Перезаказ мышью                  |    |        | 1 Лучшая ці                 | 0.00    | 0            | :           | 24235 | 62 |

Рис. 18. Области поиска.

#### Рассмотрим остальные пункты меню «Дополнительно»:

«Синхронизациями с остатками» — это синхронизация с остатками товара в базе программы «Менеджер».

«Синхронизация профилей» — синхронизируется строка поиска у всех профилей, т.е. если мы набрали в строке поиска одного профиля «Пенталгин», то в строке поиска всех профилей будет то же самое значение.

«Искать в выключенных поставщиках» – поиск позиций будет происходить у поставщиков, которые не отмечены галочкой.

«Перезаказ мышью» — выделяете мышью ту позицию, которую надо перезаказать в сводном прайсе, удерживая ее левой кнопкой мыши, переносим на позицию в окне заказа, в результате позиция в заказе заменяется на выбранную.

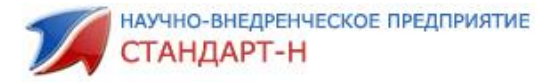

## 2. Как сформировать заказ?

#### 2.1 Набор заказа

Заказ представляет собой Ваш заказ товара различным поставщикам. В окне Сводного прайса наименования товаров расположены по алфавиту и по возрастанию цены, что удобно для сравнения одного товара у разных поставщиков. С помощью поиска и выборки Вы выбираете необходимый товар и добавляете в заказ.

<u>ВАЖНО!</u> Обратите внимание на то, что названия препаратов в столбиках Наименование и Наименование поставщика должны по смыслу совпадавать. Если столбец Наименование поставщика не отображается, то можно вывести его (для этого нужно обратиться в Стандарт-Н) или сверить Наименование со строкой внизу окна программы. (см. рисунок)

| Скочать 🔢 💌 Отпр                                                                                                    | равить 🛛 🔂 Накладные 🖉 😂 Аронв 🔹 🗍 💇 Остатон 🗍    | Авто заказ | 📑 Справочник 🔗 ОКДЛ 📇                                |                               |          |      |        |       |        |               |
|----------------------------------------------------------------------------------------------------|---------------------------------------------------|------------|------------------------------------------------------|-------------------------------|----------|------|--------|-------|--------|---------------|
| озый профиль 🛛 ООО М                                                                                                    | нөп стандарт M.S. Мегаллург                       |            |                                                      |                               |          |      |        |       |        |               |
| н 🧿 🐖 🛛 👧 н                                                                                                    | 😽 •   🍫 - 🕹 🟦 -                                   | 2 20       | 108.93 / 653.58 0.00 0.00                            |                               |          |      |        |       | Z      | 7             |
| Постащик                                                                                                    | Напменование                                      | Остаток    | Наименование поставщика                              | Производитель                 | Страна   | Kpar | Цена   | M., 3 | lastas | BARCODE       |
| Apores Sign                                                                                                    | Артелак баланс увл. офтальмологический 10мл р-р   | 7          | АРТЕЛАК БАЛАНС Р-Р УВЛ. ОФТАЛЬМОЛОГИЧЕСКИЙ ФЛ. 10/   | Фармалласт Вертрибстесельши   | Германия | 1    | 476.50 | 1     | 0      | 4250195520079 |
| Зараница                                                                                                    | Артелак баланс уно офтальмол. узлажн 0,5мл р-р 1  | 1          | Артелак Баланс Уно p-p увлаж 0,5ыл тюб-кап №30       | Фармалласт Вертрибстесельши   | Германия | 1    | 4.59   | 1     | 0      | 4250195520085 |
| lynac Slipa                                                                                                    | Артелак всплеск увл. офтальмологический 10мл р-г  | 37         | Артелик Всплеск р-р увлаж, офталык, 10 ил х1         | Dr. Gerhard Mann              |          | •    | 406.18 | 1     | 0      |               |
| lpores                                                                                                    | Артелак всплеск увл. офтальмологический 10мл р-г  | 60         | АРТЕЛАК ВСПЛЕСК Р-Р УВЛ. ОФТАЛЬИОЛОГИЧЕСКИЙ ФЛ. 10   | Доктор Герхард Манн ХФП Гиб   | Германия | 1    | 430.08 | 1     | 0      | 4029835000159 |
| Стандарт-М                                                                                                    | Вид-комод увлаж офтальнол p-р 10мл пласт конт.    | 1          | Виднознод увлее офтальнол p-p 10un                   | Урсафари Арцнаймиттель Гиб    | Германия | 1    | 0.33   | 1     | 0      | 4031525710542 |
| одоналон                                                                                                    | Визмед гидрогель офтальмолог 0,3мл №20            | 10         | Бизнед гидрогель офтальнолог 0,3нл N 20              | теб Чемедика АГ               |          | 1    | 511.32 | 1     | 0      |               |
| կուշ                                                                                                    | Визмед мульти гнарогель офтальм 0.18% 10мл фл     | 33         | Внанед гедрогель офтальнологич. Мульти 10 мл х1      | TRB Chemedica AB              | Германия | 1    | 495.45 | 1     | 0      | 4025694000256 |
| кратица                                                                                                    | Вита-пос офтальмолог средство 5г                  | 1          | Бита-пос офтальнолог средство 5r                     | Урсафари Арцнаймиттель Гиб    | Германия | 1    | 1.60   | 1     | 0      | 4031626710635 |
| араница                                                                                                    | Компливит офтально таб n/o №30                    | 1          | Комплинит Офгальмо таб п/о Nr3D                      | Фармстандарт-УфаВита          | Pocces   | 1    | 2.23   | 1     | 0      | 4601808006315 |
| pores                                                                                                    | Оксиал увлаж офталы: флак/кап 10ыл р-р            | 23         | ОКСКАЛ УВЛ. ОФТАЛЫМ, Р-Р ФЛ 10МЛ                     | Tubilux Pharma                | Hranex   | 1    | 483.66 | 1     | 0      | 802811771397  |
| ցուշ Ձփո                                                                                                    | Окутнара офтальнолог увлаж 10мл р-р               | 61         | Окупнара р-р офтальм. 10 мл х1                       | Loom medical GmbH             | Франция  | ۰    | 515.72 | 1     | 0      |               |
| LOTE K.                                                                                                    | Офтагель гель 0.25% 10г глазн                     | 1          | Офтаголь 0,25% глаз голь 10г                         | Сантан А0                     | Финанции | 1    | 2.59   | 1     | 0      | 641971695029  |
| краница                                                                                                    | Офтагель гель 0.25% 10г глазн                     | 1          | Офтатоль 0,25% глаз голь 10г                         | Сантан А0                     | Финанции | 1    | 2.60   | 1     | 0      | 6419716950297 |
| арыкомплокт                                                                                                    | Офтагель гель 0.25% 10г глазн                     | 124        | Офлагаль 2,5ыг/г 10г гл.галь с пелетеой              | Урсафари Арцнайинтем Гиб      | Германия | 1    | 272.27 | 1     | 0      | 6419716950297 |
| одоналон                                                                                                    | Офталамия п/ оболочкой таб №40                    | 14         | Офталании тб п/кидечнораста оболочкой N 40           | Клиника института биоретуляци |          | 1    | 375.57 | 1     | 0      |               |
| gave Stea                                                                                                    | Офтальмоферон 10мл глазн кап                      | 1191       | Офтальноферон капли глад. 10 ыл. в1                  | Фири М                        | Россия   | ۰    | 264.70 | 1     | 0      |               |
| ACTE IN                                                                                                    | Офтан дексаметазон 1ыг 5ыд гдазн кап              | 1          | Офтан дексанитарон Тог/ил глар кат 5ол               | Cantan A0                     | Финанции | 1    | 1.60   | 1     | 0      | 6419716601137 |
| ogonarion                                                                                                    | Офтан дексаметазон 1мг 5мл гдазн кап              | 125        | Офтан декознетазон катин гизин фи 5ни N 1            | Сантен                        |          | 1    | 167.19 | 1     | 0      |               |
| Тарма Медикал                                                                                                    | Офтан катахром 10мд гдазн кап                     | 151        | Офтан Катахров 10ыл №1 катли гл                      | Сантен                        | Финанция | 1    | 314.93 | 1     | 0      | 6419716950006 |
| Carpies                                                                                                    | Офтан тимолод 0,5% 5мд глазн кап                  | 775        | DOTAH-TIMIOJOJI 0,5% 5NJI FJI KATUJI                 | Сантен                        | Финанции | 1    | 58.83  | 1     | 0      | 6419716950907 |
| Катрин                                                                                                    | Раствор д/динз multiwave new 350мд +контейнер     | 5          | Р-Р Д/ЛИНЗ MULTIWAVE NEW 350MЛ Р-Р С КОНТЕЙНЕРОМ ОК  | Чистая река, 000              | Россия   | 1    | 307.60 | 1     | 0      | 4814052000158 |
| Carpes                                                                                                    | Раствор д/динз multiwave стандарт +контейнер 100: | 12         | Р-Р Д/ЛИНЗ MULTIWAVE STANDART 1000/Л Р-Р С КОНТЕЙНЕР | Чистая река, 000              | Россия   | 1    | 153.21 | 1     | 0      | 4814052000125 |
| A CERT AND A CERT AND | Систейн баланс ср-во офтальмолог 10мл             | 1          | Систейн баланс офтальнолог ср-во 10нл                | Алкон кузи                    | Испания  | 1    | 4.70   | 1     | 0      | 8427324883775 |
| ACTOR .                                                                                                    | Систейн баланс ср-во офтальмолог 10мл             | 1          | Систейн баланс офтальнолог ср-во 10нл                | Алкон кузи                    | Испания  | 1    | 4.75   | 1     | 0      | 8427324883775 |
| pores Silve                                                                                                    | Систейн баланс ср-во офтальмолог 10мл             | 2          | СИСТЕЙН БАЛАНС КАЛЛИ ГЛ. 100Л (СР-80 ОФТАЛЬМОЛОГИ)   | Алкон кузи                    | Испания  | 1    | 297.94 | 1     | 0      | 8427324883775 |
| paug Kameran                                                                                                    | Систейн гель ср-во офтальнолог 10мл               | Z          | Систейн тель средство офтальмологич. 10ыл            | Алкон кузи                    | Испания  | •    | 531.87 | 1     | 0      | 8427324890445 |
| одоналон                                                                                                    | Систейн гель ср-во офтальмолог 10мл               | 9          | Снотойн таль 10 них N 1                              | Алкон кузи                    |          | 1    | 544.65 | 1     | 0      |               |
| проресурсы                                                                                                    | Curratine cross others saves for 150 a            | 12         | Систейн средство офтальнологич, 15мл                 | Алкон                         | Испания  | 1    | 580.30 | 1     | 0      | 8427324890353 |

Если наименования не совпадают, то обратитесь в Стандарт-Н

После выбора позиции из сводного прайса наберите количество на цифровой клавиатуре, которая находится справа (калькулятор), затем **«Enter»,** внизу программы откроется окно заказа (Рис.19).

| i 📮   📑 🗙 |                                                    | Заказ :: Тестовый профиль |       |        |                 |                                 |              |              |  |  |  |
|-----------|----------------------------------------------------|---------------------------|-------|--------|-----------------|---------------------------------|--------------|--------------|--|--|--|
| Поставщик | А Наименование                                     | Δ                         | Заказ | Цена 🛆 | Годен до        | Производитель                   | Доп. условие | Сумма заказа |  |  |  |
| Катрен    | Аква марис детс 10мл назал кап                     |                           | 10    | 102.55 | 31.07.2019 Ядра | н Галенский Лабораторий         |              | 1025.50      |  |  |  |
| Пульс     | Смекта пор. д/приг.сусп. д/пр. внутрь апельсин №10 |                           | 20    | 121.00 | 01.05.2020 Бофу | јр Ипсен Индастри               |              | 2420.00      |  |  |  |
| Пульс Уфа | Нурофен 200мг таб п/о №20                          |                           | 1     | 140.40 | 01.09.2020 Reck | itt Benckiser Healthcare Interr |              | 140.40       |  |  |  |
|           |                                                    |                           |       |        |                 |                                 |              |              |  |  |  |
|           |                                                    |                           |       |        |                 |                                 |              |              |  |  |  |
|           |                                                    |                           |       |        |                 |                                 |              |              |  |  |  |
|           |                                                    |                           |       |        |                 |                                 |              |              |  |  |  |

Рис. 19. Окно заказа.

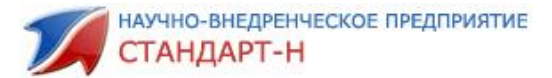

Обратите внимание, для работы с количеством используется цифровая клавиатура, находящаяся справа (калькулятор).

Для изменения количества товара установите курсор мыши на нужную позицию в заказе, наберите необходимое количество на цифровой клавиатуре, затем **«Enter»** (т.е. если первоначально количество товара было 10 шт., но возникла потребность в 15 шт., то выделяем нужную позицию в заказе и набираем 15). Для удаления позиции из заказа, выделив нужное наименование, наберите с цифровой клавиатуры 0, затем **«Enter»**, или нажмите кнопку **«Delete»**.

В процессе заказа Вы можете не только поменять количество, но и заказать нужное наименование у другого поставщика, для этого существует **синхронизация заказа и сводного прайса** (заказанные позиции выделяются цветом в прайсе). Если Вы выделяете в окне заказа любую позицию, то программа найдёт данную позицию в прайсе.

Для удобства работы окно заказа можно вывести отдельно от сводного прайса. При нажатии на кнопку **«В окно»** (отмечено рамкой), текущий заказ откроется в отдельном окне (Рис. 20).

Для того чтобы обратно поместить заказ в общее окно программы снова нажмите эту же кнопку.

| ſ | 对 Тестовый п | рофиль::Текущий заказ                     | ann 1996a |             | i Persona in |                   |         |     | - 0 X     |
|---|--------------|-------------------------------------------|-----------|-------------|--------------|-------------------|---------|-----|-----------|
|   | i 🖳   🖪      | 🗙   🖻 •   🗮 • 🔳 🔳   👔   🥔                 |           | <u>Зака</u> | аз :: Тестов | <u>ый профиль</u> | 3       | 3   | 3585.9    |
| 1 | Постав Δ     | Наименование 🛆                            | Заказ     | Ц Δ         | Годен до     | Производитель     | Доп. ус | Сум | ма заказа |
| ) | Катрен       | Аква марис детс 10мл назал кап            | 10        | 102.55      | 31.07.20     | Ядран Галенски    |         |     | 1025.50   |
| ) | Пульс        | Смекта пор. д/приг.сусп. д/пр. внутрь алє | 20        | 121.00      | 01.05.20     | Бофур Ипсен Ин    |         |     | 2420.00   |
| ) | Пульс Уфа    | Нурофен 200мг таб п/о №20                 | 1         | 140.40      | 01.09.20     | Reckitt Benckiser |         |     | 140.40    |
|   |              |                                           |           |             |              |                   |         |     |           |
|   |              |                                           |           |             |              |                   |         |     |           |

Рис.20. Текущий заказ в отдельном окне.

#### 2.3 Синхронизация с остатками базы.

В случае если на Вашем предприятии установлена Автоматизация производства (АРМ Кассир, АРМ Менеджер), в программе **«Общий заказ»** есть возможность посмотреть остатки по Вашему складу. Для этих целей служит кнопка **«Остатки»** (Рис. 21):

| 🚰 Общий заказ [Администратор] v4.8.6.0/31         |                                                     |
|---------------------------------------------------|-----------------------------------------------------|
| Файл Настройки Система Окна Помощь                |                                                     |
| 🦉 Скачать 📗 💽 Отправить 📋 🗋 Накладные 🛛 🦕 Архив 🕞 | 😴 Остатки 🔹 🏀 Автозаказ 🛛 📄 Справочник 🛛 😂 ОКДП 🛛 😂 |

Рис. 21. Кнопка «Остатки».

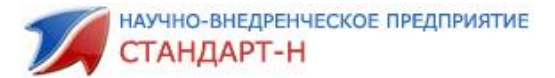

При нажатии на кнопку **«Остатки»** в верхней части программы **«Общий заказ»** появится окно остатков базы. При наборе заказа программа синхронизирует склад и сводный прайс, подсказывая Вам наличие на складе данной позиции, и информацию по ней. (Рис. 22)

| 🚮 Общий заказ (Админи   | стратор] v4.8.6.0/31                     |                       |                 |                |           |                   |              |       |             |           |                     |       |               |
|-------------------------|------------------------------------------|-----------------------|-----------------|----------------|-----------|-------------------|--------------|-------|-------------|-----------|---------------------|-------|---------------|
| Файл Настройки Сис      | стема Окна Помощь                        |                       |                 |                |           |                   |              |       |             |           |                     |       |               |
| 📑 Скачать 🛛 📑           | Отправить 📗 🗍 Накладные 📗 😜 Архив 🕞 🧲    | остатки 🛞 Авт         | озаказ 🛛 📄      | Справочник     | 💦 оқдп    |                   |              |       |             |           |                     |       |               |
| 🧒 Фильтр не задан 👻     |                                          |                       |                 |                |           |                   |              |       |             |           |                     |       |               |
| Наименование            | Производитель                            | Страна Цена           | Ц               | lена опт       | Остаток   | Годен до          | Серия        | N≞док | Дата док-та | Конрагент | Дата окончания      | НДС   | Группь 🔺      |
| 11144 МИР ДЕТСТВА БУТ   | ЫЛОЧКА 125,0 ПОЛИПРОПІ                   |                       | 100             | 76,6           | 5         | 1 04.04.2023      |              | 1     | 02.09.2017  | Менеджер  |                     |       | 0 2034=1      |
| 1117 EUTEIROUKA CKASK   | A 250 MI                                 |                       | 140             | 107,55         |           | U 04.06.2021      |              | 1     | 02.09.2017  | Менеджер  | 02.10.2017 15:02:02 |       | 0 2034=1      |
| 11213 COCKA K POWKY AF  | АТОМ.ЛАТ.(БОЛЬШОЕ ОТВ                    |                       | 42              | 32.12          | 2         | 1 04.06.2021      |              | 1     | 02.09.2017  | Менеджер  |                     |       | 0 2034=1      |
| 11216 БУТЫЛОЧКА ДЛЯ Н   | КОРМЛЕНИЯ "МИР ДЕТСТЕ                    |                       | 135             | 103,76         | 5         | 1 04.04.2023      |              | 1     | 02.09.2017  | Менеджер  |                     |       | 0 2034=1      |
| 1122 СКАЗКА БУТЫЛКА 1.  | 25 МЛ. "ПРИНЦЕССА" С/С                   |                       | 128             | 98,39          | 9         | 1 04.06.2021      |              | 1     | 02.09.2017  | Менеджер  |                     |       | 0 2034=1      |
| 1132 CKA3KA BUTUI/KA 1: | 25 МЛ. "MAMA И MAЛЫШ" С Royal Industries | Тайвань               | 115             | 98,91          |           | 1 04.06.2021      |              | 1     | 02.09.2017  | Менеджер  |                     |       | 0 2034=1      |
| 11609 COCKAGNATIC       | YUNUEKA"NATEKO KPUENA'                   |                       | 46              | 35,33          | 1         | 2 04.06.2021      |              | 1     | 02.09.2017  | Менеджер  |                     |       | 0 2034=1      |
| <                       | Shabba hareken orna,                     |                       | 40              |                |           | 2 04.00.2021      |              |       | 02.00.2011  | menegacep |                     |       | 0 2004=1 ·    |
| Terrer vi needren 00    | O MURD Craves of M.E. Maragener          |                       |                 |                |           |                   |              |       |             |           |                     |       |               |
|                         |                                          |                       | 2 10 🛋          | 16 38 / 180 18 |           |                   |              |       |             |           |                     |       | 2 154255      |
| Постации                | Наименорание                             |                       | Octator         | Hamaeuopau     |           | Прои              | POTUTATE     |       | Страна      | Кратнос   | The Hera M          | Barra | 2 BARCODE     |
| Фора-Фарм               |                                          | п/проп.от. Омес. /120 | 10 7            | ЛАББИ РУССКИ   | Е МОТИВЕ  | Yeiowcare Ltd.    | водитель     |       | Таиланд     | 0         | 153.60              | 1 0   |               |
| Аспэк                   | Лабби бутылка с соской с Оместеселые ж   | ивотные 11389 250     | a 1             | Бутылочка Lubi | оу весель | Г.Л.Х.С.И&Е Ко. Л | ΓΔ.          |       | Китай       | 1         | 1.64                | 1 0   | 4607101205417 |
| ИП Смелов А. Г.         | Лабби бутылка с соской с Омес веселые ж  | ивотные 11389 250     | . 13            | LUBBY Бутылоч  | ка д/кори |                   |              |       |             | 1         | 163.80              | 1 0   | 4607101205417 |
| ИП Яворская О.В.        | Лабби бутылка с соской с Омес веселые ж  | ивотные 11389 250     | az.<br>az. 13   | LUBBY Бутылоч  | ка д/кори |                   |              |       |             | 1         | 163.80              | 1 0   | 4607101205417 |
| Аспэк                   | Лабби бутылка с соской с Омес веселые ж  | ивотные 11390 1255    | <sub>12</sub> 1 | Бутылочка Lubi | у весель  | Г.Л.Х.С.И&Е Ко. Л | ſ <b>Δ</b> . |       | Китай       | 1         | 1.51                | 1 0   | 4607101205424 |
| ИП Смелов А. Г.         | Лабби бутылка с соской с Омес веселые ж  | ивотные 11390 125м    | 23              | LUBBY Бутылоч  | ка д/кори |                   |              |       |             | 1         | 147.00              | 1 0   | 4607101205424 |
| ИП Яворская О.В.        | Лабби бутылка с соской с Омес веселые ж  | ивотные 11390 125м    | 42 23           | LUBBY Бутылоч  | ка д/кор/ |                   |              |       |             | 1         | 147.00              | 1 0   | 4607101205424 |
| ИП Смелов А. Г.         | Лабби бутылка с соской с Омес малыши и   | малышки 11391 25      | 0, 10           | LUBBY Бутылоч  | ка д/кори |                   |              |       |             | 1         | 163.8(              | 1 0   | 4607101205431 |
| ИП Яворская О.В.        | Лабби бутылка с соской с Омес малыши и   | малышки 11391 25      | 0: 10           | LUBBY Бутылоч  | ка д/кори |                   |              |       |             | 1         | 163.80              | 1 0   | 4607101205431 |
| ИП Смелов А. Г.         | Лабби бутылка сказки в.сутеева силикон   | соска полипропиле     | е <b>н</b> 4    | LUBBY Бутылоч  | ка д/корл |                   |              |       |             | 1         | 163.80              | 1 0   | 4640013557687 |
| Аспэк                   | Лабби бутылка талия с ручками сил соск   | а 0+мес русские мо    | ти 1            | Бутылочка Lubb | бу русски | Елоукеа Лтд.      |              |       | Таиланд     | 1         | 1.51                | 1 0   | 4607101209361 |
| ИП Смелов А. Г.         | Лабби бутылка талия с ручками сил соск   | а 0+мес русские мо    | TR 4            | LUBBY Бутылоч  | ка д/кори |                   |              |       |             | 1         | 147.00              | 1 0   | 4607101209361 |
| ИП Смелов А. Г.         | Лабби бутылка талия с ручками сил соск   | а 0+мес русские мо    | тк 1            | LUBBY Бутылоч  | ка д/кори |                   |              |       |             | 1         | 147.00              | 1 0   | 4607101209361 |
| ИП Смелов А. Г.         | Лабби бутылка талия с ручками сил соск   | а 0+мес русские мо    | TR 1            | LUBBY Бутылоч  | ка д/кори |                   |              |       |             | 1         | 147.00              | 1 0   | 4607101209361 |
| ИП Яворская О.В.        | Лабби бутылка талия с ручками сил соск   | а 0+мес русские мо    | ти 4            | LUBBY Бутылоч  | ка д/кори |                   |              |       |             | 1         | 147.00              | 1 0   | 4607101209361 |
| ИП Яворская О.В.        | Лабби бутылка талия с ручками сил соск   | а 0+мес русские мо    | TR 1            | LUBBY Бутылоч  | ка д/кори |                   |              |       |             | 1         | 147.00              | 1 0   | 4607101209361 |
| ИП Яворская О.В.        | Лабби бутылка талия с ручками сил соск   | а 0+мес русские мо    | TR 1            | LUBBY Бутылоч  | ка д/кори |                   |              |       |             | 1         | 147.00              | 1 0   | 4607101209361 |
| Фора-Фарм               | Лабби бутылка я люблю с Омес 12021 240   | мл                    | 12              | ЛАББИ БУТЫЛО   | ЧКА РР+С  | Yeiowcare Ltd.    |              |       | Таиланд     | 0         | 137.90              | 1 0   | 4607101209286 |
| ИП Смелов А. Г.         | Лабби бутылочка талия с соской "Русски   | е мотивы".с Омес./12  | 20 10           | LUBBY Бутылоч  | ка д/кор/ |                   |              |       |             | 1         | 130.20              | 1 0   | 4607101209347 |
|                         | ····                                     |                       | 1               |                |           |                   |              |       |             |           |                     |       | ▼             |

Рис. 22. Окно остатков базы.

Выделив двойным щелчком мыши позицию в окне остатков базы, в окне сводного прайса программа покажет предложения данного товара от различных поставщиков.

Так же в строке поиска можно набрать искомое наименование, в окне сводного прайса программа отразит список поставщиков, предлагающих данный товар (Рис.23).

Из Рис. 23 видно, что препарата **«Белосалик лосьон 100мл»** в базе не осталось, поэтому набираем в заказ нужное кол-во, например, 2 шт.

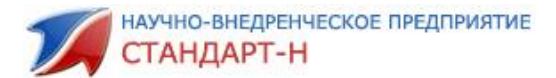

| 🛒 Общий заказ (Админи | стратор] v4.8.6.0/31                  |                    |                     |                         |                |                   |                     |              |                     |         |               |
|-----------------------|---------------------------------------|--------------------|---------------------|-------------------------|----------------|-------------------|---------------------|--------------|---------------------|---------|---------------|
| Файл Настройки Сис    | тема Окона Помощь                     |                    |                     |                         |                |                   |                     |              |                     |         |               |
| 🥂 Скачать 🛛 🛤 С       | Оправить 📋 Накладные 📄 🍋 Архив        | • 🛛 🔐 Осталки 🖉 Ал | srosakas 🔢 📑 Cripai | вочник 🛛 🙈 ОКДЛ         | 1 🍮 1          |                   |                     |              |                     |         |               |
| 🔏 Окльтр не задан 🕞   |                                       |                    |                     |                         |                |                   |                     |              |                     |         |               |
| Hannaharana           | Occurrent the                         | Omean Here         | Have                | an Octation             | Соден до       | Capon Nº gos.     | Дага док-та         | Конрагонт    | Дата скончения      | H,DC    | Групп         |
| SEROCARINK ROCEOH 100 | N/T BELUPO                            | Хорватия           | 677                 | 542,585 0               | 2.02.2019      | 25964086 1        | 02.09.2017          | Менеджер (   | 03.10.2017 18:18:20 |         | D             |
| CE DOCH DISCHART SON  | ni beluro                             | Acquiration        | 500                 | 403,00                  | 03.12.2018     | 25574066 1        | 02.09.2017          | Meneration   |                     |         | 0             |
| BEIRCAINK MASE 301    | BELOPO                                | Popedraw           | 475                 | 333.112                 | 04.07.2020     | 24064016 1        | 02.09.2017          | Newctweb     |                     |         | 0             |
|                       |                                       |                    |                     |                         |                |                   |                     |              |                     |         |               |
|                       |                                       |                    |                     |                         |                |                   |                     |              |                     |         |               |
|                       |                                       |                    |                     |                         |                |                   |                     |              |                     |         |               |
|                       |                                       |                    |                     |                         |                |                   |                     |              |                     |         | -             |
| *                     |                                       |                    |                     |                         |                |                   |                     |              |                     |         |               |
| Тестовый профиль 000  | MHBR Crangept M.S. Networypt          |                    |                     |                         |                |                   |                     |              |                     |         |               |
| 1 🕸 🎓 💷 🗍             | - 😵 -   '                             | 9- 🗼 🏦 🔘           | 🎗 10 🚊 61.1         | 18 / 673.00 0.00        | 0.00           |                   |                     |              |                     |         | 2 154144      |
| Постация              | Наименован                            | ne                 | Ocraros H           | анменование пос         | Проник         | антель            | Страна              | Кратность    | Uena M.             | - 3akar | BARCODE       |
| Karpen                | Белоручка крем д/рук силгчающий :     | 75мл               | 150 DE              | AOPYHKA KPEM CMRF* A    | анта           |                   |                     | 4            | 36.45               | 1 0     | 4606711701128 |
| Karpen                | Белоручка крем д/рук смягчающий :     | 75ыл               | 38 BE               | DOPYNKA RPEM CMRPL      | анта           |                   |                     | 1            | 48.59               | 1 0     | 4606711701128 |
| F00000000             | Белоручка крем д/рук увлаж 75мл       |                    | 175 Be              | поручка крен д/рук у Ас | анта           |                   |                     | 1            | 29.03               | 1 0     |               |
| Аптекж Айболнг        | Белосалик досьон 100мл                |                    | 1 De                | посалик лосьон р-р д Бе | NYTIO          |                   | Xopaanus            | 1            | 0.71                | 1 0     |               |
| ABSonar               | Белосалик лосьон 100ыл                |                    | 1 5e                | посалик лосьон 100м Бе  | M/TIO          |                   | Xopeance            | 1            | 0.74                | 1 0     | 3890343022907 |
| Протек Уфа            | Белосалик лоскон 100ыл                |                    | 188 55              | лосилик лосьон Р-Р Бе   | entro          |                   |                     | 1            | 611.82              | 1 2     | 3391343122917 |
| Bossec: 2             | - 05 Orneros 1                        |                    | 161 DE              | ЛОСАЛИК ЛОСЬОН Р-Е Бе   | мулю           |                   | Xopeance            | 1            | 611.82              | 1 0     | 3850343022507 |
| T OFFICIAL DATE OF TO | CONCOMPANY AND ADDRESS OF ADDRESS     |                    | 2752 be             | посалик 100мл лосьог Бе | M/TRO          |                   |                     | 1            | 616.9€              | 1 0     | 3850343022507 |
|                       |                                       |                    |                     |                         |                |                   |                     |              |                     |         | -             |
|                       | n •   😥 • 🔳 📕 📔 📓 🖉                   |                    |                     | 3er.en                  | Тестоный профи | ille              |                     |              |                     | 4       | 4 4920.04     |
| Поставшик             | A Harperse                            | ование             | 0 3                 | акад Шена о             | Годек до       | Hoos              | зводитель           | Доп. условие |                     | CVMMa   | 200320        |
| Karpes                | Акеа марис детс 10мл назол кал        |                    |                     | 10 102.50               | 31.07.2        | 019 Ядран Гален   | ский Лаворатори     | 6            |                     |         | 1026.00       |
| Протек Siga           | Белосалик посьон 100мл                |                    |                     | 2 611.82                | 01.09.2        | 019 Benyno        |                     |              |                     |         | 1223.64       |
| Որուշ                 | Смекта пор. д/приг.сусп. д/пр. внутры | anenyawi N#10      |                     | 20 126.50               | 01.05.2        | 020 Бофур Илсен   | Индестри            |              |                     |         | 2530.00       |
| Ոցուշ Ձփս             | Нурафен 200нг таб г/о №20             |                    |                     | 1 140.40                | 01.09.2        | 020 Reduit Bencki | ser Healthcare Inte | er.          |                     |         | 140.40        |

Рис. 23. Окно Остатков базы с результатом выборки.

Если больше нет необходимости пользоваться окном остатков базы, то при повторном нажатии кнопки «Остатки», окно закроется.

При необходимости можно вывести Остатки в отдельное окно. Нажимаем в самом окне правой кнопкой мыши в любом месте, в появившемся контекстном меню выбираем команду **«В отдельном окне»** (Рис. 24)

| 🖞 Общий заказ (Администратор) v4.8.6.0/31  |                          |                                        |             |                   |             |              |       |       |             |           |                     | - 0 × |               |
|--------------------------------------------|--------------------------|----------------------------------------|-------------|-------------------|-------------|--------------|-------|-------|-------------|-----------|---------------------|-------|---------------|
| Файл Настройки Система Окна Помощи         | 6                        |                                        |             |                   |             |              |       |       |             |           |                     |       |               |
| 🥌 Скачать 📄 📴 Отправить 📋 Накл             | адные 📗 ڬ Архив          | - 🤤 Остатки                            | 🏀 Автозаказ | 📄 📄 Справочн      | ик 🛛 📇 ОКДП | 8            |       |       |             |           |                     |       |               |
| 😽 Фильтр не задан 🐱                        |                          |                                        |             |                   |             |              |       |       |             |           |                     |       | 0             |
| Наименование                               | Производитель            | Страна                                 | Цена        | Цена опт          | Остаток     | Годен до     | Серия | № док | Дата док-та | Конрагент | Дата окончания      | НДС   | Группь 🔺 🍃    |
| 0058 КЛЕЕНКА КОЛОРИТ 0,7Х1 М               | Колорит 000              | Россия                                 |             | 120               | 90,96       | 1 03.12.2021 |       | 152   | 05.10.2017  | Склад     |                     |       | 0 2034=1 8    |
| 0068 СЛЮНЯВЧИК КОЛОРИТ ЗАЩИТНЫЙ 33К33 С    | м колорит                | Россия                                 |             | 51                | 39          | 0            |       | 152   | 05.10.2017  | Склад     | 17.03.2018 16:41:02 |       | 0 2034=1 🛔    |
| 0083 СЛЮНЯВЧИК КОЛОРИТ ЗАЩИТНЫЙ 33Х33 С    | м колорит                |                                        | _           | 38                | 28,6        | 0            |       | 152   | 05.10.2017  | Склад     | 02.04.2018 10:01:01 |       | 0 2034=1 5    |
| 0544 СЛЮНЯВЧИК-ФАРТУК КОЛОРИТ ДЛЯ ТВОРЧ    | НЕС КОЛОРИТ              | В отдельном окне                       |             | 100               | 80          | 0            |       | 152   | 05.10.2017  | Склад     | 17.03.2018 15:24:54 |       | 0 2034=       |
| 0689 БУТЫЛОЧКА КЛАССИК 250 МЛ СОСКА СИЛИ   | KOł                      | <ul> <li>Показывать нулевые</li> </ul> | е остатки   | 150               | 114,97      | 1 04.04.2019 |       | 1     | 02.09.2017  | Менеджер  |                     |       | 0 2034=       |
| 0726 БУТЫЛОЧКА КОТЁНОК 125 МЛ С РУЧКАМИ С  | 200                      |                                        |             | 140               | 106,78      | 1 04.04.2019 |       | 1     | 02.09.2017  | Менеджер  |                     |       | 0 2034=I E    |
| 1000 ТРАВ КРЕМ ДЛЯ РУК ОТБЕЛИВАЮЩИЙ 75МЛ   | 1 Первое решение         | Параметры отображ                      | кения 🕨     | 45                | 33,96       | 1 04.04.2018 | 190   | 1     | 02.09.2017  | Менеджер  |                     |       | 0 2030=1 🛓    |
| 10021 КОНТЕЙНЕР Д/РОЖКОВ (ТЕРМОС НА 1РОЖ   | OK Camera Baby Corporati | ion                                    |             | 195               | 147,41      | 0 04.06.2021 |       | 1     | 02.09.2017  | Менеджер  | 07.10.2017 19:32:18 |       | 0 2034=1 🖉    |
| 1003 СКАЗКА РОЖОК 120 МЛ. С РУЧКАМИ        | Royal Industries         | Тайвань                                |             | 102               | 78,56       | 0 04.06.2021 |       | 33    | 12.09.2017  | Склад     | 17.03.2018 16:38:48 |       | 0 2034= 💌 🗄   |
| 1                                          |                          |                                        |             |                   |             |              |       |       |             |           |                     |       | •             |
| Тестовый профиль ООО МНВП Стандарт М 5, Ме | таллург                  |                                        |             |                   |             |              |       |       |             |           |                     |       |               |
| i 🚜 🗿 📖 🗍                                  | 🔏 -                      | 🐓 🎚 🏦 👔                                | 0 2         | 20 🚔 0.03 /       | 0.16 0.     | 00 0.00      |       |       |             |           |                     |       | 2 137101      |
| S Постащик                                 |                          |                                        |             |                   |             |              |       | Произ |             | Страна Кр |                     |       | BARCODE       |
| 353: Протек 5-нок 50мг т                   | aõ π/o №50               |                                        | 24          | 5-НОК ТАБ. П/     | O 50MF №50  |              | Λe    | <дд   |             | Словения  | 1 170.78            | 1 0   | 3838957090976 |
| 107 Фарыкомплект с со                      | c ·                      |                                        | 10          | E 1101/ 0 0E- N-0 | n           |              | La    |       |             | Casporner | 1 170 90            | 1 0   | 3838057000076 |

Рис. 24 Как вывести остатки в отдельном окне

Для того чтобы вернуть окно в прежнее состояние нужно сделать тоже самое и в контекстном меню выбрать команду **«На панель»** (Рис.25)

| 🖌 Общий заказ [Администр | atop] v4.8.6.0/31            |                                                                            |                            |                          |            |             |       |         |       |                 |
|--------------------------|------------------------------|----------------------------------------------------------------------------|----------------------------|--------------------------|------------|-------------|-------|---------|-------|-----------------|
| Файл Настройки Систем    | а Окна Помощь                |                                                                            |                            |                          |            |             |       |         |       |                 |
| 🛤 Скачать 🛛 🛤 Отп        | равить 🔲 🦳 Накладные 🔰       | 🕞 Архив 👻 🦳 😷 Остатки 🔡 🎆 Автозаказ                                        | Справочник 💦               | окдп                     |            |             |       |         |       |                 |
| it e lint e              |                              |                                                                            |                            |                          |            |             |       |         |       |                 |
| Тестовый профиль 000 М   | НВП Стандарт М 5, Металлург  |                                                                            |                            |                          |            |             |       |         |       |                 |
| : 🚳 🐽 📖 🛛                |                              | 😪 •   🍫 • 🎩 🚹 👔 🙆   🎘 😨                                                    | 20 🚖 0.03 / 0.16           | 0.00 0.00                |            |             |       |         |       | 7 137101        |
|                          |                              |                                                                            | H                          |                          | The survey | Company     | Kanan | Hann    | M 2   | RARCODE         |
| 252: Dogram              | Fian                         | менование остаток                                                          | FLIOK TAE DIO SOME NEE     | ание поставщика          | произво    | Страна      | Kpar  | 170.78  | 1 Oak | 3838957090976   |
| 555. Hporek              | 5-нок 50мг тао п/о №50       | (                                                                          | S-HOK TAB. THO SOME NEST   |                          | Лекдд.     | CIDEENIA    |       | 100.00  |       | 555557656576    |
| 187; Фармкомплект        | 5-нок 50мг таб п/о №50       | 🖉 🎉 Остатки                                                                |                            |                          |            |             | 1     | 1.40.90 | 1 0   | 3838957090976   |
| 8421 Пульс Уфа           | 5-нок 50мг таб п/о №50       | 😽 🧒 Фильтр не задан 👻                                                      |                            |                          |            |             | 0     | 172.83  | 1 0   | )               |
| 789: Пульс               | 5-нок 50мг таб п/о №50       | Наименование                                                               | Производитель              | Страна Цена              | Цена опт   | Остатон 🔺 👔 | 1     | 172.83  | 1 0   | 3838957090976   |
| 2951 Годовалов           | 5 Hor 50Hr To5 H/O N050      | 0058 КЛЕЕНКА КОЛОРИТ 0,7×1 М                                               | Колорит 000                | Россия                   | 120        | 90,96       | 1     | 173.35  | 1 0   | )               |
| 2681 Arpopoolipou        | S-Rok Sosii Tao iyo Nes      | 0068 СЛЮНЯВЧИК КОЛОРИТ ЗАЩИТНЫИ ЗЗХЗЗ СМ                                   | КОЛОРИТ                    | Россия                   | 51         | 39          |       | 176.88  | 1 0   | 2929057000076   |
| 2082 міроресурсы         | 5-нок 50мг тао п/о №50       | ОБИ СПОНЯВЧИК КОЛОРИТ ЗАЩИТНЫЙ 33X33 СМ                                    | ЕСКОЛОРИТ                  | панель                   | 100        | 28,5        | 1     | 10.00   | 1 0   | , 3838937090970 |
| 270; Катрен              | 5-нок 50мг таб п/о №50       | 1 0689 БУТЫЛОЧКА КЛАССИК 250 МЛ СОСКА СИЛИК                                |                            | казывать нулевые остатки | 150        | 114.97      | 1     | 149.00  | 1 0   | 3838957090976   |
| 2355 Парма Медикал       | 5-нок 50мг таб п/о №50       | 0726 БУТЫЛОЧКА КОТЁНОК 125 МЛ С РУЧКАМИ С/                                 | DC Da                      | раметры отображения      | 140        | 106,78      | 1     | 185.02  | 1 0   | 3838957090976   |
| 285: Гранд Капитал       | 5-нок 50мг таб п/о №5        | 1000 ТРАВ КРЕМ ДЛЯ РУК ОТБЕЛИВАЮЩИЙ 75МЛ                                   | Пересе решение             |                          | 45         | 33,96       | 0     | 185.74  | 1 0   | 3838957090976   |
| 362/ Стандарт-М          | 60 10 10 0 10 10 10 10 10 10 | 10021 КОНТЕЙНЕР Д/РОЖКОВ (ТЕРМОС НА 1РОЖО                                  | DK Camera Baby Corporation | _                        | 195        | 147,41      |       | 0.13    | 1 0   | 4607011667046   |
| 266' Ernug ant-M         | оо плюс нанты марал          | 1003 СКАЗКА РОЖОК 120 МЛ. С РУЧКАМИ<br>1005 СКАЗКА РОЖОК 240 МЛ. С РУЧКАМИ | Royal Industries           | Тайвань                  | 102        | 78,56       | 1     | 0.13    | 1 0   | 4607011667039   |
| Soo. Crantaprin          | 60 плюс стволовые кле        | 1005 CKA3KA POXOK 240 MJT. C PS4KAMU                                       | Royal Industries           | Тайвань                  | 105        | 91.99       |       | 0.15    |       | 4007011007039   |
| 314: Протек 9фа          | 7 нот здоровья бадяга і      | 100626140 ИГРУШКА ЛОРЕЛЛИ ПОГРЕМУШКА                                       | SHANTON ESSA TECHNOLO      | GY КИТАЙ                 | 170        | 130.01      | 1     | 58.27   | 1 0   | 4607041020156   |
| 269: Фора-Фарм           | 7 нот здоровья бадяга з      | 1 10080 ЕРШИКИ С ВРАЩАЮЩЕЙСЯ РУЧКОЙ (ФИРМ/                                 | Y PRZV_POST                |                          | 160        | 124,18      | 0     | 59.30   | 1 0   | 4607041020156   |
| 311! Протек Уфа          | 7 нот здоровья бадяга        | 10088 ЕРШИК ДВУСТОРОННИЙ (ФИРМА "КАМЕРА"                                   | ) PRZV_POST                |                          | 132        | 101,44      | 1     | 53.40   | 1 0   | 4607041020491   |
| 269; Фора-Фарм           | 7                            | 1020069 ПОИЛЬНИК ЛОРЕЛЛИ С МЯГКИМ НОСИКО                                   | M SHANTON ESSA TECHNOLO    | GY КИТАЙ                 | 196        | 156,01      | 0     | 61.10   | 1 0   | 4607041020491   |
| 2561 (Dana (Dana)        | -                            | 1020070 ПОИЛЬНИК ЛОРЕЛЛИ                                                   |                            | CY KUTAŬ                 | 205        | 162,51      | 0     | 45.20   | 1 0   | 4607041020767   |
| 500, тора-тарм           | 7 нот здоровья горчичн       | 1023035 ПОИЛЬНИК ЛОРЕЛЛИ С РУЧКАМИ 64                                      | SHANTON ESSA TECHNOLO      | GY КИТАЙ                 | 200        | 156.01      | J     | 40.70   | - 0   | 1007041020767   |
| 269: Фора-Фарм           | 7 нот здоровья облепи:       | 1023042 ПОИЛЬНИК ТЕРМО ЛОРЕЛЛИ С ВЫДВИЖІ                                   | HE                         |                          | 260        | 203.02      | 0     | 53.50   | 1 0   | 4607041020149   |
| 3111 Протек Уфа          | 7-нот здоровья гель а/ц      | 103054 ПОГРЕМУШКА КРОШКА Я                                                 | SHANTON ESSA TECHNOLO      | GY КИТАЙ                 | 148        | 117,92      | 1     | 79.13   | 1 0   | 4607041020163   |
| 3111 Протек              | 7-нот здоровья гедь а/г      | 🚛 1055 СЛЮНЯВЧИК БУСИНКА С РУКАВАМИ 34К36 СМ                               | M                          |                          | 180        | 137,5       | 1     | 85.48   | 1 0   | 4607041020163   |
| 350; Протек Уфа          | 7-uot a lopont a ctoricu     |                                                                            |                            |                          |            |             | 1     | 58.36   | 1 0   | 4607041024529   |
| 3581 Craugapr-M          | -нот здоровья стопси         |                                                                            | 0                          |                          | Opfura CII | Posser      | 1     | 0.36    | 1 0   | 4640020870311   |
| Sour Cronecopt III       | 9 месяцев крем д/ног то      | онизирующии тоома                                                          | иссяцев крем тонизиру      | ощии длног торкот и т    | орона сп   | Россия      |       | 000.00  |       | , 1010020070511 |
| 335( Фармкомплект        | 9 месяцев крем д/ног то      | онизирующий 100мл 15                                                       | 9 месяцев Крем для ног т   | онизирующий 100 мл       | Орбита СП  | Россия      | 1     | 280.09  | 1 0   | 4640020870311   |
| ALL FRANKLASS            |                              | 00                                                                         |                            | · · · · · ·              |            | ~           |       | 20/2 40 |       |                 |

Рис. 25 Как убрать окно Остатки обратно на панель

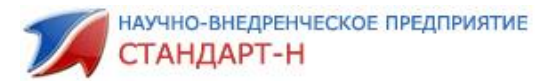

#### 2.4 Как отложить набранный заказ?

Процесс составления заказа может занять длительное время. Начав набирать заказ во второй половине дня, вы можете не успеть закончить составление к концу. В данном случае можно просто закрыть программу **«Общий заказ».** На следующий день, после запуска программы, окно с набранным заказом будет так же расположено в нижней части программы.

Если Вы набрали заказ, но планируете отправить его позже — заказ можно закрыть без отправки поставщикам. Для этого нажмите на панели инструментов окна заказа кнопку **«Закрыть текущий заказ»**, или на цифровой клавиатуре нажмите **«\*»** (Рис.26).

После чего заказ закроется, и сохранится в архиве заказов в статусе «не отправленный».

| i 📮   📴 🗙  | ₽ •   ₩•   ₽              |                       |       | <u>Заказ :: Т</u> | естовый профиль |                              |              | 3 3 818.76   |
|------------|---------------------------|-----------------------|-------|-------------------|-----------------|------------------------------|--------------|--------------|
| Поставщик  |                           | Наименование $\Delta$ | Заказ | Цена 🛆            | Годен до        | Производитель                | Доп. условие | Сумма заказа |
| Аспэк      | Нурофен 200мг таб п/о №20 |                       | 5     | 1.41              | 01.05.2020      | Рекитт Бенкизер Хелскэр Интр | )            | 7.05         |
| Протек Уфа | Аспирин-С шип таб №10     |                       | 3     | 228.37            | 01.03.2020      | Байер                        |              | 685.11       |
| Пульс      | Анальгин 500мг таб №10    |                       | 20    | 6.33              | 01.01.2023      | Татхимфармпрепараты          |              | 126.60       |

Рис. 26. Кнопка «Закрыть текущий заказ»

#### 2.4 Как распечатать набранный заказ?

Распечатать набранный заказ можно с помощью кнопки на панели инструментов «Экспорт в MS Excel» (Рис. 27).

| i 📮   📜 🗙  |                           |       | <u>Заказ :: Те</u> | стовый профиль |                              |              | 3 3 818.76   |
|------------|---------------------------|-------|--------------------|----------------|------------------------------|--------------|--------------|
| Поставщик  | А Наименование            | Заказ | Цена 🛆             | Годен до       | Производитель                | Доп. условие | Сумма заказа |
| Аспэк      | Нурофен 200мг таб п/о №20 | 5     | 1.41               | 01.05.2020     | Рекитт Бенкизер Хелскэр Интр | )            | 7.05         |
| Протек Уфа | Аспирин-Сшип таб №10      | 3     | 228.37             | 01.03.2020     | Байер                        |              | 685.11       |
| Пульс      | Анальгин 500мг таб №10    | 20    | 6.33               | 01.01.2023     | Татхимфармпрепараты          |              | 126.60       |
|            |                           |       |                    |                |                              |              |              |

Рис. 27. Кнопка «Экспорт в MS Excel».

С помощью этой кнопки Вы можете экспортировать заказ в Excel, а оттуда, распечатать его, нажав на кнопку «Печать».

При нажатии на кнопку черный треугольник **т**рядом с кнопкой **«Экспорт в MS Excel»** появится список выпадающего меню (Рис. 28).

| i 📮   🗋 🗙  |    | •   🔄 • 🔳 🔳   🗿   🥔                        |            | Заказ :: Тестовый профиль |      |     |            |                              |              |              |  |
|------------|----|--------------------------------------------|------------|---------------------------|------|-----|------------|------------------------------|--------------|--------------|--|
| Поставщик  | 2  | Экспорт текущего заказа в <u>M</u> S Excel | енование 🛆 | Заказ                     | Цена | Δ   | Годен до   | Производитель                | Доп. условие | Сумма заказа |  |
| Аспэк      | 2  | Создать накладные-требования               |            | 5                         | 1    | .41 | 01.05.2020 | Рекитт Бенкизер Хелскэр Интр |              | 7.05         |  |
| Протек Уфа |    | Открыть в MS Excel                         |            | 3                         | 228  | .37 | 01.03.2020 | Байер                        |              | 685.1        |  |
| Пульс      | E: | FreeBeport                                 |            | 20                        | 6    | .33 | 01.01.2023 | Татхимфармпрепараты          |              | 126.60       |  |
|            |    | FreeReport доп. отчеты                     |            |                           |      |     |            |                              |              |              |  |
|            |    | Сохранить заказ                            |            |                           |      |     |            |                              |              |              |  |

Рис. 28. Выпадающее меню кнопки «Экспорт в MS Excel».

Рассмотрим пункты выпадающего меню:

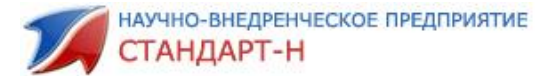

«Экспорт текущего заказа в MS Excel» — заказ экспортируется в Excel и открывается для редактирования.

«Создать накладные-требования» – создадутся накладные-требования.

«Открыть в MS Excel» – заказ сохранится на жестком диске в формате MS Excel. «FreeReport» – возможность создать печатную форму заказа.

«FreeReport доп. отчеты» - возможность создать дополнительные печатные формы заказа.

«Сохранить заказ» – сохраняет набранный заказ и помещает его в Архив.

#### 2.5 Как отправить заказ?

Перед отправкой заказа рекомендуется еще раз скачать прайсы по кнопке «Скачать», т.к. у поставщиков за время комплектования заказа могли поменяться цены, количество наименований в прайсах или истек допустимый срок годности.

Чтобы отправить заказ поставщикам нажмите кнопку **«Отправить заказ»** на панели инструментов окна заказа (Рис.29).

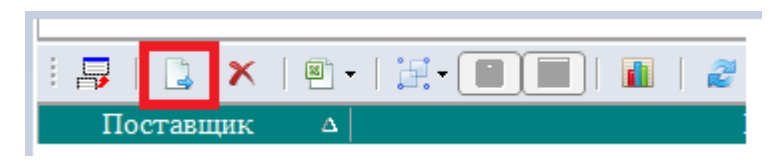

Рис.29 кнопка «Отправить заказ».

Так же для отправки заказа можно использовать кнопку **«Отправить»** на панели инструментов программы **«Общий заказ».** 

После нажатия кнопки «Отправить заказ» появится окно отправки заказа (Рис.30).

| _ |                                              | 2.200            | AND AND AND AND AND AND AND AND AND AND | UDID VIDU UHU LUEUGDUDGA AWW | 2 20194 |  |  |  |  |  |  |  |  |
|---|----------------------------------------------|------------------|-----------------------------------------|------------------------------|---------|--|--|--|--|--|--|--|--|
| • | Отпра                                        | вка заказов      |                                         |                              |         |  |  |  |  |  |  |  |  |
|   | Заказ будет отправлен следующим поставщикам: |                  |                                         |                              |         |  |  |  |  |  |  |  |  |
|   |                                              | Поставщик        | Сумма                                   | Комментарий                  |         |  |  |  |  |  |  |  |  |
|   | ✓                                            | Тестовый профиль | 818.76                                  |                              |         |  |  |  |  |  |  |  |  |
|   |                                              | Аспэк            | 7.05                                    |                              |         |  |  |  |  |  |  |  |  |
|   | ~                                            | Протек Уфа       | 685.11                                  |                              |         |  |  |  |  |  |  |  |  |
|   | ✓                                            | Пульс            | 126.60                                  |                              |         |  |  |  |  |  |  |  |  |
|   |                                              |                  |                                         |                              |         |  |  |  |  |  |  |  |  |
|   |                                              |                  |                                         |                              |         |  |  |  |  |  |  |  |  |
|   |                                              |                  |                                         |                              |         |  |  |  |  |  |  |  |  |
|   |                                              |                  |                                         |                              |         |  |  |  |  |  |  |  |  |
|   |                                              |                  |                                         |                              |         |  |  |  |  |  |  |  |  |
|   |                                              |                  |                                         |                              |         |  |  |  |  |  |  |  |  |
|   |                                              |                  |                                         |                              |         |  |  |  |  |  |  |  |  |
|   |                                              |                  |                                         |                              |         |  |  |  |  |  |  |  |  |
|   |                                              |                  |                                         |                              |         |  |  |  |  |  |  |  |  |
|   |                                              |                  |                                         |                              |         |  |  |  |  |  |  |  |  |
|   |                                              |                  |                                         | OK                           | Отмена  |  |  |  |  |  |  |  |  |
|   |                                              |                  |                                         |                              |         |  |  |  |  |  |  |  |  |

Рис. 30. Отправка заказов.

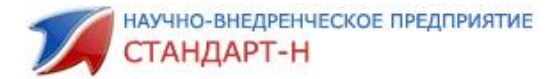

В окно отправки заказов входят:

- Признак отправки заказа;
- Поставщик;
- Сумма заказа;
- Комментарий оптовику;

На рис. 30 галочками отмечены те поставщики, которым нужно отправить заказ, в случае, если галочка не стоит, то этому поставщику заказ не отправляется. Поставить или убрать галочку можно с помощью пробела или щелчка левой кнопки мыши. Позиции тех поставщиков, у которых мы убрали галочку отправки, остаются в открытом заказе. При нажатии на кнопку «OK» заказы отправятся поставщикам.

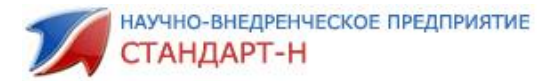

## 3. Группы ОКДП

На панели инструментов общего заказа по кнопке **«ОКДП»** (Рис. 31) открывается Справочник групп ОКДП (Рис. 32). Справочник ОКДП представляет собой справочник общероссийского классификатора деятельности предприятия.

| 🗹 Общий заказ [Администратор] v4.8.6.0/31 |                                         |            |
|-------------------------------------------|-----------------------------------------|------------|
| Файл Настройки Система Окна Помощь        |                                         |            |
| 📑 Скачать 📄 Отправить 📋 Накладные 📄 Архие | 👻 💭 Статки 🛛 🆓 Автозаказ 🛛 📄 Справочник | 🔒 окдп 🛛 🔯 |

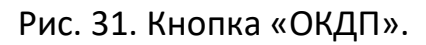

| 🚮 Спра   | вочник групп ОК | дп                                                            |         | 3 |
|----------|-----------------|---------------------------------------------------------------|---------|---|
|          |                 |                                                               | Найти   |   |
| окдп     | Наименс         | рвание                                                        | Группа  |   |
|          | -100 Группы OI  | КДП                                                           | -666    |   |
|          | -17 УСЛУГИ,     | ПРЕДОСТАВЛЯЕМЫЕ ЭКСТЕРРИТОРИАЛЬНЫМИ ОРГАНИЗАЦИЯМ              | и -666  |   |
|          | -16 УСЛУГИ І    | ПО ВЕДЕНИЮ ЧАСТНЫХ ДОМАШНИХ ХОЗЯЙСТВ С НАЕМНЫМ ОБСЛ           | 19 -666 |   |
|          | -15 УСЛУГИ І    | КОММУНАЛЬНЫЕ, СОЦИАЛЬНЫЕ И ПЕРСОНАЛЬНЫЕ ПРОЧИЕ                | -666    |   |
|          | -14 УСЛУГИ В    | В ОБЛАСТИ ЗДРАВООХРАНЕНИЯ И В СОЦИАЛЬНОЙ ОБЛАСТИ              | -666    |   |
|          | -13 УСЛУГИ І    | В ОБЛАСТИ ОБРАЗОВАНИЯ                                         | -666    | - |
| окдп     |                 | Название                                                      | Группа  |   |
| +        | -100            | Группы ОКДП                                                   | -666    |   |
| <u> </u> | -17             | УСЛУГИ, ПРЕДОСТАВЛЯЕМЫЕ ЭКСТЕРРИТОРИАЛЬНЫМИ ОРГАН             | -666    |   |
|          | 9900000         | УСЛУГИ, ПРЕДОСТАВЛЯЕМЫЕ ЭКСТЕРРИТОРИАЛЬНЫМИ ОРГАН             | 0       |   |
|          | 9910000         | УСЛУГИ, ПРЕДОСТАВЛЯЕМЫЕ ЭКСТЕРРИТОРИАЛЬНЫМИ ОРГАН             | 0       |   |
|          | 9910010         | Услуги в области экономики                                    | 0       | 1 |
|          | 9910020         | Услуги в области образования, культуры и спорта               | 0       | 1 |
|          | 9910030         | Услуги в области политики                                     | 0       | 1 |
|          | 9910040         | Услуги по поддержанию мира                                    | 0       |   |
|          | 9910090         | Услуги, предоставляемые экстерриториальными организациями и с | 0       |   |
| +        | -16             | УСЛУГИ ПО ВЕДЕНИЮ ЧАСТНЫХ ДОМАШНИХ ХОЗЯЙСТВ С НАЕМ            | -666    |   |
| +        | -15             | УСЛУГИ КОММУНАЛЬНЫЕ, СОЦИАЛЬНЫЕ И ПЕРСОНАЛЬНЫЕ ПР             | -666    |   |
| +        | -14             | УСЛУГИ В ОБЛАСТИ ЗДРАВООХРАНЕНИЯ И В СОЦИАЛЬНОЙ ОБЛ           | -666    |   |
| <u>+</u> | -13             | УСЛУГИ В ОБЛАСТИ ОБРАЗОВАНИЯ                                  | -666    |   |
| <u>+</u> | -12             | УСЛУГИ В ОБЛАСТИ ГОСУДАРСТВЕННОГО УПРАВЛЕНИЯ И ОБОГ           | -666    |   |
| <u>+</u> | -11             | УСЛУГИ, СВЯЗАННЫЕ С НЕДВИЖИМЫМ ИМУЩЕСТВОМ, АРЕНДО             | -666    |   |
| +        | -10             | УСЛУГИ ПО ФИНАНСОВОМУ ПОСРЕДНИЧЕСТВУ                          | -666    |   |
| <u>+</u> | -9              | УСЛУГИ ТРАНСПОРТА, СКЛАДСКОГО ХОЗЯЙСТВА И СВЯЗИ               | -666    |   |
| <u>+</u> | -8              | УСЛУГИ ГОСТИНИЦ И РЕСТОРАНОВ                                  | -666    |   |
| <u>+</u> | -7              | УСЛУГИ В ОПТОВОЙ И РОЗНИЧНОЙ ТОРГОВЛЕ; УСЛУГИ ПО ТЕХІ         | -666    |   |
| +        | -6              | ПРОДУКЦИЯ И УСЛУГИ СТРОИТЕЛЬСТВА                              | -666    |   |
| <u>+</u> | -5              | ЭЛЕКТРОЭНЕРГИЯ, ГАЗ И ВОДОСНАБЖЕНИЕ                           | -666    |   |
| <u>+</u> | -4              | ПРОДУКЦИЯ И УСЛУГИ ОБРАБАТЫВАЮЩЕЙ ПРОМЫШЛЕННОСТИ              | -666    |   |
| <u>+</u> | -3              | ПРОДУКЦИЯ И УСЛУГИ ГОРНОДОБЫВАЮЩЕЙ ПРОМЫШЛЕННОС               | -666    |   |
| +        | -2              | ΠΡΟ ΠΗΚΙΙΝΑ Ν ΗΓΟΙΙΓΝ ΡΗΓΟΟΟΡΟΤΡΑ                             | -666    |   |

Рис. 32. Справочник ОКДП.

В окне заказа можно отразить список наименований в разрезе групп ОКДП (Рис.33). Для этого нужно нажать на кнопку «группировка» — панели инструментов окна заказа и выбрать **«По группам ОКДП».** 

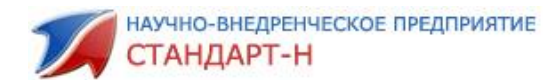

|   | 📮   📮 🗙   🖲 •   🔀 • 🔒            | 2 1            | 2                                     |      | <u>3a</u> | каз :: Тестовый г | профиль    |                             |              | 1 8 2096.88  |
|---|----------------------------------|----------------|---------------------------------------|------|-----------|-------------------|------------|-----------------------------|--------------|--------------|
|   | Поставщик По пос                 | ставщикам      | Наименование                          | ∆ 3a | каз       | Цена 🛆            | Годен до   | Производитель               | Доп. условие | Сумма заказа |
| E | ] GROUP_ID : 💠 Заказ на 🖌 По гру | ппам ОКДП      | зиций: 8                              |      |           |                   |            |                             |              |              |
|   | Пульс                            | Анальгин 500н  | 1г таб №10                            | 2    | 20        | 6.33              | 01.01.2023 | Татхимфармпрепараты         |              | 126.60       |
|   | Протек Уфа                       | Аспирин-С ши   | n таб №10                             |      | 3         | 228.37            | 01.03.2020 | Байер                       |              | 685.11       |
|   | ИП Смелов А. Г.                  | Гель 1000 ягод | 1 д/душа увлажн 500мл                 |      | 1         | 57.09             | 01.04.2019 |                             |              | 57.09        |
|   | Аптеки Айболит                   | Дюфалак сир    | оп 667мг 1000мл                       |      | 4         | 0.80              | 01.08.2019 | Эбботт Биолоджикалз Б.В./Ве |              | 3.19         |
|   | Аспэк                            | Нурофен 200м   | ιг таб п/о №20                        |      | 5         | 1.41              | 01.05.2020 | Рекитт Бенкизер Хелскэр Ин  |              | 7.05         |
|   | Протек                           | Смекта пор. д  | /прип.сусп. д/пр. внутрь апельсин №10 | 1    | LO        | 121.10            | 01.05.2020 | Beaufour Ipsen              |              | 1211.00      |
|   | Аспэк                            | Юниэнзим с М   | ПС табп/о№20                          |      | 1         | 0.66              | 01.03.2020 | Юнико ООО                   |              | 0.66         |
|   | Айболит                          | Ярина плюст    | a6 n/o №84                            |      | 2         | 3.09              | 01.02.2019 | Байер                       |              | 6.18         |

Рис.33. Просмотр по группам ОКДП.

Также можно отразить список наименований в разрезе поставщиков (Рис.34). Для этого нужно нажать на кнопку «группировка» — панели инструментов окна заказа и выбрать «По поставщикам».

|                                                                            |         |        | Заказ :: Тестовый профиль                |              | 1 8 2096.88             |
|----------------------------------------------------------------------------|---------|--------|------------------------------------------|--------------|-------------------------|
| По поставщикам                                                             | Δ Заказ | Цена 🛆 | Годен до Производитель                   | Доп. условие | Сумма заказа GROUP_ID 🔺 |
| Поставщик : Айболит :: 3 По группам ОКДП ко позиций: 1                     |         |        |                                          |              |                         |
| Ярина плюс таб п/о №84                                                     | 2       | 3.09   | 01.02.2019 Байер                         |              | 6.18                    |
| 🖃 Поставщик : Аптеки Айболит 💠 Заказ на сумму: 3.19 :: кол-во позиций: 1   |         |        |                                          |              |                         |
| Дюфалак сироп 667мг 1000мл                                                 | 4       | 0.80   | 01.08.2019 Эбботт Биолоджикалз Б.В./Веро |              | 3.19                    |
| Поставщик : Аспэк :: Заказ на сумму: 7.71 :: кол-во позиций: 2             |         |        |                                          |              |                         |
| Нурофен 200мг таб п/о №20                                                  | 5       | 1.41   | 01.05.2020 Рекитт Бенкизер Хелскэр Интре |              | 7.05                    |
| Юниэнзим с МПС табп/о №20                                                  | 1       | 0.66   | 01.03.2020 Юнико ООО                     |              | 0.66                    |
| 🖃 Поставщик : ИП Смелов А. Г. 💠 Заказ на сумму: 57.09 :: кол-во позиций: 1 |         |        |                                          |              |                         |
| Гель 1000 ягод д/душа увлажн 500мл                                         | 1       | 57.09  | 01.04.2019                               |              | 57.09                   |
|                                                                            |         |        |                                          |              |                         |

Рис.34 Просмотр по поставщикам

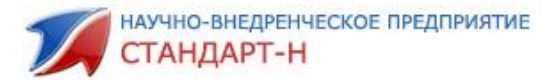

## 4. Как сформировать рейтинг по товару.

Если Вам необходимо составить рейтинг товара у различных поставщиков для проверяющей организации, можно воспользоваться кнопкой на панели инструментов окна заказа **«Добавить все позиции в текущий рейтинг»** (Рис. 35).

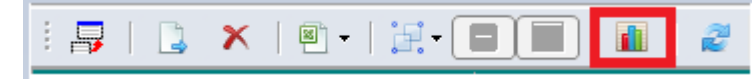

Рис. 35. Кнопка «Добавить все позиции в текущий рейтинг».

Кнопка добавляет все позиции заказа в текущий рейтинг. Для добавления позиций заказа в текущий рейтинг нужно в появившемся окне подтвердить добавление, нажав на кнопку **«Да»** (Рис. 36).

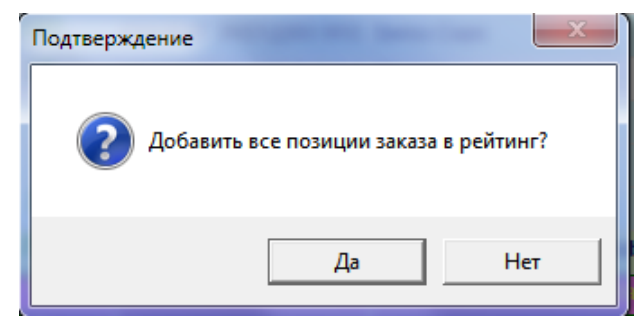

Рис. 36. Окно подтверждения добавления в текущий рейтинг позиций заказа.

Если текущий рейтинг не выбран, то программа попросит создать новый рейтинг. Необходимо подтвердить, нажав кнопку **«Да»** (Рис. 37).

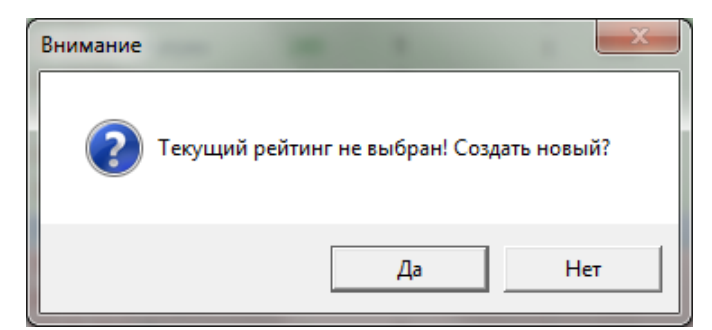

Рис. 37. Окно подтверждения создания нового рейтинга.

После подтверждения появится окно, в котором нужно ввести заголовок нового рейтинга (Рис. 38). После подтверждения имени рейтинга позиции заказа добавятся в рейтинг.

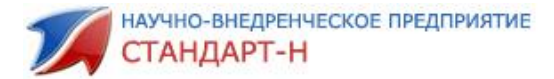

| Новый рейтинг                     |
|-----------------------------------|
| Введите заголовок нового рейтинга |
| март 2018                         |
| OK Cancel                         |

Рис. 38. Окно создания нового рейтинга.

Можно составить рейтинг, воспользовавшись кнопкой **«Отчет (рейтинг цен)»** на панели окна сводного прайса (Рис.39).

| Тестовый профиль 000 МН | IBП Стандарт M 5, Металлург |                          |                    |       |
|-------------------------|-----------------------------|--------------------------|--------------------|-------|
| і 👸 🚱 📖 іюни            | 🗟 •   🌮 🚺 🕇                 | ) 👔 🔮   🎗 10 🚔           | 9.70 / 106.72 0.00 | 0.00  |
| Постащик                | Наименование                | Отчет (рейтинг цен) аток | Наименование пос   | Произ |
| F                       |                             | 20                       |                    | -     |

Рис. 39. Кнопка «Отчет рейтинг цен».

Для того, чтобы отправить позицию в рейтинг необходимо нажать правой клавишей мыши на позицию в сводном прайсе и выбрать пункт контекстного меню **«Добавить в рейтинг»** (рис. 40) или набрать с клавиатуры «F5».

| і 🏟 🚯 📖 🛛 юнив |     | 🗟 •   🍫 🛃 👔 🤇                               | 🤌 🛛 🗶   | 0.23 / <mark>2.50</mark> |
|----------------|-----|---------------------------------------------|---------|--------------------------|
| Постащик       |     | Наименование                                | Остаток | Наименование             |
| Здравица       | Пас | гилки юнивит кидс омега 3 с холином жев №30 | 1       | Юнивит кидс с о          |
| Протек         | Пас | гилки юнивит кидс омега 3 с холином жев №30 | 3       | юнивит кидс с            |
| Аспэк          | Юн  |                                             | 1       | Юнивит энерджи           |
| Здравица       | Юн  | Заказать Enter                              | 1       | Юнивит энерджи           |
| Катрен         | Юн  | Добавить в рейтинг F5<br>Описание F7        | 142     | ЮНИВИТ ЭНЕРД             |
|                |     | Копировать значение ячейки Alt+C            |         |                          |
|                |     | Параметры отображения                       |         |                          |

Рис. 40. Добавление в рейтинг

Затем появится уведомление о добавление в рейтинг (Рис. 41):

| Общий заказ [Администратор] v4.8.6.0/31               |
|-------------------------------------------------------|
| Позиция Юнивит энерджи шип таб №10 добавлена в рейтиг |
|                                                       |
| OK                                                    |
|                                                       |

Рис. 41. Уведомление о добавлении позиции в рейтинг.

При нажатии кнопки **«Отчет рейтинг цен»** (Рис. 39) появится окно **«Анализ цен»** (Рис. 42), где показаны те позиции, которые Вы добавили в рейтинг:

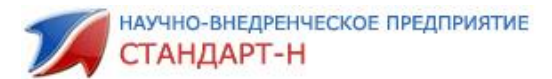

| 🏷 Анализ цен                                     |                         |                          |                         |         |                    |                  |           |             |         |          |
|--------------------------------------------------|-------------------------|--------------------------|-------------------------|---------|--------------------|------------------|-----------|-------------|---------|----------|
| март 2018 🔹 🔹                                    |                         |                          |                         |         |                    |                  |           |             |         |          |
| Поставщик                                        | Цена                    | Процент от максимального | Процент от минимального | Рейтинг | Процент от заказан | Производитель    | Страна    | Дополнитель | Остаток | Заказано |
| <ul> <li>Наименование : Парацетамол 5</li> </ul> | 00мг таб №20 [min:6.72  | max:14.14 avg:11.88]     |                         |         |                    |                  |           |             |         |          |
| Катрен                                           | 6,72                    | -52,48                   | 0                       | 1       |                    | Органика, АО     |           |             | 455     |          |
| Протек Уфа                                       | 11,83                   | -16,34                   | 76,04                   | 2       |                    | Фармстандарт-Лен | Россия    |             | 2809    |          |
| Агроресурсы                                      | 11,86                   | -16,12                   | 76,49                   | 3       |                    | Фармстандарт-Лен | Россия    |             | 753     |          |
| Протек                                           | 12,21                   | -13,65                   | 81,7                    | 4       |                    | Фармстандарт-Лен | Россия    |             | 936     |          |
| Годовалов                                        | 12,33                   | -12,8                    | 83,48                   | 5       |                    | Фармстандарт-Лен |           |             | 10635   |          |
| Фармкомплект                                     | 12,92                   | -8,63                    | 92,26                   | 6       |                    | Фармстандарт-Лен | Россия    |             | 1644    |          |
| Пульс Уфа                                        | 13,06                   | -7,64                    | 94,35                   | 7       |                    | Фармстандарт-Лен | Россия    |             | 2130    |          |
| Катрен                                           | 14,14                   |                          | 110,42                  |         |                    |                  |           |             |         |          |
| ] Наименование : Юнивит энерди                   | ки шип таб №10 [min:0.3 | 0 max:251.89 avg:119.88] |                         |         |                    |                  |           |             |         |          |
| Аптеки Айболит                                   | 0,3                     | -99,88                   | 0                       | 1       |                    | Swiss Caps       | Германия  |             | 1       |          |
| Аспэк                                            | 2,27                    | -99,1                    | 656,67                  | 2       |                    | Свисс Кэпс АГ СН | Швейцария |             | 1       |          |
| Аспэк                                            | 2,27                    | -99,1                    | 656,67                  | 3       |                    | Свисс Кэпс АГ СН | Швейцария |             | 1       |          |
| Здравица                                         | 2,29                    | -99,09                   | 663,33                  | 4       |                    | Свисс Кэпс АГ СН | Швейцария |             | 1       |          |
| Протек Уфа                                       | 231,23                  | -8,2                     | 76976,67                | 5       |                    | Свисс Кэпс АГ СН |           |             | 57      |          |
| Годовалов                                        | 233,38                  | -7,35                    | 77693,33                | 6       |                    | Свисс Капс ГмбХ  |           |             | 205     |          |
| Протек                                           | 235,42                  | -6,54                    | 78373,33                | 7       |                    | Свисс Кэпс АГ СН | Германия  |             | 801     |          |
| Катрен                                           | 251,89                  | 0                        | 83863,33                | 8       |                    | Swiss Caps       | Германия  |             | 142     |          |
|                                                  |                         |                          |                         |         |                    |                  |           |             |         |          |
| •                                                |                         |                          |                         | III     |                    |                  |           |             |         |          |

Рис. 42. Окно «Анализ цен».

Поля рейтинга в окне «Анализ цен»:

- Поставщик;
- Цена;

• **Процент от максимального** – процент от максимальной цены оптовика по данному наименованию;

• **Процент от минимального** – процент от минимальной цены оптовика по данному наименованию;

- Рейтинг место по цене;
- Процент от Заказанного процент от цены заказанного товара;
- Производитель;
- Страна;
- Дополнительные условия;
- Остаток текущее количество товара в базе;
- Заказано количество заказанного товара.

Кнопка **«Свернуть/Развернуть»** рейтинг и результат её применения показаны на Рис. 43. (выделена рамкой).

| 🕙 Анализ цен             |                   |                                    |                         |         |                                  |        |                     |          |
|--------------------------|-------------------|------------------------------------|-------------------------|---------|----------------------------------|--------|---------------------|----------|
| март 2018                | - 🗉 🗙 🖪           | ₹ 🗵                                |                         |         |                                  |        |                     | I        |
| Поставщик                | Цена              | Процент от максимального           | Процент от минимального | Рейтинг | Процент от заказан Производитель | Страна | Дополнитель Остаток | Заказано |
| наименование : Парацетам | юл 500мг таб №20  | [min:6.72 max:14.14 avg:11.88]     |                         |         |                                  |        |                     |          |
| Наименование : Юнивит эн | ерджи шип таб №10 | 0 [min:0.30 max:251.89 avg:119.88] |                         |         |                                  |        |                     |          |
|                          |                   |                                    |                         |         |                                  |        |                     |          |
|                          |                   |                                    |                         |         |                                  |        |                     |          |
|                          |                   |                                    |                         |         |                                  |        |                     |          |
|                          |                   |                                    |                         |         |                                  |        |                     |          |
|                          |                   |                                    |                         |         |                                  |        |                     |          |
|                          |                   |                                    |                         |         |                                  |        |                     |          |
|                          |                   |                                    |                         |         |                                  |        |                     |          |
|                          |                   |                                    |                         |         |                                  |        |                     |          |

Рис. 43. Кнопка «Свернуть/Развернуть» рейтинг

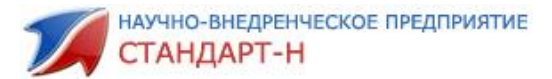

Для того чтобы удалить позицию из рейтинга выделите её правой кнопкой мыши и выберите пункт контекстного меню **«Удалить»** (Рис. 44), или нажав на кнопку **«Удалить»** (выделено рамкой).

| 🍮 Анализ цен      |                 |                |               |                          |
|-------------------|-----------------|----------------|---------------|--------------------------|
| март 2018         | • E             | 🔀 🗷            | 2             |                          |
| Поставщик         | Це              | на             |               | Процент от максимального |
| Наименова 🗙 Ула   | лить            | Del            | .72           | max:14.14 avg:11.88]     |
| Катрен            | MAC Even        | Dei            | 72            | -52,48                   |
| Протек Уфа 🏧 Экс  | порт в МS Excel |                | ,83           | -16,34                   |
| Агроресурск Па    | раметры отобра  | жения 🕨        | ,86           | -16,12                   |
| Протек            |                 | 12             | ,21           | -13,65                   |
| Годовалов         |                 | 12             | ,33           | -12,8                    |
| Фармкомплект      |                 | 12             | ,92           | -8,63                    |
| Пульс Уфа         |                 | 13             | ,06           | -7,64                    |
| Катрен            |                 | 14             | ,14           | 0                        |
| Наименование : Юн | ивит энерджи ши | п таб №10 [min | : <b>0</b> .3 | 0 max:251.89 avg:119.88] |
| Аптеки Айболит    |                 |                | 0,3           | -99,88                   |
| Аспэк             |                 | 2              | ,27           | -99,1                    |
| A                 |                 |                | 077           | 00.1                     |

Рис. 44. Кнопка «Удалить позицию из рейтинга».

В результате откроется подтверждение удаления позиции (Рис. 45).

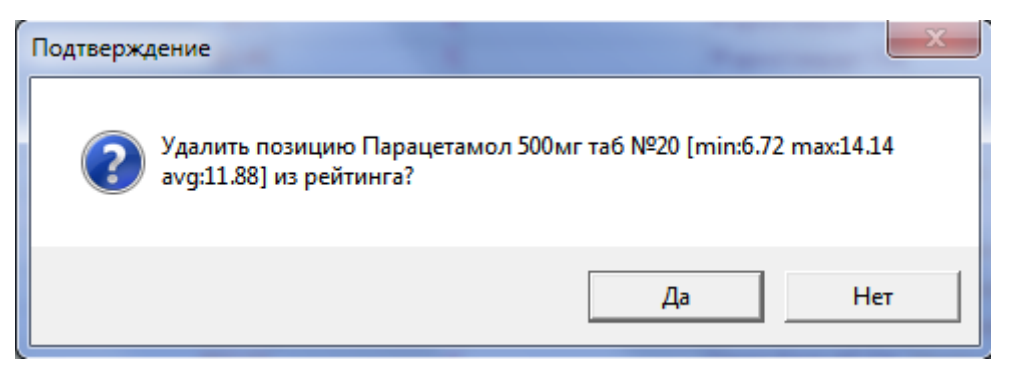

Рис. 45. Подтверждение удаления позиции.

Для экспорта рейтинга в Excel нажмите кнопку **«Экспорт в Excel»** панели инструментов окна анализа цен (Рис. 46).

| r | ల  | Анализ цен                    | States and South      |                          |
|---|----|-------------------------------|-----------------------|--------------------------|
|   | Ма | арт 2018 🔹                    | □   🗙 🔣 🗵             |                          |
|   | По | ставщик                       | Цена                  | Процент от максимального |
|   |    | Наименование : Парацетамол 50 | 0мг таб №20 [min:6.72 | 2 max:14.14 avg:11.88]   |
|   |    | Катрен                        | 6,72                  | -52,48                   |
|   |    | Протек Уфа                    | 11,83                 | -16,34                   |
|   |    | Агроресурсы                   | 11,86                 | -16,12                   |
|   |    | Протек                        | 12.21                 | .13.65                   |

Рис. 46. Кнопка «Экспорт в Excel»

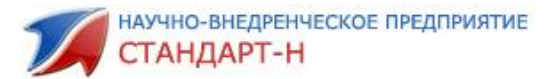

Программа Вам предложит сохранить документ в формате MS Excel. Затем документ можно открыть и распечатать по кнопке **«Печать».** 

В окне Анализ цен можно открыть для просмотра один из существующих рейтингов (если их несколько). Для этого необходимо нажать на выпадающее меню в верхней части окна (Рис. 47).

| 🕙 Анализ цен                   | -          |
|--------------------------------|------------|
| Февраль 2018 🔹 🛨 🗙             | <b>X X</b> |
| Выберите рейтинг               |            |
| Название                       | <b>~</b>   |
| март 2018                      |            |
| февраль 2018                   |            |
| -                              |            |
|                                | _          |
|                                |            |
|                                |            |
|                                | <b>T</b>   |
| 🖌 🎸 Выбрать 📔 Новый 🛛 🗙 Удалит | ъ          |
| K                              |            |

Рис. 47. Список рейтингов.

С помощью кнопки «Выбрать» Вы можете открыть рейтинг в окне (рис. 47).

С помощью кнопки **«Новый»** создаётся новый рейтинг, после нажатия на кнопку программа предложит Вам ввести заголовок рейтинга, (Рис. 48), после чего нужно подтвердить действие, нажав на **«ОК»,** либо отказаться от него, нажав **«Сапсе!»**:

| Новый рейтинг                     |
|-----------------------------------|
| Введите заголовок нового рейтинга |
| апрель 2018                       |
| OK Cancel                         |

Рис. 48. Окно создания нового рейтинга.

С помощью кнопки **«Удалить»** можно удалить рейтинг из списка. После нажатия кнопки удалить появится окно подтверждения удаления (рис. 49), далее необходимо подтвердить удаление нажатием кнопки **«Да»**, либо отменить удаление нажатием кнопки **«Нет»**:

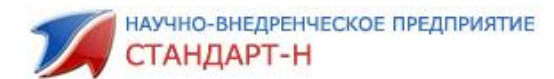

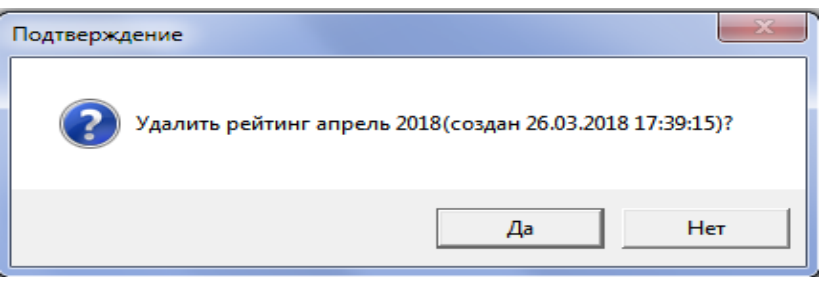

Рис. 49. Подтверждение удаления рейтинга.

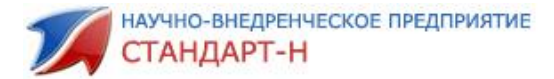

## 5. Неоткрытые позиции заказа

Кнопка на панели инструментов сводного прайса **«Неоткрытые позиции заказов»** открывает неоткрытые позиции заказов (Рис. 50). Это те товары, которые могут соответствовать условиям: у поставщика изменилась цена, не найден в текущем прайс-листе, истек допустимый срок годности, изменилось условие партионности.

| J | Тесто | вый п | рофил | ь | ООО МНВП Стандарт М 5, Металлург |  |
|---|-------|-------|-------|---|----------------------------------|--|
|   | 0     | ٩     |       |   |                                  |  |

Рис. 50 Кнопка неоткрытые позиции заказов.

После нажатия на кнопку **«Неоткрытые позиции заказов»** в левой области окна сводного прайса, откроется окно **«Неоткрытые позиции заказов»** (Рис.51).

| 🗹 Общий заказ [Администратор] v4.8.6.0/31                                                                              |                  |                                                |
|----------------------------------------------------------------------------------------------------|------------------|------------------------------------------------|
| Файл Настройки Система Окна Помощь                                                                                     |                  |                                                |
| 📑 Скачать 📄 📑 Отправить 📄 🗍 Накладные                                                                                  | 🔓 Архив 👻        | 🛫 Остатки 🔢 🍪 Автозаказ 🛛 📄 Справочник 🖉 😂 С   |
| Тестовый профиль ООО МНВП Стандарт М 5, Металлур                                                                       | r                |                                                |
| 🐺   Неоткрытые позиции заказов                                                                                         | i 🚱 🚱 📖 🛛        | 🧟 •   🐦 🚺 🖞                                    |
| Заказы                                                                                                    | Постащик         | Наименование                                   |
| Код за   Оператор   Состояние   Создан   За                                                                            | ИП Смелов А. Г.  | 0855/0647/мс010 чистюля пак д/мусора прочные у |
| 218 Администр Текущий 26.03.2018 11:49:22<br>211 Алилиистр 21.03.2019 10.40.25 25                                      | ИП Яворская О.В. | 0855/0647/мс010 чистю и пак и/мусора прочные у |
| <b>198</b> Прератор <b>Закрыт</b> 21.03.2018 16:46:26 26 —<br><b>198</b> Прератор <b>Закрыт</b> 19.03.2018 17:12:15:21 | Здравица         |                                                |
| <b>197</b> Администр Закрыт 14.03.2018 16:37:45 14                                                                     | ИП Смедов А. Г.  | 2057                                           |
|                                                                                                    |                  | 325/золушка чистые окна лимон триггер 0,/50л/  |
|                                                                                                    | ип лворская о.в. | 3257золушка чистые окна лимон триггер 0,750л / |
|                                                                                                    | Стандарт-М       | 5-нок 50мг таб п/о №50                         |
|                                                                                                    | Аптеки Айболит   | 5-нок 50мг таб п/о №50                         |
| -                                                                                                    | Аптеки Айболит   | 5-нок 50мг таб п/о №50                         |
| • • • • • • • • • • • • • • • • • • •                                                                                  | Аспэк            | 5-нок 50мг таб п/о №50                         |
| K=   X                                                                                                    | Аспэк            | 5-нок 50мг таб п/о №50                         |
| Причина Наименование                                                                                                   | Аспэк            | 5-нок 50мг таб п/о №50                         |
| Изменилась цена Анальгин 500мг таб №10 Г                                                                               | Годовалов Уценка | 5-нок 50мг таб п/о №50                         |
| Нет в прайсе Гель 1000 ягод д/душа увла и                                                                              | СИА Уфа          | 5-нок 50мг таб п/о №50                         |
|                                                                                                    | Протек Уфа       | 5-нок 50мг таб п/о №50                         |
|                                                                                                    | Фармкомплект     | 5-нок 50мг таб п/о №50                         |
|                                                                                                    | Гранд Капитал    | 5-нок 50мг таб п/о №50                         |
|                                                                                                    | БСС              | 5-нок 50мг таб п/о №50                         |
|                                                                                                    | 11               |                                                |

Рис. 51. Окно «Неоткрытые позиции заказов».

Рассмотрим основные поля окна «неоткрытые позиции заказов»:

- «Причина» отражает причину, по которой заказ попал в неоткрытые позиции.
- «Наименование» указано наименование товара.
- «Старая цена» цена до изменения поставщиком.
- «Новая цена» цена после изменения поставщиком.

Для того чтобы найти позицию из окна **«Неоткрытые позиции»** в окне сводного прайса, необходимо на наименовании в окне **«Неоткрытые позиции»** вызвать контекстное меню правой кнопкой мыши и выбрать пункт **«Найти»** (Рис. 52).

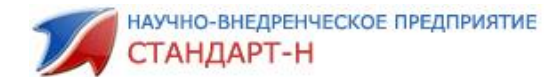

| 🖌 Общий заказ [Администратор] v4.8.6.0/31          |                  |                                                |         |
|----------------------------------------------------|------------------|------------------------------------------------|---------|
| Файл Настройки Система Окна Помощь                 |                  |                                                |         |
| 🥵 Скачать 🛛 🔯 Отправить 📋 Накладные                | 😂 Архив 👻        | 💮 Остатки 🛛 🛞 Автозаказ 🗍 📑 Справочник 📔 🔒     | окдп    |
| Тестовый профиль                                   | 1                |                                                |         |
| Неоткрытые позиции заказов                         | : 💶 📣 🔐 I        |                                                |         |
|                                                    | :********        |                                                |         |
| Заказы                                             | Постащик         | Наименование                                   | Остаток |
| <b>218</b> Администр Текуший 26.03.2018 11:49:22   | ИП СМЕЛОВ А. Т.  | 0855/0647/мс010 чистюля пак д/мусора прочные у | J4      |
| 211 Администр Закрыт 21.03.2018 16:46:28 26        | ИП Яворская U.B. | 0855/0647/мс010 чистюля пак д/мусора прочные у | 34      |
| 198 Оператор Закрыт 19.03.2018 17:12:15 21         | Здравица         | 1000 ягод тель д/душа внизмняный 500мл         |         |
| <b>197</b> Администр Закрыт 14.03.2018 16:37:48 14 | ИП Смелов А. Г.  | 3257золушка чистые окна лимон триггер 0,750л / | 12      |
|                                                    | ИП Яворская О.В. | 3257золушка чистые окна лимон триггер 0,750л / | 12      |
|                                                    | Стандарт-М       | 5-нок 50мг таб п/о №50                         | 1       |
|                                                    | Аптеки Айболит   | 5-нок 50мг таб п/о №50                         | 1       |
| <b></b>                                            | Аптеки Айболит   | 5-нок 50мг таб п/о №50                         | 2       |
|                                                    | Аспэк            | 5-нок 50мг таб п/о №50                         | 1       |
| 龍   🗷                                              | Аспэк            | 5-нок 50мг таб п/о №50                         | 1       |
| Причина Наименование П                             | Аспэк            | 5-wor 50 ur tag n/o Nº50                       | 1       |
| Изменилась цена Анальгин 500мг таб №10 П           | Годовадов Уценка | 5-Rok 50M 140 H/0 N250                         | 1       |
| Нет в прайсе Гел 1000 / и                          | Enter            |                                                | 379     |
| Bulgath                                            | Ctrl+Enter       | 5-нок 50мг тао п/о №50                         | 140     |
| Vacauti                                            | Del              | 5-нок 50мг таб п/о №50                         | 149     |
| Эдалитв                                            | Dei              | 5-нок 50мг таб п/о №50                         | 185     |
| Пометить                                           | Ins              | 5-нок 50мг таб п/о №50                         | 82      |
| удалить отмеченные                                 |                  | 5-нок 50мг таб п/о №50                         | 440     |
| Параметры отображен                                | ния 🕨            |                                                |         |
|                                                    | i 📑   📑 🗙        | -<br>  🖲 •   🚑 • ( 🔳 ) 🔳   👔   🌌               |         |
|                                                    | Поставщик Д      | Наименование                                   | Δ       |
|                                                    | Айболит          | Ярина плюс таб п/о №84                         |         |
|                                                    | Аптеки Айболит   | Дюфалак сироп 667мг 1000мл                     |         |

Рис. 52 Поиск неоткрытых позиций в сводном прайсе.

В окне сводного прайса искомая позиция будет выделена цветом.

После нужно принять решение: заказать данную позицию на новых условиях, заказать этот же товар, но у другого поставщика, либо совсем отказаться от заказа данного наименования.

**Для заказа наименования у этого же поставщика** – наберите нужное количество с цифровой клавиатуры, и позиция в открытом заказе обновится до новых условий.

**Для заказа у другого поставщика** – найдите в сводном прайсе аналогичный товар с более выгодными условиями от другого поставщика и также наберите нужное количество с клавиатуры.

Чтобы отказаться от данной позиции в окне заказа наберите «О» с клавиатуры.

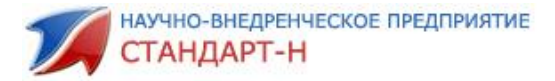

## 6. Работа с электронными накладными.

Скачать электронные накладные, отправленные поставщиками в аптеку через систему **«Общий заказ»,** можно по кнопке **«Накладные»** на панели инструментов общего заказа (Рис.53).

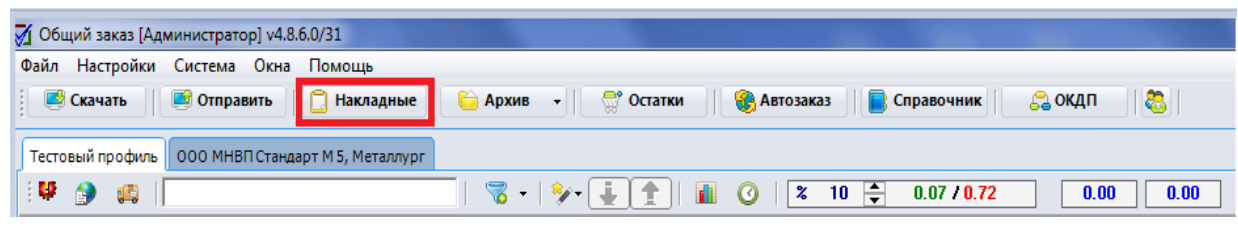

Рис. 53. Кнопка «Накладные».

После нажатия на кнопку **«Накладные»** начнется процесс обновления базы данных, в завершении процесса откроется окно **«Готово»** (Рис. 54).

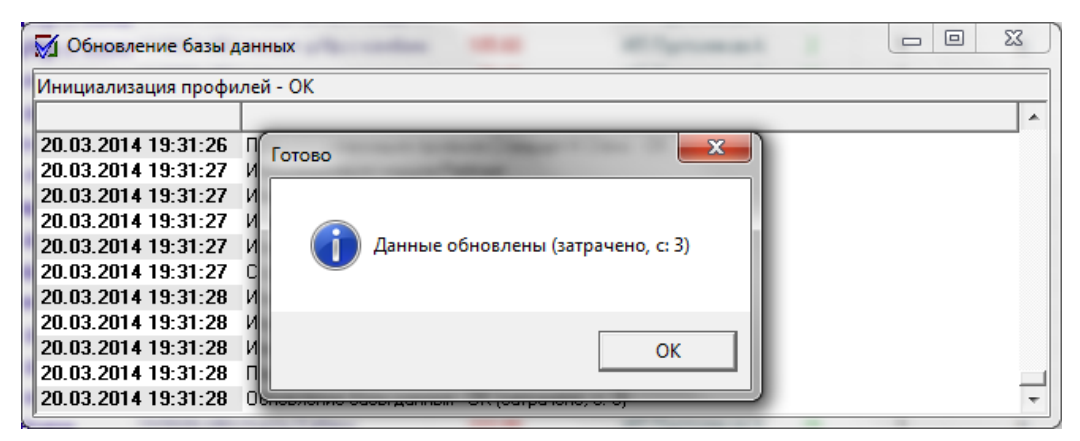

Рис.54. Завершение процесса обновления базы данных.

Посмотреть полученные накладные можно по кнопке **«Электронные** накладные» расположенной на панели инструментов окна сводного прайса (Рис. 55).

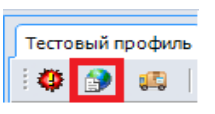

Рис.55. Кнопка «Электронные накладные».

После нажатия на кнопку **«Электронные накладные»** в верхней части окна сводного прайса откроется окно загруженных накладных (Рис. 56). Ниже, откроется окно содержимого электронной накладной по выбранному оптовику.

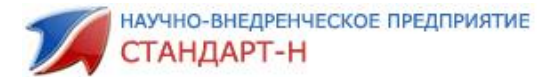

| 🕅 Общий заказ [Администратор] v4.       | 726/23        | w4.7   | 17/24       |       |            |        |          |          |            |                         |        |           |          |           |      |      | x   |
|-----------------------------------------|---------------|--------|-------------|-------|------------|--------|----------|----------|------------|-------------------------|--------|-----------|----------|-----------|------|------|-----|
| Файл Настройки Система Окна             | а Помощь      |        |             |       |            |        |          |          |            |                         |        |           |          |           |      |      |     |
| Скачать Отправить                       | 📋 Накладі     | ные    | 😂 Архив 🕞   | 🗬     | Остатки    | 🏀 Авт  | озаказ   | 📑 Ci     | правочн    | ик 📔 🝔                  | окдп   |           |          |           |      |      |     |
| Стандарт-Н Офис 🥜 Стандарт-9.           |               |        |             |       |            |        |          |          |            |                         |        |           |          |           |      |      | Ş   |
| Оптовик № накладной Д                   | 1ата накладно | iã On  | тератор     |       |            |        |          |          | Заголов    | ок                      |        | Кодн      | акладной |           |      | Þ    | 츟   |
| Катрен 293554                           | 21.03.        | 2014   |             |       |            |        |          |          |            |                         |        |           |          | 739743    | 3    | Ŧ    | PMa |
| Протек 37262981-001                     | 18.03.        | 2014   |             |       |            |        |          |          |            |                         |        |           |          | 739729    |      | ň    | Ξ.  |
| ПрогрессТехно. ЭПТ0004807               | 11.03.        | 2014   |             |       |            |        |          |          |            |                         |        |           |          | 739632    |      |      |     |
|                                         |               |        |             |       |            |        |          |          |            |                         |        |           |          |           |      | apar | M   |
|                                         |               |        |             |       |            |        |          |          |            |                         |        |           |          |           | _    | 1ett | Ĕ   |
| Наименование                            | Кол-во Це     | на опт | Сумма опт ( | умм   | Годен до   | Серия  |          | На основ | ани Ц      | ена розн                | Цена   | Цена реес | Ставка Н | Сумма НДС |      | Ĕ    | Ξ   |
| Диувер 5мг таб №20                      | 2             | 172.30 | 379,06      | 34,46 | 01.02.2016 | 177053 |          |          | 0          | 0.00                    | 189.53 | 0.00      | 10       |           |      |      | ä   |
| Доксазозин 2мг таб №30                  | 2             | 44.20  | 97,24       | 8,84  | 01.01.2015 | 31212  |          |          | 0          | 0.00                    | 79.20  | 119.21    | 10       |           |      |      | ä   |
| Ихтиол свечи 200мг №10                  | 5             | 35.90  | 197,45      | 17,95 | 01.09.2015 | 250813 |          |          | 0          | 0.00                    | 39.49  | 0.00      | 10       |           |      |      |     |
| Леркамен 0,01г таб п/о №60              | 1             | 363.20 | 399,52      | 36,32 | 01.02.2016 | 31005  |          |          | 0          | 0.00                    | 399.52 | 0.00      | 10       |           | -    |      |     |
| •                                       |               |        |             |       |            |        |          |          |            |                         |        |           |          | •         | É    |      |     |
| ::::::::::::::::::::::::::::::::::::::: |               |        | 😽 -   🦻     | P- 🛓  |            | 0      | <b>F</b> | % 30     | <b>-</b> 3 | 1.62 / <mark>137</mark> | .01    | 0.00      | 0.00     | 8213 8    | 8213 |      |     |

Рис. 56. Электронные накладные.

Рассмотрим основные поля верхнего окна:

- «Оптовик» поставщик по накладной;
- «№ накладной» номер пришедшей накладной;
- «дата накладной» дата накладной;
- «Оператор» составитель заказа у поставщика;
- «Заголовок» название накладной;
- «код накладной» код накладной.

В случае если накладная не выгрузилась в программу **«Менеджер»,** то можно ее выгрузить вручную. Для этого щелкнуть правой кнопкой мыши по нужной накладной и выбрать экспортировать (Рис. 57.)

| 🚮 Общий заказ [Аді                                               | министратор] v4.8.6.0 | /31        |          |             |              |           |           |            |  |
|------------------------------------------------------------------|-----------------------|------------|----------|-------------|--------------|-----------|-----------|------------|--|
| Файл Настройки                                                   | Система Окна П        | омощь      |          |             |              |           |           |            |  |
| 🥂 Скачать                                                        | 📑 Отправить 📗 [       | ] Накладнь | ie 🛛 🗧   | Архив -     | 🔤 🖓 Oci      | атки      | 🋞 Автозак | аз 📄 📑 Спј |  |
|                                                                  |                       |            |          |             | -            |           |           |            |  |
| Тестовый профиль 000 МНВП Стандарт М 5, Металлург                |                       |            |          |             |              |           |           |            |  |
| Оптовик                                                          | № накладной           |            | Дата на  | кладной     | Onep         | ратор     |           |            |  |
| ЭР-Прод 9                                                        | портировать           |            |          | 18.01.4     | 2018<br>2017 |           |           |            |  |
| Пар                                                              | оаметры отображени    | a 🕨        |          | 07.04.3     | 2017         |           |           |            |  |
|                                                                  |                       |            |          |             |              |           |           |            |  |
| Наименование                                                     | K                     | Кол-во Це  | на опт   | Сумма опт   | Сумм         | Годен до  | Серия     | Ha oc      |  |
| Пюре баблук яблоко                                               | слива с 5 мес ст б 6  | 5          | 28.50    | 142,5       | 0            |           |           |            |  |
| Пюре баблук яблоко                                               | банан творог пауч 12  | 1          | 39.52    | 39,52       | 0            |           |           |            |  |
| <b>▲</b>                                                         |                       |            |          |             |              |           |           |            |  |
| i 🧶 💽 🛤                                                          |                       |            |          | - 😽 -   🌮   | •            |           | 3         | 10 🌲       |  |
| Постащик                                                         |                       |            | Ha       | именование  |              |           |           | Остаток    |  |
| ИП Смелов А. Г.                                                  | 0855/0647/            | мс010 чи   | стюля п  | ак д/мусора | а прочні     | ае укреп. | лённые    | 34         |  |
| ИП Яворская О.В.                                                 | 0855/0647/            | мс010 чи   | стюля п  | ак д/мусора | а прочни     | ые укреп. | лённые    | 34         |  |
| Здравица 1000 ягод гель д/душа витаминный 500мл                  |                       |            |          |             |              |           |           |            |  |
| ИП Смелов А. Г. 3257золушка чистые окна лимон триггер 0,750л /12 |                       |            |          |             |              |           |           |            |  |
| ИП Яворская О.В.                                                 | 3257золуш             | ка чисты   | е окна 🛛 | имон тригі  | ep 0,750     | )л /12    |           | 12         |  |
| Стандарт-М                                                       | 5-нок 50мг            | таб п/о 1  | №50      |             | -            |           |           | 1          |  |
| Аптеки Айболит 5-нок 50мг таб п/о №50                            |                       |            |          |             |              |           |           |            |  |

Рис. 57. Экспорт электронной накладной в АРМ «Менеджер»

После чего появится окошко, информирующее, что накладная экспортирована в папку электронных накладных (Рис. 58), нажимаем **«ОК»** и в **АРМ «Менеджер»** можно уже работать с этой накладной.

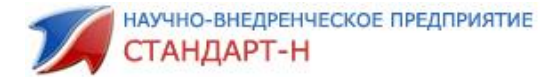

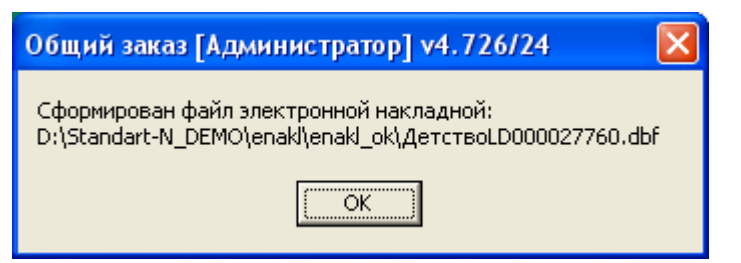

Рис. 58. Сформирован файл электронной накладной.

Если при экспорте накладной выходит ошибка **«Не существует путь»,** то необходимо зайти во вкладку **«параметры»** и прописать полный путь до папки, в которую будут выгружаться накладные.

| 💽 Скачать 🛛 💌 Отправить 📋 Накладные 📄 Архив 🔹 🖓 Остатки 🦉                        | Автозаказ 📔 Сп |
|----------------------------------------------------------------------------------|----------------|
| ООО МНВП Стандарт М 12 Майская 7 🥪 ООО МНВП Стандарт М 3, Азина Тестовый профиль |                |
| Конвертация                                                                      | Дан            |
| Автоматически конвертировать полученные накладные                                | 튣              |
| Папка электронных накладных: D:\Standart-N_DEMO\enakl\enakl_ok                   |                |
| Г Не выгружать штрихкоды                                                         | pame           |
|                                                                                  | 2TPE           |
|                                                                                  | Сохранить      |
| i 🧐 😰 💕 📔 🚺 🚺 👘 👘 👘 👘 👘                                                          | 🛓 🕜   👼   🗷    |

Рис. 59. Параметры выгрузки электронных накладных.

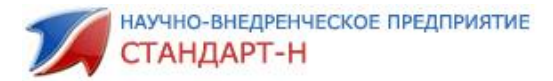

## 7. Работа со старыми заказами (архивом)

После того, как вы набрали и закрыли заказ его можно просмотреть и открыть для редактирования по кнопке **«Архив».** Нажатие на кнопку **«Архив»** открывает окно **«Архив заказов»,** расположенное в верхней части окна Общего заказ (Рис.60).

| 🚮 Общий зака  | із (Админис | стратор] v4.8.            | δ.0/31         |                   |              |                      |              |                  |                                   |              |                           |                                                                |                        |                    |         |       |                |  |
|---------------|-------------|---------------------------|----------------|-------------------|--------------|----------------------|--------------|------------------|-----------------------------------|--------------|---------------------------|----------------------------------------------------------------|------------------------|--------------------|---------|-------|----------------|--|
| Файл Настро   | ойки Сист   | тема Окна                 | Помощь         |                   |              | _                    |              |                  |                                   |              |                           |                                                                |                        |                    |         |       |                |  |
| 🤅 📑 Скачать   |             | Отправить                 | 📋 Наклад       | ные 📔 🗎 Ар        | хив 👻        | 😁 Остатки            | 🛞 Авт        | озаказ 🛛 📘 Сі    | правочник 🔰 🔒 ОКДП                | 1 👯 1        |                           |                                                                |                        |                    |         |       |                |  |
|               |             |                           | _              |                   |              |                      |              |                  |                                   |              |                           |                                                                |                        |                    | _       |       |                |  |
|               | Кодз        | Профиль                   |                | Заголовок         | Закрь        | іт/Отправлен         | 01           | крыт             | Опера-                            |              | Состояни                  |                                                                | станции І 🔺            | Показать: Все зака | зы      | 🖣 Про | филь: Все      |  |
| оперыто       | 218         | Тестовый                  | профиль        |                   |              | 27.03.2018           | 10:07:46 26. | 03.2018 11:45:22 | Админ                             | истратор     | не отправле               | ен                                                             | 0                      | 🗹 За период с 📊    | 1 03 20 | 118 🔻 | 0 27 03 2018   |  |
| Печать        | 220         | OOO MHBII                 | Стандарт       |                   |              | 26.03.2018           | 16:10:08 26. |                  | Админ                             | истратор     | отправлен                 |                                                                | 90                     | 19                 |         |       | 1 10000010     |  |
| X             | 219         | OOO MHBII                 | Стандарт       |                   |              | 26.03.2018           | 15:31:16 26  | 03.2018 10:31:16 | Админ                             | истратор     | отправлен                 |                                                                | 90                     | Фильтр по поставщи | икам: 🛛 | 8ce   |                |  |
| Дополнительно | 217         | тестовыи                  | профиль        |                   |              | 26.03.2018           | 11:49:07 20. | 03.2010 11.40.00 | Админ                             | истратор     | не отправле               | EH                                                             |                        | Поиск в заказах:   |         |       |                |  |
|               |             | Hauwayan                  |                |                   |              | lloue (              | 20100        | Currence         | Процер                            | 0.0017.0.01  |                           | Нашиона                                                        |                        | ,                  | _       | Cror  | CTOTUO         |  |
| Анальсин 500  | мг тоб 🛱 1  | паименов                  | ание           |                   |              | 6.20                 | 20           | 124.00           | Татхимфармпредарат                | ы            |                           | Анальгин табл. 500 мг х10                                      | вание поставы          | ика                |         | cial  |                |  |
| Аспирии С ни  | mi 1a0 Z 1  | 0                         |                |                   |              | 228 37               | 3            | 685 11           | Бейор                             |              |                           | АСПИРИН С ШИП. ТАБ. №10                                        |                        |                    |         |       | 0              |  |
| Писторинос ши |             | 1000.00                   |                |                   |              | 0.80                 | 4            | 3 19             | Эбботт Биололжикала               | 5 B /Benoct  | 9DM                       | Люфадак силот 667 мг/мд фл 11                                  | 000 ма ( с мерн. стака | wixi               |         |       | 0              |  |
| Hunorbou 200  |             | 2 20                      |                |                   |              | 1.41                 | 5            | 7.05             | Perintt Seuringen Yenn            | кар Интрен   | ошил Птл                  | Нирофен 200мг таб №20                                          |                        |                    |         |       | 0              |  |
| Chorta non    |             | Z 20                      |                | u <sup>Q</sup> 10 |              | 121 10               | 10           | 1211 00          | Resultar locan                    |              |                           | СМЕКТА ПОР. ПРИГОТ. СУСП. Д/ВН. ПРИЕМА (АПЕЛЬСИН.) ПАК. 3Г №10 |                        |                    |         | 0     |                |  |
|               | ипо тоб п   | и. дляр. влут<br>ис. 9 ор | рь апельси     | IN Z IV           |              | 22.0                 | 1            | aa 0             | Deation ipsen                     |              |                           | Пничночим с МПС таб №20                                        |                        |                    |         | 0     |                |  |
| Понизнаим с п |             | 10 Z 20                   |                |                   |              | 3.09                 | 2            | 6.18             | Fadon                             |              | ЯРИНА ПЛЮС N2R/3 ТАБЛ П/П |                                                                |                        |                    | 0       |       |                |  |
| лрина плюс т  | a0 11/0 Z 6 | 4                         |                |                   |              | 0.00                 | -            | 0.10             | Daviep                            |              |                           |                                                                |                        |                    |         |       |                |  |
| Тестовый прос | филь 000    | О МНВП Станда             | арт М 5, Метал | плург             |              |                      |              |                  |                                   |              |                           |                                                                |                        |                    |         |       |                |  |
| 80 🥱 👔        | 2           |                           |                |                   | - 1 🎭        | - 1 -                | 0            | X 10 🚔           | 6.45 / 70.91 0.0                  | 0 0.00       | 7                         |                                                                |                        |                    |         | 152   | 406 152406     |  |
| Поста         | mus         |                           |                | Наиме             | нование      |                      |              | Остаток          | Наименование пос                  | Пр           | оизволите                 | пь Страна                                                      | Кратнос                | ть Пена            | M       | Заказ | BARCODE        |  |
| ИП Смелов А   | . Г.        | 0855/064                  | 7/wc010 g      | WOTWAR TOP        | a/ancor      |                      | non sõuuu    | . 34             | 0855/0647/MC010 4//CT/C           | P.           | опородите                 | in orpana                                                      | 1                      | 64.46              | 1       | 0     | 460 1892006475 |  |
| ИП Яворская   | ı O.B.      | 0855/064                  | 7/xc010 #      | NCTIO 10 DOV      | a/agroom     |                      | TOT JÖLTU    | . 34             | 0855/0647/MC010 4//CTK0           |              |                           |                                                                | 1                      | 64.46              | 1       | 0     | 4601892006475  |  |
| Заравица      |             | 1000                      | 7/MC010 4      | HEI MAA HAK A     | ayaayeep<br> | а прочные ук<br>Онго | репленны     | 1                | 1000 gross reating / gyma / 0     | ОО "Полвоо п |                           | Россия                                                         | 1                      | 0.65               | 1       | 0     | 4630007838007  |  |
| ИП Смедор А   | Г           | 000 910                   | д тель д/ду    | уша витамин       | ныи эо       | 0 750 / 0            |              | 12               | 225720 00111/ 4 "Users in a       | oo nepuoe p  | Cuenne                    | 1 VUUM                                                         | 1                      | 40.64              | 1       | 0     | 4607020032576  |  |
|               |             | 325/30A                   | лшка чист      | ъе окна лим       | он три       | ттер 0,750л /1.      | 2            | 10               | здолослове о                      |              |                           |                                                                |                        | 40.04              |         |       | 4607020032570  |  |
| ип иворская   | 10.8.       | 325730A                   | ушка чист      | ъе окна лим       | он три       | птер 0,750л /12      | 2            | 16               | 325/30/ЈУШКА "Чистые о            |              |                           |                                                                | 1                      | 40.04              | 1       | U     | 4607020032576  |  |
| Стандарт-М    |             | 5-нок 50                  | мг таб п/о     | N250              |              |                      |              | 1                | 5-Нок табл. п/о 50 мг x5 <b>Л</b> | ек Д.Д.      |                           | Словения                                                       | 1                      | 0.21               | 1       | 0     | 3838957090976  |  |
| Аптеки Айбол  | пит         | 5-нок 50                  | мг таб п/о     | №50               |              |                      |              | 1                | 5-Нок таб. п/о 50мг №50 Л         | ек Д.Д.      |                           | Словения                                                       | 1                      | 0.22               | 1       | 0     |                |  |
| Аптеки Айбол  | пит         | 5-нок 50                  | мг таб п/о     | Nº50              |              |                      |              | 2                | 5-Нок табл. n/o 50 мг x5 Л        | ек Д.Д.      |                           | Словения                                                       | 1                      | 0.22               | 1       | 0     |                |  |
| Аспэк         |             | 5-нок 50                  | мг таб п/о     | N250              |              |                      |              | 1                | 5-нок 50мг таб №50 Л              | екдд.        |                           | Словения                                                       | 1                      | 1.66               | 1       | 0     | 3838957090976  |  |
| III ,         |             |                           |                |                   |              |                      |              |                  |                                   |              |                           |                                                                |                        |                    |         |       |                |  |

Рис. 60. Окно «Архив заказов».

Рассмотрим основные поля архива заказов:

- код заказа;
- профиль название аптеки, сделавшей заказ;
- заголовок;
- открыт дата создания заказа;
- закрыт/отправлен дата закрытия или отправки заказа;
- оператор учетная запись, от имени которой был создан заказ;
- состояние статус заказа (отправлен или не отправлен);
- код станции.

После того, как заказ в окне архива активен (выделен щелчком левой кнопки мыши), в окне ниже отображается его содержимое, т.е все позиции заказа.

Рассмотрим основные кнопки окна архива заказов:

• Слева от окна архива заказов расположена кнопка **«Открыть»** (рис.60). При помощи этой кнопки можно открыть заказ для редактирования и отправки поставщикам. Если условия поставщиков изменились, то появится окно предупреждения (рис. 61):

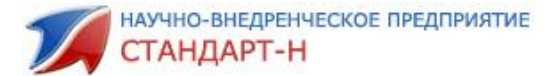

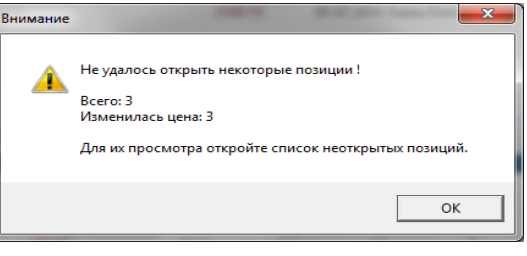

Рис. 61. Окно предупреждения.

В данном случае программа предупреждает, что из открываемого заказа изменилась цена у трех позиций. Чтобы просмотреть список неоткрытых позиций необходимо перейти в окно **«Неоткрытые позиции»** После нажатия на **«ОК»** заказ откроется.

• Под кнопкой **«Открыть»** расположена кнопка **«Печать»,** при нажатии на нее можно экспортировать выбранный заказ в MS Excel или FreeReport (Рис. 62, 63,64,65).

| <ul> <li>✓</li> </ul>                 | Ко                    | Профиль         |  |  |  |  |  |  |  |
|---------------------------------------|-----------------------|-----------------|--|--|--|--|--|--|--|
| Открыты                               | 603                   | Стандарт-Н Офис |  |  |  |  |  |  |  |
| a a a a a a a a a a a a a a a a a a a | 602                   | Стандарт-Н Офис |  |  |  |  |  |  |  |
| Печать                                | Печать 600 Стандарт-Н |                 |  |  |  |  |  |  |  |
| MS Excel                              |                       | Н Офис          |  |  |  |  |  |  |  |
| 🦉 FreeReport                          | FreeReport            |                 |  |  |  |  |  |  |  |
| FreeReport #                          | цоп. от               | четы            |  |  |  |  |  |  |  |

Рис. 62. Кнопка «Печать».

| s N | Aicros                     | oft Excel - treport.xml                                    |            |           |                         |                                   |                  |   |  |  |  |  |  |  |
|-----|----------------------------|------------------------------------------------------------|------------|-----------|-------------------------|-----------------------------------|------------------|---|--|--|--|--|--|--|
| 8)  | <u>Ф</u> ай                | л <u>П</u> равка <u>В</u> ид Вст <u>а</u> вка Фор <u>м</u> | ат Сервис  | Данные    | <u>О</u> кно <u>С</u> г | правка Ado <u>b</u> e PDF         |                  |   |  |  |  |  |  |  |
|     | <b>1</b>                   | 🖬 🖪 🖨 🖪 💁 🖏 I 🗴 I                                          | la 🙇 • 🛷   | 19 - 0    | - 🧕 Σ                   | • AL AL 🛍 🦚                       | 100% 🛛           |   |  |  |  |  |  |  |
| Ari | ial Cyr                    | - 10 - 🗶 K                                                 | Ч  ≣ ≡     |           | 🥶 % 000                 | x0 x00   🛱 🛱   🗄                  | 🛛 • 🙆 • <u>A</u> |   |  |  |  |  |  |  |
|     | RTC1 The Homep заказа: 242 |                                                            |            |           |                         |                                   |                  |   |  |  |  |  |  |  |
|     | 1                          | 2                                                          | 3          | 4         | 5                       | 6                                 | 8                | 1 |  |  |  |  |  |  |
| 1   | Ном                        | р заказа: 242                                              |            |           |                         |                                   |                  |   |  |  |  |  |  |  |
| 2   | Откр                       | ыт: 02.04.2018 17:13:15 закрыт/                            | отправлен  | 02.04.201 | 8 17:17:06              |                                   |                  |   |  |  |  |  |  |  |
| 3   | Прос                       | филь: ООО МНВП Стандарт М 5                                | , Металлур | ЭГ        |                         |                                   |                  |   |  |  |  |  |  |  |
| 4   |                            |                                                            |            |           |                         |                                   |                  |   |  |  |  |  |  |  |
| 5   |                            |                                                            |            |           |                         |                                   |                  |   |  |  |  |  |  |  |
| 6   | Kam                        | рен                                                        |            |           |                         |                                   |                  |   |  |  |  |  |  |  |
| 7   | N⊵                         | Наименование                                               | Цена       | Кол-во    | Сумма                   | Производитель                     | Годен до         |   |  |  |  |  |  |  |
| 9   | 1                          | Аква марис детс 10мл назал кап                             | 107,91     | 10        | 1 079,10                | Ядран Галенский<br>Лабораторий АО | 31.07.2019       |   |  |  |  |  |  |  |
| 10  | Ито                        | ео Катрен: 1079,1                                          |            |           |                         |                                   |                  |   |  |  |  |  |  |  |
| 11  |                            |                                                            |            |           |                         |                                   |                  |   |  |  |  |  |  |  |
| 12  | Пуль                       | SC .                                                       |            |           |                         |                                   |                  |   |  |  |  |  |  |  |
| 13  | N₂                         | Наименование                                               | Цена       | Кол-во    | Сумма                   | Производитель                     | Годен до         |   |  |  |  |  |  |  |
| 15  | 1                          | Келтикан комплекс капс №40                                 | 1 283,11   | 160       | 205 297,60              | Троммедорфф ГмбХ                  | 01.05.2020       |   |  |  |  |  |  |  |
|     | 2                          | Смекта пор. д/приг.сусп. д/пр. внутрь                      |            |           |                         | Бофур Ипсен                       |                  |   |  |  |  |  |  |  |
| 16  | -                          | апельсин №10                                               | 124,80     | 20        | 2 496,00                | Индастри                          | 01.05.2020       |   |  |  |  |  |  |  |
| 17  | Ито                        | го Пульс: 207793,6                                         |            |           |                         |                                   |                  |   |  |  |  |  |  |  |
| 18  |                            |                                                            |            |           |                         |                                   |                  |   |  |  |  |  |  |  |
| 19  | Ито                        | ео по заказу: 208872,7                                     |            |           |                         |                                   |                  |   |  |  |  |  |  |  |
| 20  |                            |                                                            |            |           |                         |                                   |                  |   |  |  |  |  |  |  |
| 21  |                            |                                                            |            |           |                         |                                   |                  |   |  |  |  |  |  |  |

Рис. 63 Печать MS Excel

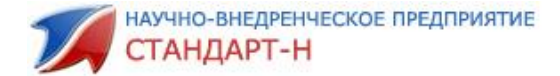

| Номер заказа: 242         Открыт: 02.04.2018 17:13:15         закрыт/отправлен: 02.04.2018 17:17:06           Профиль 000 МНВП Стандарт М 5, Металлург         Катрен           Наменование         Цена         Кол.во         Сумма         Производитель         Годен до           1         Аказ мурис дят: 100.4 Азла на на         107.91         10         1073.1         Ядаяя Пленский         31.07.2019           Итпосе по постлаецици; 1079,10         Пульс         1         На наменование         Цена         Кол.во         Сумма         Производитель         Годен до           1         Ізватизиского по постлаецици; 1079,10         Пульс         1         На наменование         Цена         Кол.во         Сумма         Производитель         Годен до           1         Ізватизиского по постлаецици; 20779,10         Пульс         1         На наменование         Цена         Кол.во         Сумма         Производитель         Годен до           1         Ізватизискоскование         Цена         Кол.во         Сумма         Производитель         Годен до           1         Ізватизискоскование         Цена         Кол.во         Сумма         Производитель         Годен до           1         Ізватизи ор. діяр клута         124.8         20         2456                                                                                                    | ительный просмотр             |                                                                                       |                       |                  |             |                                   |            |  |
|----------------------------------------------------------------------------------------------------|-------------------------------|---------------------------------------------------------------------------------------|-----------------------|------------------|-------------|-----------------------------------|------------|--|
| Номер заказа: 242<br>Стярыт: 0.244.2016 17:13:15 закрыт/отправлени: 02.04.2018 17:17:06<br>Профини: 000 ШНВЛ стандарт № 5, Металлург<br>Катрен<br><u>На Намменование Цена Кол.во Сумма Производитель Годен до</u><br><u>1 Аква марис детс 10м якаал кал. 107;91 10 107;1,1 Забодаторий А.0 31.07.2019</u><br><i>Ипово по постлавщику: 1019;10</i><br>Пульс<br><u>На Намменование Цена Кол.во Сумма Производитель Годен до</u><br><u>1 Катикан компевіс калю 1440 1283;11 160 205297;5 Троммерофе ГибХ 01.05.2020</u><br><u>2 Сметт впо дібля суют дібр влуть</u> 124,8 20 2456 Бейру Илосе 01.05.2020<br><u>2 Сметт впо дібля суют 201793,60</u><br><i>Ипово по постлавцику: 201793,60</i>                                                                                                    | 注目書 ĂN? X www.fast-report.com |                                                                                       |                       |                  |             |                                   |            |  |
| На рен         Наименование         Цена         Кол во         Сумма         Производитель         Годен до           1         Аляа марис детс 10ил изаал кал         107,91         10         1079.1         Ядон Глиенскай         31.67.2019           Ипове по поставещину: 1079,10         Пульс         На         Кол во         Сумма         Производитель         Годен до           1         Аляа марис детс 10ил изаал кал         107,91         10         0179.1         Ядор Глиенскай         31.67.2019           Ипове по поставещину: 1079,10         Пульс         На         Кол во         Сумма         Производитель         Годен до           1         Калтикан помплекс калс №40         Цена         Кол во         Сумма         Производитель         Годен до           2         Сант лор дето гулт длр. втутра         1283,11         160         205297.6         Троимедорае Пибх         01.05.2020           2         Сант лор дето гулт длр. втутра         124.8         20         2496         Боду Улосен         01.05.2020           2         Султ др. втутра         124.8         20         2496         Боду Улосен         01.05.2020           Итоесо по закару: 200872,7         Улова         Производи три         01.05.2020         Итоесо по зака                                                                                                    | Ном<br>Отк<br>Про             | ер заказа: 242<br>ънт: 02.04.2018 17:13:15 закрыт/<br>филь: ООО МНВП Стандарт М 5<br> | отправле<br>, Металлу | н: 02.04.2<br>pr | 018 17:17:0 | 6                                 |            |  |
| 1         Aleas Magine gent Thom Heads main         107,91         10         1079,1         31,07,2019           Mmodeo no nocrmaeuguny; 1079,10         Typusc         Typusc         107,01         100,001         31,07,2019           1         Namewoodawee         Lewa         Kon ao         Cymain         Topoxisoggurrents         Foger provided           2         Lewars non pilores reals nommeric static Ne40         1283,11         160         205297,6         Topoxisoggurrents         Toger pilores           2         Lewars non pilores roles no hot0         1283,211         160         205297,6         Topoxisoggurrents         Toger pilores         01.05,2020         2           2         Beners non pilores roles no hot0         1283,211         160         205297,6         Topoxisoggut pilores         01.05,2020         2           4         Beners non pilores roles no no commaeugung: 207793,60         124,8         20         2496         Edges repair         01.05,2020           Mmodeo no no askary: 208872,7         X         X         X         X         X         X         X         X                                                                                                    | Kat                           | Наименование                                                                          | Цена                  | Кол-во           | Сумма       | Производитель                     | Годен до   |  |
| Итовов по поставищину: 1079,10<br>Пульс<br>№ Наименование Цена Кол-во Сумма Проказводитель Годен до<br>1 Калтинан поллексках №40 1283,11 160 205297.6 Троминарофа ГийХ 01.05.2020<br>2 Deverta пор. дийнстусти. дитр. внутрь<br>124.8 20 2496 Бофру Ипсан 01.05.2020<br>Итосе по лаказу: 20872,7                                                                                                    | 1.                            | Аква марис детс 10мл назал кап                                                        | 107,91                | 10               | 1079,1      | Ядран Галенский<br>Лабораторий АО | 31.07.2019 |  |
| Не         Наименование         Цена         Кол во         Сумма         Производитель         Годен до           1         Каттиан компесскалс №40         1283.11         160         205297.6         Троимарофе Тиск)         01.05.2020           2         Сонта дириг слог. Арто. внутре<br>деневон №10         124.8         20         2496         Бору Илсан<br>Индестрин         01.05.2020           Итовео по поставицику: 20/193,60         Итовео по заказу: 208872,7         Сонта с с с с с с с с с с с с с с с с с с с                                                                                                    | Итс<br>Пул                    | ьго по поставщику: 1079,10<br>ьс                                                      |                       |                  |             |                                   |            |  |
| 1         Калтазан компессилс №40         1283,11         160         205297,6         Троминдрофе (https://https://htttps//https//htttps//https://htttps//https://https//https://https// | Ne                            | Наименование                                                                          | Цена                  | Кол-во           | Сумма       | Производитель                     | Годен до   |  |
| 2 Сончета пор. "Порит сучат. "апор. внутр» 124,8 20 2496 Бофур Инсен<br>Илиское по посложащицу: 207793,60<br>Итоеко по заказу: 208872,7                                                                                                    | 1                             | Келтикан комплекс капс №40                                                            | 1283,11               | 160              | 205297,6    | Троммедорфф ГмбХ                  | 01.05.2020 |  |
| Итого по поставщину: 201793,60<br>Итого по заказу: 2008/12,7                                                                                                    | 2                             | Смекта пор. д/приг.сусп. д/пр. внутрь<br>апельсин №10                                 | 124,8                 | 20               | 2496        | Бофур Ипсен<br>Индастри           | 01.05.2020 |  |
|                                                                                                    | Ито                           | его по поставщику: 207793,60<br>его по заказу: 208872,7                               |                       |                  |             |                                   |            |  |

#### Рис. 64 Печать FreeReport

| 🖌 Реестр закупок |                                                          |                                       |                                          |                               | - C - X- |
|------------------|----------------------------------------------------------|---------------------------------------|------------------------------------------|-------------------------------|----------|
|                  | 1 I Close                                                |                                       |                                          |                               |          |
|                  | РЕСТР<br>ЗАКУПОК<br>Сформирован: 03.04.2018<br>Заказчик: | Анализ од;<br>товарам, р<br>период: О | ноименност<br>работам услу<br>1.04.20180 | н по<br>угам за<br>93.04.2018 |          |
|                  | Предмет договора                                         | окдп                                  | Дата                                     | Цена контракта                |          |
|                  |                                                          |                                       |                                          |                               | F        |

Рис. 65 Печать FreeReport доп. отчеты

• Кнопка **«Дополнительно»,** открывает выпадающее меню со списком дополнительных возможностей (Рис.66).

| 🚮 Общий зака                | з (Админи                                                                        | стратор] v4.8.6                             | i.0/31                          |           | 1000                                 |                                                               |                                                  |                                  |           |                                                             |                                                     |                       |                                |                          |                                                          |                             |                       | <b>x</b>                                                                                                    |
|-----------------------------|----------------------------------------------------------------------------------|---------------------------------------------|---------------------------------|-----------|--------------------------------------|---------------------------------------------------------------|--------------------------------------------------|----------------------------------|-----------|-------------------------------------------------------------|-----------------------------------------------------|-----------------------|--------------------------------|--------------------------|----------------------------------------------------------|-----------------------------|-----------------------|----------------------------------------------------------------------------------------------------|
| Файл Настро                 | Райл Настройки Система Окиа Помощь                                               |                                             |                                 |           |                                      |                                                               |                                                  |                                  |           |                                                             |                                                     |                       |                                |                          |                                                          |                             |                       |                                                                                                    |
| 🧾 Скачать                   | 🦉 Ссачать 🖉 Отправить 📋 Накладные 🔛 🚰 Остатом 🛞 Автозаказ 📳 Справочник 😪 ОКДП  🖏 |                                             |                                 |           |                                      |                                                               |                                                  |                                  |           |                                                             |                                                     |                       |                                |                          |                                                          |                             |                       |                                                                                                    |
| Открыть<br>Печать           | Код з<br>211<br>216<br>215                                                       | Профиль<br>Тестовый<br>ООО МНВП<br>ООО МНВП | профиль<br>Стандарт<br>Стандарт | Заголовок | Закрыт/Отпра<br>26.0<br>23.0<br>23.0 | влен<br>3.2018 11:12:24<br>3.2018 15:20:40<br>3.2018 14:51:51 | Открыт<br>21.03.2018<br>23.03.2018<br>23.03.2018 | 16:46:28<br>15:20:40<br>14:51:51 |           | Оператор<br>Администратор<br>Администратор<br>Администратор | Состояние<br>не отправлен<br>отправлен<br>отправлен |                       | Код станции 1<br>0<br>90<br>90 | ▲ Показ<br>▼ За<br>Фильт | ать: Все заказы<br>период с 01.03.<br>пр по поставщикам: | • Профил<br>2018 • г<br>Все | ы Все<br>ю 27.03.2018 | <ul> <li>▲</li> <li>▲</li></ul> |
| Дополнительно<br>В отдельно | 214<br>м окне                                                                    | OOO MHBII                                   | Стандарт                        |           | 22.0<br>21.0                         | 3.2018 15:55:06<br>3.2018 16:18:36                            | 22.03.2018<br>21.03.2018<br>19.03.2018           | 15:55:06<br>16:18:36<br>17:12:15 |           | Администратор<br>Администратор                              | отправлен<br>отправлен                              |                       | 90<br>90                       | Поиск                    | в заказак                                                | 1                           |                       |                                                                                                    |
| 龍 Группиров<br>龍 Группиров  | ать по пос<br>ка по груп                                                         | тавщикам<br>пам ОКДП                        |                                 | 4         | Поставщик                            | Цена л                                                        | Заказ                                            | Сумма                            | .         | Троизводитель                                               | не отправлен                                        | Наименова             | ние поставщика                 |                          | Статус С                                                 | атус G                      | ROUP_ID               | ций зака                                                                                                    |
| 🔳 Свернуть в                | ce                                                                               |                                             | 0                               | Fpai      | нд Капитал                           | 20.01                                                         | 8                                                | 160.08                           | 000 "Фарг | чиндустрия"                                                 | Аскорб                                              | и Ка Форте яблоко т   | аб. жев. №10                   |                          | 0                                                        | 0                           |                       | 8                                                                                                    |
| Развернуть                  | все                                                                              |                                             |                                 | Стан      | ндарт-М                              | 0.37                                                          | 10                                               | 3.75                             | Рекитт Бе | нкизер                                                      | HUPOΦ                                               | ЕН ЛОНГ 0,2+0,5 N12   | ТАБЛ П/ПЛЕН/ОБОЛ               | 104                      | 0                                                        | 0                           |                       |                                                                                                    |
| Открыть со                  | храненны                                                                         | й заказ                                     |                                 | Стан      | ндарт-М                              | 0.07                                                          | 5                                                | 0.35                             | Фармакле  | р                                                           | Панадол                                             | л детский супп рект 1 | 25mr N 10                      |                          | 0                                                        | 0                           |                       |                                                                                                    |
| Пенталгин таб               | ó n/o <del>2</del> 12                                                            |                                             | _                               | Агро      | оресурсы                             | 86.13                                                         | 1                                                | 86.13                            | Фармстан  | царт-Лексредства                                            | Пенталг                                             | чн таб. п/плен. об. № | 12 м/у                         |                          | 0                                                        | 0                           |                       |                                                                                                    |
|                             |                                                                                  |                                             |                                 |           |                                      |                                                               |                                                  |                                  |           |                                                             |                                                     |                       |                                |                          |                                                          |                             |                       |                                                                                                    |

Рис. 66. Кнопка «Дополнительно».

Рассмотрим основные пункты выпадающего меню кнопки «Дополнительно»:

• **«В отдельном окне»** – архив заказов открывается в отдельном окне, нажав эту же кнопку еще раз, архив заказов переместится обратно на панель.

• «Группировать по поставщикам» – наименования в заказе группируются в разрезе поставщиков. (67).

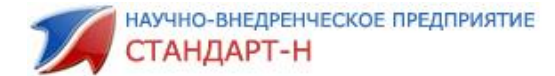

| X             | 599   | Стандарт-Н Офис   |            | 17.02.2014 16:44:33        | 11.03.2014 13: |
|---------------|-------|-------------------|------------|----------------------------|----------------|
| Дополнительно |       |                   |            |                            |                |
|               |       |                   |            |                            |                |
| Hai           | имен  | ование            | Δ          | Наименование опт           | Цена 🛆         |
| Поставщик:    | : ИП  | Пустоляков А.А.   | :: Заказ   | на сумму: 3510.8 :: кол-во | позиций: 1     |
| Поставщик     | : Кат | рен :: Заказ на с | сумму: 11  | 7.7 :: кол-во позиций: 1   |                |
| 🗄 Поставщик : | : Про | тек :: Заказ на о | сумму: 22  | 95 :: кол-во позиций: 1    |                |
| Поставщик:    | : Пул | ьс 💠 Заказ на су  | умму: 154  | 7 :: кол-во позиций: 1     |                |
| Поставщик     | : Сиа | :: Заказ на сум   | му: 2108.1 | 19 :: кол-во позиций: 1    |                |
|               |       |                   |            |                            |                |

Рис. 67. Группировка наименований в разрезе поставщиков.

• «Группировать по группам ОКДП» – группирует наименования в разрезе групп ОКДП (Рис. 68).

| X                                  | 599                         | Стандарт-Н Офис                                   | 17.02.2014 16                                                   | :44:33             |
|------------------------------------|-----------------------------|---------------------------------------------------|-----------------------------------------------------------------|--------------------|
| Дополнительно                      |                             |                                                   |                                                                 |                    |
|                                    |                             |                                                   |                                                                 |                    |
|                                    |                             |                                                   |                                                                 |                    |
| Ha                                 | именов                      | вание 🗠                                           | Поставщик                                                       |                    |
| Ha<br><b>E Fpynna OK</b>           | именов<br>ДП : : :          | зание 🗠<br>:: Заказ на сумму                      | Поставщик<br>: 7352.8 :: кол-во пози                            | аций: З            |
| На<br>+ Группа ОК,<br>+ Группа ОК, | именог<br>ДП : :<br>ДП : 62 | вание ∆<br>:: Заказ на сумму<br>2 :: Заказ на сум | Поставщик<br>: 7352.8 :: кол-во пози<br>му: 117.7 :: кол-во поз | щий: 3<br>зиций: 1 |

Рис. 68. Группировка наименований в разрезе групп ОКДП.

- Кнопки «Свернуть/развернуть все» разворачивают список товаров по каждому поставщику, либо сворачивают его, в случае группировки товара по какому-либо признаку.
- «Открыть сохраненный заказ» открывает заказ, ранее сохраненный в окне заказов и помещенный в архив (он может быть отправленный или не отправленный).

<u>Примечание:</u> Если заказ открыли и снова закрыли кнопкой <u></u>не отправив, (не важно редактировали его или нет), то он снова отправится в архив, уже под другим номером.

Для удобства поиска по архиву заказов в правой части окна предусмотрен блок с фильтрами (Рис. 69).

| 🚮 Общий зака                       | з (Админ                               | истратор] v4.8.6.0/31 |            |               |                  |            |                       |                                       |                         |                              |                 | _ 7                                                                                                    |
|------------------------------------|----------------------------------------|-----------------------|------------|---------------|------------------|------------|-----------------------|---------------------------------------|-------------------------|------------------------------|-----------------|----------------------------------------------------------------------------------------------------|
| Файл Настро                        | йки Си                                 | стема Окна Помоц      | ць         |               |                  |            |                       |                                       |                         |                              |                 |                                                                                                    |
| 🥂 🥵 Скачать                        | ]                                      | Отправить 📋 Нак       | ладные 🛛 🔁 | Архив 🚽 🛛 🚭 С | Остатки 🛛 🛞      | Автозаказ  | 📑 Cnpai               | вочник 🛛 📇 ОКД П 🛛 💐 👘                |                         |                              |                 |                                                                                                    |
| ×                                  | Кодз., Профиль 3                       |                       | Заголово   | < Закрыт/Отпр | авлен            | Сткрып     |                       | Оператор                              | Состоя-                 | ниє                          | Код станции I 🔺 |                                                                                                    |
| От <рьпь                           | 211                                    | Тестовый профи        | ть         | 26.           | 03.2018 11:12:24 | 21.03.2018 | 16:46:23              | Администратор                         | не отпран               | влен                         | 0               | Horacaria: 326.328.358 • Hocenaria                                                                                                    |
|                                    | 216                                    | ООО МНВП Станд        | арт        | 23.           | 03.2018 15:20:40 | 23.03.2018 | 15:20:40              | Администратор                         | отправле                | H                            | 90              | V За период с 01.03.20°8 v по 27.03.20°8 v                                                                                                    |
| Дополнительно 21<br>21             | 215                                    | ОСО МНВП Станд        | арт        | 23.           | 03.2018 14:51:51 | 23.03.2018 | 14:51:51              | Администратор                         | стправле                | 2H                           | 90              | Фильтр по поставщикам: Все                                                                                                    |
|                                    | 214                                    | ООО МНВП Станд        | арт        | 22.           | 03.2018 15:55:06 | 22.03.2018 | 15:55:03              | Администратор                         | отправле                | н                            | 90              | Понск в заказак                                                                                                    |
|                                    | 213                                    | ООО МНВП Станд        | арт        | 21.           | 03.2018 16:18:36 | 21.03.2018 | 16:18:35              | Администратор                         | отправле                | 2H                           | 90              |                                                                                                    |
|                                    | 198                                    | Тестовый профи        | ть         | 21.           | 03.2013 15:54:52 | 19.03.2018 | 17:12:15              | Оператор                              | не отгран               | влен                         | 0 -             | l di la constante di la constante di la consta |
|                                    | Наи                                    | менование             | A          | Поставщик     | Цена 🔺           | Заказ      | Сумма                 | Производитель                         |                         | Наименовани                  | е поставщика    | Craryc Craryc GROUP_ID                                                                                                    |
| Агри /антигри                      | пин гом                                | ieon/ таб 😤 40        | П          | льс           | 69.90            | 2          | 139.80                | Материа Медика Холдинг                | Ar                      | гри (антигонппин) табл. к40  |                 | Сполучено                                                                                                    |
| Алка-зельтце                       | шип та                                 | ő <del>2</del> 10     | C          | ia            | 281.46           | 2          | 562.92                | Байер Биттерфель                      | Aa                      | тка-зельтцер Таб. шигуч. X10 |                 | С получено                                                                                                    |
| Амоксициллин 500мг калс 216 Протек |                                        |                       | оотек      | 81.03         | 10               | 810.30     | Хемофарм А.Д. RS      | Ak                                    | ИОКСИЦИЛЛИН КАПС, 500МГ | N=15                         | С получено      |                                                                                                    |
| Амосин 500м                        | Амосин 500мг таб 🖉 10 Пульс            |                       |            | 51.47         | 10               | 514.70     | Синтез                | Амосин табл 500 мг (амсконциллин) х10 |                         |                              | С получено      |                                                                                                    |
| Ампициллин 2                       | ипициллин 250мг таб 😤 20 Гранд Капитал |                       |            | 12.36         | 10               | 123.60     | РУП "Белмедпрепараты" | Ампициллин таб. 0,25г №20             |                         |                              | Сполучено       |                                                                                                    |
| Ангионорм 10                       | Ангионорм 100мг таб 9 100 Протек       |                       |            |               | 459.87           | 2          | 919.74                | 000 НПО `ФариВИЛАР` RU                | AH                      | НГИСНОЕМ ТАБ ПИО 100МГ М     | ±100            | С получено 💌                                                                                                    |

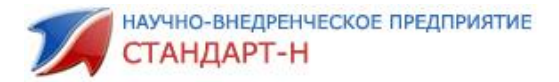

Рис. 69. Блок фильтров архива заказов.

Рассмотрим основные поля блока фильтров:

• «Показать» – в выпадающем меню нужно выбрать интересующий статус заказа (отправленные, неотправленные, автозаказы) (Рис. 70).

| Показать:  | Все заказы 💌                                 | Профиль: | Bce        | - |
|------------|----------------------------------------------|----------|------------|---|
| 🔽 За пері  | Все заказы<br>Отправленные<br>Неотправленные | . 🔻 по   | 21.03.2014 | • |
| Фильтр по  | Автозаказы                                   | e        |            | - |
| Поиск в за | казах:                                       |          |            | ą |

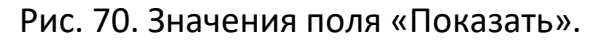

• «Профиль» – выбор профиля, сняв галочку с профиля, можно исключить его заказы из списка (Рис. 71).

| Показать: Все заказы 💌 Профиль: Все 💽 👽 |
|-----------------------------------------|
|                                         |
| Профиль                                 |
| ООО МНВП Стандарт М 5, Металлург        |
| 🗹 Тестовый профиль                      |
|                                         |
|                                         |
|                                         |
|                                         |
|                                         |
|                                         |
|                                         |
|                                         |
|                                         |
|                                         |
|                                         |
|                                         |
|                                         |
|                                         |

Рис. 71. Окно выбора поля «Профиль».

• «За период с...по» – сортировка по времени создания накладных, если в поле поставлена галочка и выбран период из календаря, в окне архива заказов отобразятся накладные созданные в этом временном периоде (Рис. 72).

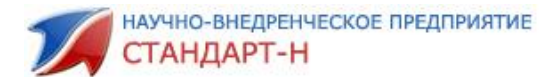

| Показать: Все заказы 💌 Профиль: Все 💌 |                                            |                 |                 |                     |         |                |                |                |  |   |        |  |  |
|---------------------------------------|--------------------------------------------|-----------------|-----------------|---------------------|---------|----------------|----------------|----------------|--|---|--------|--|--|
| 🔽 3a                                  | ✓ За период с 01.03.2018 ▼ по 27.03.2018 ▼ |                 |                 |                     |         |                |                |                |  |   |        |  |  |
| Фильтр по поставц 🚺 Март 2018 🕨 🔫     |                                            |                 |                 |                     |         |                |                |                |  |   |        |  |  |
| Поиск                                 | а заказах: [                               | <u>Пн</u><br>26 | <u>Вт</u><br>27 | <u>Ср</u><br>28     | Чт<br>Ф | <u>Пт</u><br>2 | <u>C6</u><br>3 | <u>Bc</u><br>4 |  | ą | 2      |  |  |
|                                       |                                            | 5               | 6               | 7                   | 8       | 9              | 10             | 11             |  |   | 'g     |  |  |
|                                       |                                            | 12              | 13              | 14                  | 15      | 16             | 17             | 18             |  |   | Ē      |  |  |
|                                       | <b>C</b>                                   | 19              | 20              | 21                  | 22      | 23             | 24             | 25             |  |   | ω<br>Σ |  |  |
|                                       | статус                                     | 26              | ഹ               | 28                  | 29      | 30             | 31             | 1              |  | - | a a    |  |  |
|                                       | 0                                          | 2               | 3               | 4                   | 5 6 7 8 |                |                |                |  |   | ٣      |  |  |
|                                       | 0                                          | 2               | Cei<br>Onga     | г <b>одн</b><br>спо | ія: 2   | 7.03           | 3.20           | 18             |  |   |        |  |  |
|                                       | 0                                          | Г               | юлуч            | ено                 |         |                |                |                |  |   |        |  |  |
|                                       | 0                                          | Г               | юлуч            | ено                 |         |                |                |                |  |   |        |  |  |
|                                       | 0                                          | Г               | юлуч            | ено                 |         |                |                |                |  |   |        |  |  |
|                                       | 0                                          | Г               | юлуч            | ено                 |         |                |                |                |  | - |        |  |  |

Рис. 72. Поле «За период».

• Фильтр по поставщикам – выбор заказов определенного поставщика (Рис.74). Сняв галочку, можно исключить из поиска заказы данного поставщика.

| ∏<br>⊽ | оказа<br>7 За | аты: Все заказы 💌 Профилы: Все 💌<br>период с 01.03.2018 💌 по 27.03.2018 💌 | 🔾 Информа |
|--------|---------------|---------------------------------------------------------------------------|-----------|
| φ      | ильтр         | р по поставщикам: Все                                                     | ция       |
| ſ      |               | X                                                                         |           |
| Г      | A             | Поставщик 🗸                                                               | •         |
|        | ✓             | Агроресурсы                                                               |           |
|        | ✓             | Айболит                                                                   |           |
|        | ✓             | Альфа-медика                                                              |           |
|        |               | Аптеки Айболит                                                            |           |
|        | ✓             | Аптеки Удмуртии                                                           |           |
|        | ✓             | Аспак                                                                     |           |
|        | ✓             | 5CC                                                                       |           |
|        | ✓             | Белла-Волга                                                               |           |
|        | ✓             | Биотек                                                                    |           |
|        | ✓             | Годовалов                                                                 |           |
|        | ✓             | Годовалов Уценка                                                          |           |
|        | ✓             | Гранд Капитал                                                             |           |
|        | ✓             | Гранд Капитал уценка                                                      |           |
|        | ✓             | Здравица                                                                  |           |
|        | ✓             | Зис                                                                       | -         |
|        |               |                                                                           | -         |

Рис. 73. Фильтр по поставщикам.

• «Поиск в заказах» – поиск позиций в выбранных заказах. В строке поиска необходимо набрать с клавиатуры искомое наименование (Рис. 74).

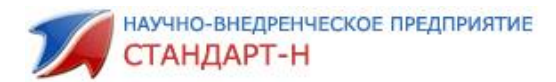

| Показать: Все заказы 💌 Профиль: Все      | - |
|------------------------------------------|---|
| ☑ За период с 01.03.2014 💌 по 24.03.2014 | - |
| Фильтр по поставщикам: Все               | - |
| Поиск в заказах: тантум                  | ą |
|                                          |   |

Рис. 74. Поиск в заказах.

На рис. 75 представлен пример поиска, удовлетворяющий условиям.

| 🛒 Общий зака                      | з [Администратор] v4.8.6.0/31                                  |                                   |                                                 |                                        |                    |                                                             |                                                            |                                                                                                    |            |
|-----------------------------------|----------------------------------------------------------------|-----------------------------------|-------------------------------------------------|----------------------------------------|--------------------|-------------------------------------------------------------|------------------------------------------------------------|----------------------------------------------------------------------------------------------------|------------|
| Файл Настро                       | ойки Система Окна Помощь                                       |                                   |                                                 |                                        |                    |                                                             |                                                            |                                                                                                    |            |
| 🥂 🥵 Скачать                       | Отправить 📋 Накладн                                            | ые 🔁 Архив 🔹 🚭                    | Остатки 🛛 🍪                                     | Автозаказ                              | 📄 Спра             | вочник 📇 ОКДП 🐯                                             |                                                            |                                                                                                    |            |
| открыть<br>Открыть<br>Печать<br>Х | Код з Профиль<br>218 Тестовый профиль<br>207 000 МНВП Стандарт | Заголовок Закрыт/Отпр<br>27<br>19 | авлен<br>.03.2018 10:07:46<br>.03.2018 15:19:47 | Открыт<br>26.03.2018 1<br>19.03.2018 1 | 1:49:22<br>5:19:47 | Оператор Сост<br>Администратор ие от<br>Администратор отпра | ояние Кодстанции I. 🗠 Пок<br>правлен 0<br>влеен 90         | азать: Все заказы у Профиль: Все у<br>Ва период с 01.03.2018 у по 27.03.2018 у<br>этр по постаещикан: Агроресурсы Айболит Альфе у | Информация |
|                                   | Наимонорание                                                   | Постаршик                         |                                                 | Baras                                  | Симма              | Посизволитель                                               | Наименование постаелиние                                   |                                                                                                    | х Общий за |
| Анальгин 500                      | мг таб ≇ 10                                                    | Пульс                             | 6.20                                            | 20                                     | 124.00             | Татхимфармпрепараты                                         | Анальгин табл. 500 мг х10                                  |                                                                                                    | ē          |
| Аспирин-С ши                      | ип таб 🛃 10                                                    | Протек Уфа                        | 228.37                                          | 3                                      | 685.11             | Байер                                                       | АСПИРИН С ШИП. ТАБ. №10                                    | 0 0                                                                                                    |            |
| Дюфалак сир                       | оп 667мг 1000мл                                                | Аптеки Айболит                    | 0.80                                            | 4                                      | 3.19               | Эбботт Биолоджикалз Б.В./Верофар                            | г Дюфалак сироп 667 мг/мл фл 1000 мл.( с мерн. стакан.) x1 | 0 0                                                                                                    |            |
| Нурофен 200                       | мгтабп/о ∄20                                                   | Аспэк                             | 1.41                                            | 5                                      | 7.05               | Рекитт Бенкизер Хелскэр Интренеш                            | н Нурофен 200мг таб №20                                    | 0 0                                                                                                    |            |
| Смекта пор. д                     | а/приг.сусп. д/пр. внутрь апельсин                             | е <u>₽</u> 10 Протек              | 121.10                                          | 10                                     | 1211.00            | Beaufour Ipsen                                              | СМЕКТА ПОР. ПРИГОТ. СУСП. Д/ВН. ПРИЕМА (АПЕЛЬСИН.) ПА      | × 0 0                                                                                                    |            |
| Юниэнзим с М                      | ИПС таб п/о ⊉20                                                | Аспэк                             | 0.66                                            | 1                                      | 0.66               | Юнико ООО                                                   | Юниэнзим с МПС таб №20                                     | 0 0                                                                                                    |            |

Рис. 75. Выделение цветом найденных позиций.

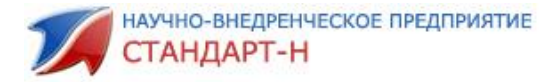

## 8. Часто задаваемые вопросы.

#### 8.1. Как исключить некоторых поставщиков из общего прайса?

Выбрать нужных поставщиков, посмотреть актуальную дату прайс-листа поставщика и дату скачанного прайс-листа можно по кнопке **«Поставщики»** (Рис. 76).

| 🚮 Общий заказ [Админ                                                                     | ğ Общий заказ (Администратор) v4.8.6.0/31                |         |                                              |          |           |                                       |  |  |  |  |  |  |
|------------------------------------------------------------------------------------------|----------------------------------------------------------|---------|----------------------------------------------|----------|-----------|---------------------------------------|--|--|--|--|--|--|
| Файл Настройки Си                                                                        | Файл Настройки Система Окна Помощь                       |         |                                              |          |           |                                       |  |  |  |  |  |  |
| 📃 Окачать 📄 Вотправить 🗋 Накладные 🌑 Архие 🔹 了 Остатем 🛞 Автозаказ 📳 Справочник 🌨 ОКДП 🖏 |                                                          |         |                                              |          |           |                                       |  |  |  |  |  |  |
| Тестовый профиль 000 МНВП Стандарт М 5, Металлург                                        |                                                          |         |                                              |          |           |                                       |  |  |  |  |  |  |
| 1 🥸 🌒 📖 🗌                                                                                | 🗟 •   🌮 🛃 🚹 🚺 🧿   2                                      | : 10 🌲  | 6.45 / 70.91 0.00 0.00                       |          |           | <u>?</u> 152406                       |  |  |  |  |  |  |
| Постащик                                                                                 | Наименование                                             | Остаток | Наименование пос Производитель               | Страна   | Кратность | Цена М., Заказ BARCODE                |  |  |  |  |  |  |
| ИП Смелов А. Г.                                                                          | 0855/0647/мс010 чистюля пак д/мусора прочные укреплённые | 34      | 0855/0647/МС010 ЧИСТЮ                        |          | 1         | 64.46 1 0 4601892006475               |  |  |  |  |  |  |
| ИП Яворская О.В.                                                                         | 0855/0647/мс010 чистюля пак д/мусора прочные укреплённые | 34      | 0855/0647/MC010 ЧИСТЮ                        |          | 1         | 64.46 1 0 4601892006475               |  |  |  |  |  |  |
| Здравица                                                                                 | 1000 ягод гель д/душа витаминный 500мл                   | 1       | 1000 ягод гель д/душа / ООО "Первое решение" | Россия   | 1         | 0.65 1 0 4630007838007                |  |  |  |  |  |  |
| ИП Смелов А. Г.                                                                          | 3257золушка чистые окна лимон тригтер 0,750л /12         | 12      | 325730ЛУШКА "Чистые о                        |          | 1         | 40.64 1 0 4607020032576               |  |  |  |  |  |  |
| ИП Яворская О.В.                                                                         | 3257золушка чистые окна лимон триггер 0,750л /12         | 12      | 32573ОЛУШКА "Чистые о                        |          | 1         | <b>40.64</b> 1 <b>0</b> 4607020032576 |  |  |  |  |  |  |
| Стандарт-М                                                                               | 5-нок 50мг таб п/о №50                                   | 1       | 5-Нок табл. п/о 50 мг х5 <b>Лек Д.Д</b> .    | Словения | 1         | 0.21 1 0 3838957090976                |  |  |  |  |  |  |

Рис. 76. Кнопка «Поставщики».

После нажатия кнопки «Поставщики» открывается окно с именами поставщиков, датами прайс-листов поставщиков и датами скачиваний прайс-листов пользователями (Рис. 77).

| M                                                                                                    | Поставщики        |                     |                 |        |   |  |  |  |  |  |  |
|----------------------------------------------------------------------------------------------------|-------------------|---------------------|-----------------|--------|---|--|--|--|--|--|--|
| A                                                                                                    | Поставщик         | Дата прайс-листа    | Скачано         | Нац. 🔺 | • |  |  |  |  |  |  |
| <b>~</b>                                                                                                    | Агроресурсы       | 27.03.2018 6:31:36  | 27.03.2018 9:25 | 0      | ٦ |  |  |  |  |  |  |
| <b>~</b>                                                                                                    | Айболит           | 14.11.2017 12:36:17 | 20.11.2017 9:57 | 0      |   |  |  |  |  |  |  |
| <b>~</b>                                                                                                    | Альфа-медика      | 27.03.2018 4:03:17  | 27.03.2018 9:26 | 0      |   |  |  |  |  |  |  |
| <b>~</b>                                                                                                    | Аптеки Айболит    | 14.11.2017 12:36:29 | 20.11.2017 9:57 | 0      |   |  |  |  |  |  |  |
| <b>~</b>                                                                                                    | Аптеки Удмуртии   | 27.03.2018 7:16:30  | 27.03.2018 9:26 | 0      |   |  |  |  |  |  |  |
| <b>~</b>                                                                                                    | Аспэк             | 27.03.2018 5:46:37  | 27.03.2018 9:26 | 0      |   |  |  |  |  |  |  |
| <b>~</b>                                                                                                    | БСС               | 27.03.2018 4:02:24  | 27.03.2018 9:24 | 0      |   |  |  |  |  |  |  |
| <ul><li>✓</li></ul>                                                                                                    | Белла-Волга       | 27.03.2018 8:16:20  | 27.03.2018 9:25 | 0      |   |  |  |  |  |  |  |
| ✓                                                                                                    | Биотек            | 14.11.2017 12:36:57 | 20.11.2017 9:56 | 0      |   |  |  |  |  |  |  |
| <ul><li>✓</li></ul>                                                                                                    | Годовалов         | 27.03.2018 7:00:53  | 27.03.2018 9:25 | 0      |   |  |  |  |  |  |  |
| ✓                                                                                                    | Годовалов Уценка  | 27.03.2018 7:15:08  | 27.03.2018 9:26 | 0      |   |  |  |  |  |  |  |
| ✓                                                                                                    | Гранд Капитал     | 27.03.2018 6:32:02  | 27.03.2018 9:25 | 0      |   |  |  |  |  |  |  |
| <ul><li>✓</li></ul>                                                                                                    | Здравица          | 27.03.2018 5:31:33  | 27.03.2018 9:26 | 0      |   |  |  |  |  |  |  |
| <ul><li>✓</li></ul>                                                                                                    | Зис               | 14.11.2017 12:36:54 | 20.11.2017 9:56 | 0      |   |  |  |  |  |  |  |
| ✓                                                                                                    | ИП Гурьянова Н.Е. | 21.03.2018 14:16:22 | 21.03.2018 15:3 | 0      |   |  |  |  |  |  |  |
| <ul><li>✓</li></ul>                                                                                                    | ИП Смелов А. Г.   | 27.03.2018 8:31:24  | 27.03.2018 9:26 | 0      |   |  |  |  |  |  |  |
| <ul><li>✓</li></ul>                                                                                                    | ИП Яворская О.В.  | 27.03.2018 8:33:19  | 27.03.2018 9:25 | 0      |   |  |  |  |  |  |  |
|                                                                                                    | Катрен            | 27.03.2018 4:42:00  | 27.03.2018 9:26 | 0      |   |  |  |  |  |  |  |
|                                                                                                    | Комплекс-МТ       | 14.11.2017 12:32:40 | 20.11.2017 9:57 | 0      |   |  |  |  |  |  |  |
| •                                                                                                    | Магелан           | 16.02.2018 16:17:25 | 19.02.2018 10:5 | 0      |   |  |  |  |  |  |  |
| <ul> <li>Image: A start of the start of the start of</li></ul> | Медсервис-регион  | 21.03.2018 9:27     | 0               |        |   |  |  |  |  |  |  |
| <b>~</b>                                                                                                    | Омела             | 15.03.2018 15:16:23 | 21.03.2018 9:26 | 0.     | - |  |  |  |  |  |  |
|                                                                                                    |                   |                     |                 |        | 5 |  |  |  |  |  |  |
|                                                                                                    |                   |                     | ОК              | Отмена |   |  |  |  |  |  |  |

Рис. 77. Окно «Поставщики».

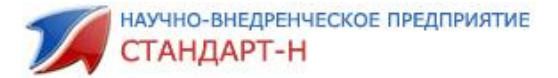

Вызвав контекстное меню правой клавишей мыши на любом поставщике, вы можете выбрать один пунктов выпадающего меню (Рис.78):

- «Выключить» в результате вы не будете получать прайсы и не сможете сделать заказ у данного поставщика.
- «Включить всех» включить всех поставщиков.
- «Выключить всех» выключить всех поставщиков.
- «Инвертировать» выключить включенных поставщиков и включить выключенных.
- «Дизайнер» возможность отсортировать по четным/нечетным позициям, установить фильтр по дате прайса.

Так же включить или выключить отдельного поставщика вы можете двойным щелчком левой клавиши мыши на галочке, либо, выделив строку с нужным поставщиком, нажать пробел.

| 🕅 Па | оставщи | ики            | -          | -                                          | -      |            |            |            | 3   |
|------|---------|----------------|------------|--------------------------------------------|--------|------------|------------|------------|-----|
|      |         | Поставщик      | Δ          | Дата прайс-л                               | иста   |            | Скача      | ано        | -   |
| •    | Аптека  | Холдинг        |            | 20.03.2014 13:15:42                        |        |            | 20.03.2014 | 17:50:2    | -   |
| •    | Агтека  | Холдинг Уценка |            | 20.03.2014 15:1                            | 5:19   |            | 20.03.2014 | 17:50:2    |     |
| ~    | БCC     |                |            | 12.03.2014 13:2                            | 7:53   |            | 17.03.2014 | 8:47:16    |     |
| ~    | Годова  | лов            |            | 20.03.2014 12:4                            | 5:27   |            | 20.03.2014 | 17:54:3    |     |
| ~    | Годова  | лов Уценка     |            | 20.03.2014 14:1                            | 5:19   |            | 20.03.2014 | 17:56:1    | ;   |
|      | Детств  | 30             |            | 20.03.2014 15:3                            | 0:47   |            | 20.03.2014 | 17:51:2    | 1   |
|      | ИП Пус  | толяков А.А.   |            | 20.03.2014 5:28                            | :12    |            | 20.03.2014 | 17:52:5    | F   |
|      | Ижевс   | к-Фарм         |            | 20.03.2014 8:00                            | 48     |            | 20.03.2014 | 17:55:2    |     |
|      | K       |                |            | 20.03.2014 15:                             | 17:3   | 2          | 20.03.201  | 4 17:54    |     |
|      | ĸ       | Включить       |            | 24.12.2013 16:0                            | :00:48 |            | 13.03.2014 | 4 14:24:34 |     |
|      | N       | Включить всех  |            | 38                                         |        | 20.03.2014 | 17:55:2    |            |     |
|      | C       | Выключить всех |            | 20.03.2014 16:01:16<br>20.03.2014 19:01:05 |        |            | 20.03.2014 | 17:56:1    | i I |
|      | Г       | Индортировати  |            |                                            |        |            | 20.03.2014 | 17:52:1    | •   |
|      | Г       | инвертировать  |            | 20.03.2014.9.13                            | 26     |            | 20.03.2014 | 17:55:2    |     |
|      | Г       | Дизайнер 🕨 🕨   | Сетка      |                                            | :56    |            | 20.03.2014 | 17:55:1    | -   |
|      | Протек  | . Уценка       | Нечетные   | позиции                                    | 21     |            | 13.03.2014 | 14:24:3    |     |
|      | Пульс   |                | Четные по  | зиции                                      | :29    |            | 20.03.2014 | 17:51:5    |     |
|      | Рифари  | м Агидель      |            |                                            | 07     | _          |            | 17.55;1    | -   |
|      | Роста   | Казань         | Дата прайо | :a ▶                                       |        | Сегодня    |            | :2         | -   |
|      | стимя   | ıЛ             |            | 19.03.2014 23:5 B                          |        |            | чера       |            | Ē   |
|      | 0       |                |            | Ha                                         |        |            | неделе     |            | •   |
|      |         |                |            |                                            |        | Уста       | аревшие    | на         |     |

Рис. 78. Контекстное меню окна Поставщики.

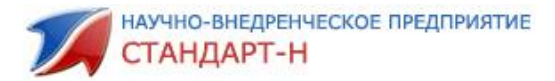

#### 8.2. Как пользоваться фильтрами?

Для поиска наименований по критериям в общем заказе предусмотрен фильтр. Кнопка **«Пользовательский фильтр»** расположена на панели инструментов окна сводного прайса (Рис. 79).

| 🚮 Общий заказ [Админист                                                                       | гратор] v4.8.6.0/31                                      |         |                                          |  |  |  |  |  |  |  |
|-----------------------------------------------------------------------------------------------|----------------------------------------------------------|---------|------------------------------------------|--|--|--|--|--|--|--|
| Райл Настройки Система Окна Помощь                                                            |                                                          |         |                                          |  |  |  |  |  |  |  |
| 📑 Скачать 🛛 📑 Отправить 📋 Накладные 👘 Архив 🗸 🐡 Остатки 🛛 🍪 Автозаказ 📄 Справочник 😂 ОКДП 🛛 🖏 |                                                          |         |                                          |  |  |  |  |  |  |  |
| Тестовый профиль 000                                                                          | МНВП Стандарт М 5, Металлург                             |         |                                          |  |  |  |  |  |  |  |
| 1) 🕥 🔮 🕼                                                                                      | 🔽 🔹 🎾 🕹 🚺 🚺 🗿   🏖                                        | 10 🌲    | 6.45 / 70.91 0.00 0.00                   |  |  |  |  |  |  |  |
| Постащик                                                                                      | Наименование                                             | Остаток | Наименование пос Произв                  |  |  |  |  |  |  |  |
| ИП Смелов А. Г.                                                                               | 0855/0647/мс010 чистюля пак д/мусора прочные укреплённые | 34      | 0855/0647/МС010 ЧИСТЮ                    |  |  |  |  |  |  |  |
| ИП Яворская О.В.                                                                              | 0855/0647/мс010 чистюля пак д/мусора прочные укреплённые | 34      | 0855/0647/МС010 ЧИСТЮ                    |  |  |  |  |  |  |  |
| Здравица                                                                                      | 1000 ягод гель д/душа витаминный 500мл                   | 1       | 1000 ягод гель д/душа / ООО "Первое реше |  |  |  |  |  |  |  |
| ИП Смелов А. Г.                                                                               | 3257золушка чистые окна лимон триггер 0,750л /12         | 12      | 325730ЛУШКА "Чистые о                    |  |  |  |  |  |  |  |
| ИП Яворская О.В.                                                                              | 3257золушка чистые окна лимон триггер 0,750л /12         | 12      | 325730ЛУШКА "Чистые о                    |  |  |  |  |  |  |  |

Рис. 79. Кнопка «Пользовательский фильтр».

При нажатии на кнопку «Пользовательский фильтр» открывается окно фильтра пользователя (Рис.80). По кнопке «Добавить» открываются поля для ввода условий.

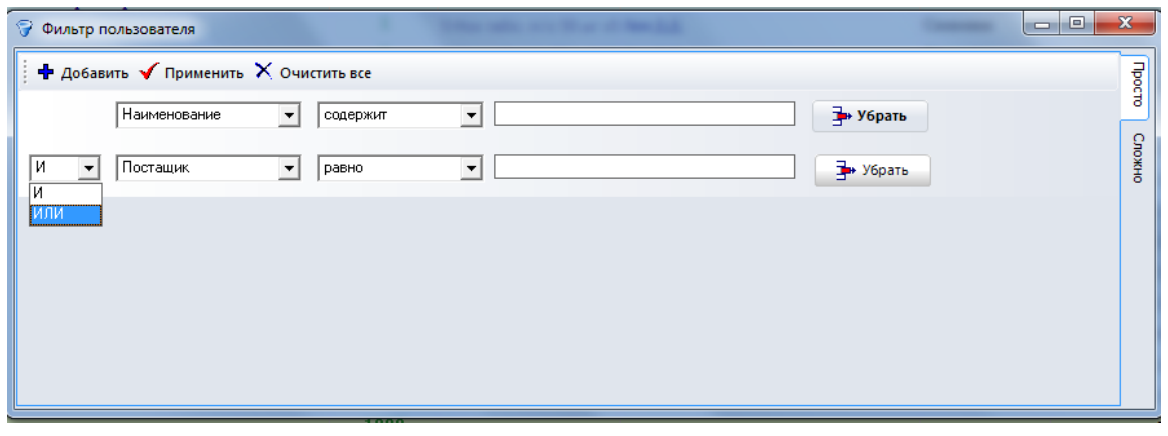

Рис. 80. Окно фильтра пользователя.

Сформируем запрос: нужно найти все наименования в сводном прайсе с количеством больше 100. Из выпадающего меню первого поля выбираем значение **«Остаток»**, из меню второго поля выбираем значение «Больше», в третье поле вводим с клавиатуры значение **«100»** (Рис.81).

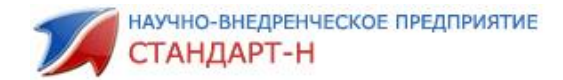

| 💡 Ø | ильтр пользо                                                | вателя                                                                           |   |                                                                                                    |     |   |          | x                                              |
|-----|-------------------------------------------------------------|----------------------------------------------------------------------------------|---|----------------------------------------------------------------------------------------------------|-----|---|----------|------------------------------------------------|
| +   | Добавить                                                    | 🗸 Применить                                                                      | X | Очистить все                                                                                                 |     |   |          |                                                |
|     | Ост.<br>Крат<br>Мин.<br>Доп.<br>Ценк<br>Зака<br>Срок<br>ОКД | аток<br>аток<br>гность<br>. заказ<br>.условие<br>а р<br>аз<br>< реализации<br>ЦП |   | больше<br>равно<br>не равно<br>больше<br>больше или равно<br>меньше<br>меньше или равно<br>пусто<br>не пусто | 100 | * | 🗙 Убрать | Профессиональный фильтр<br>Фильтр пользователя |
|     |                                                             |                                                                                  |   |                                                                                                    |     |   |          |                                                |

Рис. 81. Формирование запроса в фильтре пользователя.

Чтобы в сводном прайсе отобразились наименования, соответствующие запросу, необходимо нажать кнопку «**Применить**» (выделена рамкой на рис.81).

Условия запроса сохраняются и после закрытия окна фильтра пользователя. Чтобы удалить фильтр нажмите кнопку «**Убрать**».

#### 8.3. Как найти «Автозаказ», выгруженный из программы

#### «Менеджер»?

Автозаказ формируется в программе **«Менеджер»** на основании статистики продаж. Программа «Менеджер» анализирует количество остатков в базе и формирует и выгружает заказ в программу **«Общий заказ».** 

В Общем заказе нажимаем кнопку **«Архив».** В списке находим Автозаказ с текущей датой (Рис. 82).

| Файл Настро           | йки                 | Система О      | кна Помоц   | ць         |                |                  |            |         |             |                 |           |
|-----------------------|---------------------|----------------|-------------|------------|----------------|------------------|------------|---------|-------------|-----------------|-----------|
| 🥂 🥵 Скачать           |                     | 📑 Отправитн    | Ball 🔁 Har  | кладные    | 📄 Срхив        |                  | 💭 Остати   | и       | 🏀 Автоза    | іказ 📔 💽 С      | правочник |
| <ul> <li>✓</li> </ul> | Ко                  | Профиль        | Загол       | Открыт     |                | Закрыт/О         | тправ      | Операт  | ор   Сост   | ояние           | Код ст    |
| Открыты               | 603                 | Автозаказ      |             | 21.03.2014 | 11:57:27       | 21.03.2014       | 4 11:57:45 | Админис | тратс не от | правлен         |           |
| 4                     | 602                 | Стандарт-Н О   | ф           | 18.03.2014 | 17:08:59       | 21.03.2014       | 4 11:37:35 | Админис | тратс не от | правлен         |           |
| Печать                | 600                 | Стандарт-Н О   | фі          | 11.03.2014 | 13:58:11       | 18.03.2014       | 4 17:08:11 | Админис | тратс не от | правлен         |           |
| <b>*</b>              | 599                 | Стандарт-Н О   | ф           | 17.02.2014 | 16:44:33       | 11.03.2014       | 4 13:56:26 | Админис | тратс не от | правлен         |           |
| Дополнительно         |                     |                |             |            |                |                  |            |         |             |                 |           |
|                       |                     |                |             |            |                |                  |            |         |             |                 |           |
| Наимен                | юван                | ие 🛆           | Постав      | щик        | Наиме          | нование с        | om         | Ц Δ     | Годен       | Изготов         | Страна    |
| D oliva /с оливко     | вым м               | иаслом/ spa си | Пульс       |            | D_Oliva /с оли | вковым ма        | слом/ SPA  | 154.70  | 01.12.2015  | Др. Тайсс На    | Германия  |
| Гель д/душа Palr      | nolive <sup>(</sup> | Нерная Орхид   | ИП Пустоляк | ов А.А.    | Гель д/душа Ра | almolive Yep     | ная Орхид  | 175.54  |             | Колгейт-Паль    | N/A       |
| Тантум Верде 0,       | 15% 12              | Омл фл         | Протек      |            | ТАНТУМ ВЕРД    | ЦЕ Р-Р Д/М       | ЕСТ. ПРИ   | 153.00  | 01.09.2017  | Angelini france | Италия    |
| Юниэнзим с МП(        | Стабл               | i/o №20        | Катрен      |            | юниэнзим с     | <b>МПС N20 Т</b> | АБЛ П/О    | 58.85   | 30.06.2016  | Юникем Лабс     | индия     |
| Ярина таб №21x        | 3                   |                | Сиа         |            | Ярина Таб. п/г | л/об. X21 X      | (3         | 2108.19 | 01.07.2016  | Байер Вейма     | ГЕРМАНИЯ  |
|                       |                     |                |             |            |                |                  |            |         |             |                 |           |
|                       |                     |                |             |            |                |                  |            |         |             |                 |           |

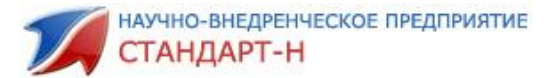

Сформированный автозаказ можно открыть на редактирование: добавить позиции, изменить количество товара, удалить позиции из заказа.

#### 8.4. Как рассчитать розничную цену на позицию?

На панели инструментов сводного прайса расположена форма для автоматического расчета розничной цены (Рис.83). Чтобы рассчитать розничную цену необходимо ввести в первое поле формы значение процента наценки. Автоматически рассчитаются поля: прибыль в рублях (выделено зеленым цветом) и цена товара с учетом наценки (выделено красным цветом).

| 🚮 Общий заказ [Адм                                | инистратор] v4.8.6.0/31                                                             |         |                                            |  |  |  |  |  |  |  |  |
|---------------------------------------------------|-------------------------------------------------------------------------------------|---------|--------------------------------------------|--|--|--|--|--|--|--|--|
| Файл Настройки                                    | Система Окна Помощь                                                                 |         |                                            |  |  |  |  |  |  |  |  |
| 📑 Скачать                                         | Отправить 📋 Накладные 📄 Архив 👻 🦃 Остатки 🦷 🍪 Автозаказ 📗 💼 Справочник 📄 😂 ОКДП 🛛 📚 |         |                                            |  |  |  |  |  |  |  |  |
| Тестовый профиль 000 МНВП Стандарт М 5, Металлург |                                                                                     |         |                                            |  |  |  |  |  |  |  |  |
| i 👩 😭 📖 🗍                                         | 🐨 -   🌮 🛃 🚹 🥥                                                                       | % 20 ≑  | 12.89 / 77.35 0.00 0.00                    |  |  |  |  |  |  |  |  |
| Постащик                                          | Наименование                                                                        | Остаток | Наименование пос Произво                   |  |  |  |  |  |  |  |  |
| ИП Смелов А. Г.                                   | 0855/0647/мс010 чистюля пак д/мусора прочные укреплённые                            | 34      | 0855/0647/МС010 ЧИСТЮ                      |  |  |  |  |  |  |  |  |
| ИП Яворская О.В.                                  | 0855/0647/мс010 чистюля пак д/мусора прочные укреплённые                            | 34      | 0855/0647/MC010 4/4CTIC                    |  |  |  |  |  |  |  |  |
| Здравица                                          | 1000 ягод гель д/душа витаминный 500мл                                              | 1       | 1000 ягод гель д/душа / ООО "Первое решени |  |  |  |  |  |  |  |  |
| ИП Смелов А. Г.                                   | 3257золушка чистые окна лимон тригтер 0,750л /12                                    | 12      | 325730ЛУШКА "Чистые о                      |  |  |  |  |  |  |  |  |
| ИП Яворская О.В.                                  | 3257золушка чистые окна лимон тригтер 0,750л /12                                    | 12      | 325730ЛУШКА "Чистые о                      |  |  |  |  |  |  |  |  |
| Стандарт-М                                        | 5-нок 50мг таб π/о №50                                                              | 1       | 5-Нок табл. п/о 50 мг х5 Лек Д.Д.          |  |  |  |  |  |  |  |  |

Рис. 83. Форма для расчета розничной цены.

## 8.5. Как произвести резервное копирование базы данных?

Для надёжности системы предусмотрено резервное копирование и восстановление базы данных, это сделано для того, чтобы при сбое базы данных в процессе работы, Вы смогли сделать резервную копию и восстановить базу данных.

Чтобы создать резервную копию базы данных нажмите кнопку «Настройки» меню «Общего заказа» и выберите в выпадающем меню пункт «Создать резервную копию базы...» (Рис. 84).

| 🚮 Оби | 🚺 Общий заказ [Администратор] v4.8.6.0/31 |                            |             |         |             |      |                           |  |  |  |  |
|-------|-------------------------------------------|----------------------------|-------------|---------|-------------|------|---------------------------|--|--|--|--|
| Файл  | Had                                       | стройки                    | Система     | Окна    | Помощь      |      |                           |  |  |  |  |
| 1     | -                                         | Параме                     | етры        |         |             |      | 😑 Архив 🕞                 |  |  |  |  |
|       |                                           |                            |             |         |             |      |                           |  |  |  |  |
| Тесто |                                           | Восстан                    | новить базу | из резе | рвной копии |      |                           |  |  |  |  |
| 10    |                                           | Оптимизировать базу данных |             |         |             |      | 🔏 –   🖇                   |  |  |  |  |
|       |                                           |                            | Наименовани |         |             |      |                           |  |  |  |  |
| ИПС   | ИП Смелов А. г. 0855/0647/мс010 чисти     |                            |             |         |             |      | я пак д/мусо              |  |  |  |  |
| ип я  | ворс                                      | кая О.В.                   | 08          | 55/064  | 7/мс010 чи  | стюл | я пак д/мусо <sub>ї</sub> |  |  |  |  |

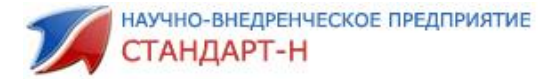

Рис. 84. Работа с базой.

Далее откроется окно сохранения резервной копии базы данных (Рис. 85). Нажмите кнопку **«Сохранить».** 

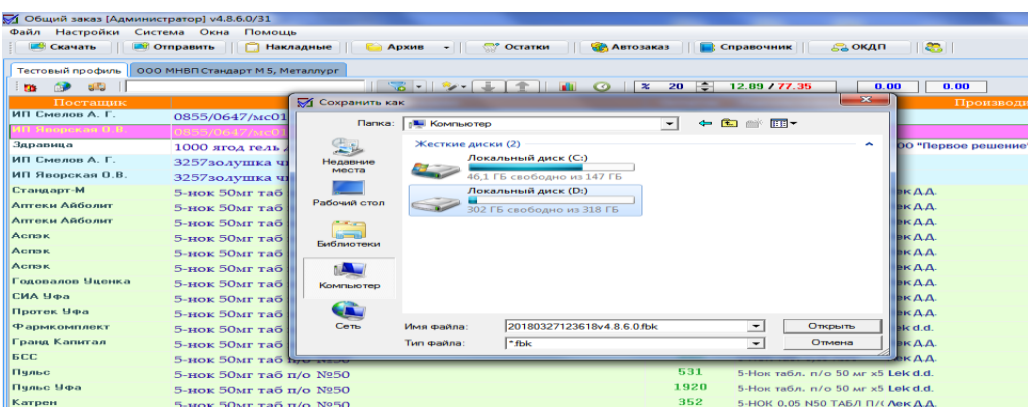

Рис. 85. Сохранение резервной копии базы данных.

В случае сбоя операционной системы можно восстановить базу данных, используя пункт меню **«Восстановить базу из резервной копии**».

Пункт меню **«Оптимизировать базу данных»** позволяет устранить ошибки и сбои в работе базы.

Пункт меню «**Очистить базу**» очищает все данные, хранящиеся в базе, кроме данных глобального справочника.

#### 8.6. Можно ли посмотреть «старые» новости?

На закладке **«Информация»** в разделе Новости опубликованы блоки с текстовой информацией от поставщиков. Для того, чтобы найти новость за интересующую дату необходимо нажать на кнопку **«Архив новостей»** (Рис.86), после чего ниже откроется окно архива новостей. В поле **«новости за период»** укажите даты, в разделе **«Новости»** отобразится список новостей за указанную дату. (Рис.87)

| 🕅 Общий заказ (Админи | стратор] v4.8.6.0/31 |                     |   |                       |                           |                   |                    |     |  |  |
|-----------------------|----------------------|---------------------|---|-----------------------|---------------------------|-------------------|--------------------|-----|--|--|
| Файл Настройки Сис    | тема Окна Помоща     | b                   |   |                       |                           |                   |                    |     |  |  |
| 📑 Скачать 🛛 💌         | Отправить 🗌 📋 Накл   | адные 🗌 ڬ Архив     | • | 🐡 Остатки 👔 Автозаказ | Cnpaso                    | чник 💦 🙈 оқдп     | 8                  | _   |  |  |
| Поставщик             | Дата прайс-листа     | Скачано             | - |                       |                           |                   | Открыть архив ново | тей |  |  |
| Годовалов             |                      |                     |   | Vanorotug             | <ul> <li>Boims</li> </ul> | Deructopuurg      | 295-JB4 09005-2    |     |  |  |
| Годовалов Уценка      | 27.03.2018 7:15:08   | 27.03.2018 9:26:53  |   | 5 дмуртия             | H Donth                   | - спистрация      | Забрени паролот    |     |  |  |
| Гранд Капитал         | 27.03.2018 6:32:02   | 27.03.2018 9:25:30  |   |                       |                           |                   |                    |     |  |  |
| Гранд Капитал уценка  | 15.03.2018 14.59:31  | 21.03.2018 9:27:05  |   |                       |                           |                   |                    |     |  |  |
| Здравнца              | 27.03.2018 5:31:33   | 27.03.2018 9:26:08  |   | Главная               |                           |                   |                    |     |  |  |
| Зис                   | 14.11.2017 12:36:54  | 20.11.2017 9.56:57  |   | Аптеки                |                           |                   |                    |     |  |  |
| ИП Гурьянова Н.Е.     | 21.03.2018 14:16:22  | 21.03.2018 15:31:14 |   | Оптовики              |                           |                   |                    |     |  |  |
| ИП Смелов А. Г.       | 27.03.2018 8:31:24   | 27.03.2018 9:26:12  |   | Manager 1             |                           |                   |                    |     |  |  |
| ИП Яворская О.В.      | 27.03.2018 8:33:19   | 27.03.2018 9:25:46  |   | контакты              |                           |                   |                    |     |  |  |
| Кагрен                | 27.03.2018 4:42:00   | 27.03.2018 9:26:51  |   |                       |                           |                   |                    |     |  |  |
| V as an annual MT     | 14 11 1017 10 20 45  | 2011/2017 0 07 00   |   |                       |                           | 10 million (1997) |                    |     |  |  |

Рис. 86 Кнопка «Архив новостей»

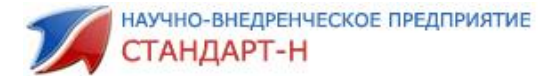

| 🚮 Общий заказ [Адми  | нистратор] v4.8.6.0/31 |                     |                                                                                                    |          |
|----------------------|------------------------|---------------------|----------------------------------------------------------------------------------------------------|----------|
| Файл Настройки С     | истема Окна Помощ      | b                   |                                                                                                    |          |
| Скачать              | 🖲 Отправить 📄 📋 Накл   | ладные 🛛 😜 Архив    | • 😴 Остатки 🏽 🍘 Автозаказ 📄 Справочник 🖧 ОКДП                                                                                                    |          |
| Поставщик            | Дата прайс-листа       | 🗸 Скачано           | <ul> <li>Закрыть архив новостей</li> </ul>                                                                                                    |          |
| Годовалов            |                        |                     | Новости за период с 27.09.2017 👻 по 27.03.2018 👻 Выбрать                                                                                                    | Ż        |
| Годовалов Уценка     | 27.03.2018 7:15:08     | 27.03.2018 9:26:53  | Загодовоу Пата аутировности                                                                                                    |          |
| Гранд Капитал        | 27.03.2018 6:32:02     | 27.03.2018 9:25:30  | 0600 8000 07 25 Marra 1714/02 2010 0000 2010 0000 2010 0000 000000 00000000                                                                                                    | ž        |
| Гранд Капитал уценка | 15.03.2018 14:59:31    | 21.03.2018 9:27:05  | Обновление от 21 марта 09:51:36 21.03.2018                                                                                                    | 2        |
| Здравица             | 27.03.2018 5:31:33     | 27.03.2018 9:26:08  | Обновление от 21 марта 09:57:59 21.03.2018                                                                                                    | 20       |
| Зис                  | 14.11.2017 12:36:54    | 20.11.2017 9:56:57  | 0бновление от 21 марта 16:52:07 21.03.2018                                                                                                    | i g      |
| ИП Гурьянова Н.Е.    | 21.03.2018 14:16:22    | 21.03.2018 15:31:14 | Обновление от 20 марта 14:52:59 20.03.2018                                                                                                    | Ę        |
| ИП Смелов А. Г.      | 27.03.2018 8:31:24     | 27.03.2018 9:26:12  | Основление от 16 марта 15:58:39 16.03.2018                                                                                                    | 2        |
| ИП Яворская О.В.     | 27.03.2018.8:33:19     | 27.03.2018.9:25:46  | Обновление от 12 марта 12:10:25 12:03:2018 12:03:2018 12:03:2018                                                                                                    |          |
| Катрен               | 27.03.2018.4-42-00     | 27.03.2018.9-26-51  | UCHORSHERE OF 7 MAPTA 12:05:03 U7.03.2018 U7.03.2018 U7.03.2018 U7.03.2018                                                                                                    |          |
| KourneyoMT           | 14 11 2017 12:22:40    | 20 11 2017 9-57-59  | Uniusienie u i z majra i u.su.si u 2017 - 2018 - 2018 - 20 |          |
| Магодан              | 16.02.2019 16:12:25    | 19.02.2019 10-56-22 | 0 Oficio servere or 26 deepagan 12:01:29 26 02:001                                                                                                    |          |
| Marenan              | 15.02.2010 10.17.20    | 21.02.2010 10.30.22 | Обновление от 22 февраля 13:27:41 22.02.2018                                                                                                    |          |
| медсервис-регион     | 15.03.2018 15.16.46    | 21.03.2016 3:27:16  | Обновление от 21 февраля 10:49:32 21.02.2018                                                                                                    |          |
| Омела                | 15.03.2018 15:16:23    | 21.03.2018 9:26:57  | Обновление от 19 февраля 16:25:44 19.02.2018                                                                                                    |          |
| Парацельс МК.        | 27.03.2018 9:01:43     | 27.03.2018 9:25:39  | Обновление от 15 февраля 17:19:09 15:02:2018                                                                                                    |          |
| Парма Медикал        | 27.03.2018 7:16:39     | 27.03.2018 9:25:50  | Обновление от 14 февраля 18:02:15 14.02.2018                                                                                                    | -        |
| Практика Мед         | 26.03.2018 16:30:41    | 27.03.2018 9:25:14  |                                                                                                    |          |
| Практика_Розница     | 16.06.2014 10:16:17    | 31.10.2017 9:06:01  | Улмуртия 🛧 Войти Регистрация Забыли пароль?                                                                                                    | <b>^</b> |
| Премьер-Продукт      | 22.03.2018 13:46:42    | 26.03.2018 8:37:13  |                                                                                                    |          |
| ПрогрессТехнологии   | 27.03.2018 9:16:13     | 27.03.2018 9:26:08  |                                                                                                    |          |
| Протек               | 27.03.2018 8:14:06     | 27.03.2018 9:24:48  | Fearura                                                                                                    |          |
| Протек Уфа           | 27.03.2018 8:08:50     | 27.03.2018 9:26:59  | Плавная                                                                                                    |          |

Рис. 87. Архив новостей за определенный период

## 8.7. Как изменить внешний вид программы?

В программе **«Общий заказ»** предусмотрена возможность изменения настроек внешнего вида, заданных по умолчанию.

На закладке «Информация» для изменения настроек интерфейса (цвет фона, шрифт) вызовите контекстное меню правой кнопкой мыши на любом поле окна прайсов поставщиков (Рис.88).

| 🖌 Общий заказ [Администратор] v4.8.6.0/31 |                       |                     |                                |            |  |  |  |  |  |  |  |
|-------------------------------------------|-----------------------|---------------------|--------------------------------|------------|--|--|--|--|--|--|--|
| Файл Настройки                            | Система Окна Помощь   |                     |                                |            |  |  |  |  |  |  |  |
| 📑 Скачать                                 | 🧾 Отправить 🗌 📋 Накла | адные 📔 🔓 Архив 👻   | дные 📔 🖕 Архив 🕞 🔤 Остатки 🔢 🍪 |            |  |  |  |  |  |  |  |
| Поставщик                                 | Дата прайс-листа 🛛 🖓  | Скачано 🔺           | · ]                            |            |  |  |  |  |  |  |  |
| Годовалов                                 | 27.03.2018 7:00:53    | 27.03.2018 9:25:10  | 27.03.2018 9:25:10             |            |  |  |  |  |  |  |  |
| Годовалов Уценка                          | 27.03.2018 7:15:08    | 27.03.2018 9:26:53  |                                | у дамуртил |  |  |  |  |  |  |  |
| Гранд Капитал                             | 27.03.2018 6:32:02    | 27.03.2018 9:25:30  |                                |            |  |  |  |  |  |  |  |
| Гранд Капитал уцение                      | 15 00 0010 14-50-01   | 21.03.2018 9:27:05  |                                | ·          |  |  |  |  |  |  |  |
| Здравица                                  | Выключить             | 27.03.2018 9:26:08  |                                | лавная     |  |  |  |  |  |  |  |
| Зис                                       | Включить всех         | 20.11.2017 9:56:57  | A                              | Аптеки     |  |  |  |  |  |  |  |
| ИП Гурьянова Н.Е                          | Выключить всех        | 21.03.2018 15:31:14 |                                | Оптовики   |  |  |  |  |  |  |  |
| ИП Смелов А. Г.                           | Инвертировать         | 27.03.2018 9:26:12  |                                |            |  |  |  |  |  |  |  |
| ИП Яворская О.В.                          | инвертироватв         | 27.03.2018 9:25:46  | 27.03.2018 9:25:46             |            |  |  |  |  |  |  |  |
| Катрен                                    | Дизайнер 🕨 🕨          | Сетка               |                                |            |  |  |  |  |  |  |  |
| Комплекс-МТ                               | 14.11.2017 12:32:40   | Нечетные позиции    |                                |            |  |  |  |  |  |  |  |
| Магелан                                   | 16.02.2018 16:17:25   | Четные позиции      |                                |            |  |  |  |  |  |  |  |
| Медсервис-регион                          | 15.03.2018 15:16:48   | Л ×                 |                                | Creative   |  |  |  |  |  |  |  |
| Омела                                     | 15.03.2018 15:16:23   | дата праиса         | ,                              | Сегодня    |  |  |  |  |  |  |  |
| Парацельс МК                              | 27.03.2018 9:01:43    | 27.03.2018 9:25:39  |                                | Вчера      |  |  |  |  |  |  |  |
| Парма Медикал                             | 27.03.2018 7:16:39    | 27.03.2018 9:25:50  |                                | На неделе  |  |  |  |  |  |  |  |
| Практика Мед                              | 26.03.2018 16:30:41   | 27.03.2018 9:25:14  |                                | Устаревшие |  |  |  |  |  |  |  |
| Практика_Розница                          | 16.06.2014 10:16:17   | 31.10.2017 9:06:01  | :                              |            |  |  |  |  |  |  |  |
| Премьер-Продукт                           | 22.03.2018 13:46:42   | 26.03.2018 8:37:13  |                                |            |  |  |  |  |  |  |  |
| ПрогрессТехнологии                        | 27.03.2018 9:16:13    | 27.03.2018 9:26:08  |                                |            |  |  |  |  |  |  |  |
| Протек                                    | 27.03.2018 8:14:06    | 27.03.2018 9:24:48  |                                |            |  |  |  |  |  |  |  |

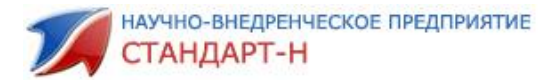

Рис. 88. Настройки внешнего вида закладки «Информация».

Основные поля настройки внешнего вида:

• «Дизайнер»/«Сетка» — настройка параметров отображения активной строки при выделении курсором мыши

• «Дизайнер»/«Нечётные позиции» – настройка цвета фона нечётных строк из списка поставщиков (на рис.88 фон нечетных строк белый);

• «Дизайнер»/«Чётные позиции» – настройка изображения чётных строк из списка поставщиков (на рис. 88, фон нечетных строк серый);

• «Дизайнер»/«Дата прайса» – (/Сегодня, /Вчера, /На неделе, /Устаревшие) – настройка отображения прайсов, выделение цветом в зависимости от даты их поступления (на рис. 88 желтый фон у прайсов, скаченных вчера).

При выборе любого поля настройки внешнего вида открывается панель для изменения настроек (Рис. 89), для всех полей панель аналогична:

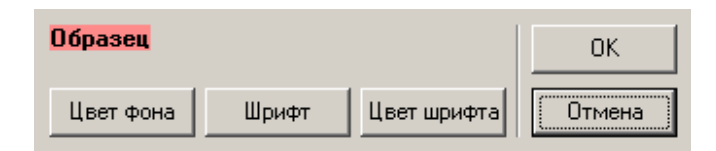

Рис. 89. Панель настроек.

На закладке **«Общий заказ»** расположено несколько окон (окно сводного прайса, окно набранного заказа, окно открытого архива), настройки каждого окна изменяются по одному принципу. Проведем изменение настроек на примере окна **«Сводный прайс».** Для этого необходимо нажать правой кнопкой мыши в любом месте окна и вызвать контекстное меню, выбрать поле контекстного меню Параметры **«Отображения/Мастер сетки»** (Рис.90).

| Тестовый профиль ООО МНВП Стандарт М 5, Металлург |                            |               |                                 |  |  |  |  |  |  |
|---------------------------------------------------|----------------------------|---------------|---------------------------------|--|--|--|--|--|--|
| i 👩 🚱 🍕                                           |                            | 🖁 •   🌮 🚺 🚹 🙆 |                                 |  |  |  |  |  |  |
| Постаг                                            | цик                        | H             | Наименование                    |  |  |  |  |  |  |
| ИП Смелов А                                       | Заказать                   | Enter         | пак д/мусора прочные укреплённь |  |  |  |  |  |  |
| ИП Яворская                                       | Добавить в рейтинг         | F5            | пак д/мусора прочные укреплённь |  |  |  |  |  |  |
| Здравица                                          | Описание                   | F7            | аминный 500мл                   |  |  |  |  |  |  |
| ИП Смелов А                                       | Копировать значение ячейки | Alt+C         | лимон триггер 0.750л /12        |  |  |  |  |  |  |
| ИП Яворская                                       | Параметры отображения      | •             | Мастер сетки 50д /12            |  |  |  |  |  |  |
| Стандарт-М                                        | 5-нок 50мг таб п/с         | o №50         | Сохранить                       |  |  |  |  |  |  |

Рис. 90. Настройки окна «Сводный прайс».

Далее открывается окно «Мастер сетки» (Рис. 91):

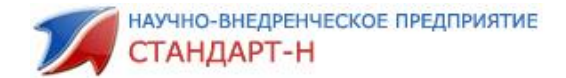

| 😿 Мастер  | сетки                                                                |              | 111         | -         |               |               |            | - • ×                                                                                                    |
|-----------|----------------------------------------------------------------------|--------------|-------------|-----------|---------------|---------------|------------|----------------------------------------------------------------------------------------------------|
| Параметрі | ы сетки                                                              |              |             |           |               |               |            |                                                                                                    |
| Сетка     | Панель                                                               | <u></u> 3    | Заголовки   | Выде      | ление         | Выделение (   | hide)      |                                                                                                    |
| Цвет      | Цвет фона 🔽 С Автоширина колонок 🔲 Загружать все записи 🗌 Автовысота |              |             |           |               |               |            |                                                                                                    |
| Шри       | Шрифт 🔽 🦳 Показывать заголовки 🔽 Показать сетку                      |              |             |           |               |               |            |                                                                                                    |
| Цвет      | г шрифта                                                             |              | ПОКазыват   | ь панели  | ј въщеля      | ть всю строку |            |                                                                                                    |
| ттанели   |                                                                      | _            |             |           |               |               |            |                                                                                                    |
|           | Заголовок                                                            |              |             | Закрепить | E             | Зыравнивание  |            | Видимость                                                                                                    |
|           |                                                                      |              | Нет         |           | По цен        | тру           |            | <ul> <li>Image: A start of the start of the start of</li></ul> |
| Karouku   |                                                                      |              |             |           |               |               |            |                                                                                                    |
| Колонки   | -                                                                    |              | -           | -         | _             | 1-            |            | с выделенными                                                                                                    |
| Поле      | Заголовок                                                            | Текст выр    | Заголово    | Видимость | Только чте    | Откл. реда    | Формат     | Верт. выравн 🔺                                                                                                    |
| POS_ID    | POS_ID                                                               | По правому к | По центру   |           | ~             | ✓             |            | Верх                                                                                                    |
| SYSTEM_I  | SYSTEM_ID                                                            | По правому к | По левому к |           | ~             | ✓             |            | Верх                                                                                                    |
| POST_ID   | POST_ID                                                              | По правому к | По левому к |           | ~             | ✓             |            | Верх                                                                                                    |
| SNAME     | Наименование                                                         | По левому кр | По центру 👘 | ✓         | ✓             | ✓             | недоступно | Верх                                                                                                    |
| SORIG_NA  | Наименование ог                                                      | По левому кр | По центру   | ✓         | ~             | ✓             | недоступно | Верх                                                                                                    |
| PRICE     | Цена                                                                 | По правому к | По центру   | ✓         | ~             | ✓             |            | Верх 👻                                                                                                    |
|           |                                                                      |              |             | Загру     | јзить из файл | а Сохран      | ить в файл | Закрыты                                                                                                    |

Рис. 91. Окно Мастер сетки.

Параметры сетки:

• «Сетка» — при нажатии на кнопку появляется выпадающее меню, выбрав один из его пунктов, можно изменить цвет фона Сводного прайса, шрифт или цвет шрифта.

• «Панель» — при нажатии на кнопку появляется выпадающее меню по содержанию аналогичное меню кнопки «Сетки», выбрав один из его пунктов, можно изменять параметры панели Сводного прайса.

• «Заголовки» — при нажатии на кнопку появляется выпадающее меню по содержанию аналогичное меню кнопки «Сетки», выбрав один из его пунктов, можно изменять параметры заголовков таблицы Сводного прайса.

• «Выделение» — при нажатии на кнопку появляется выпадающее меню по содержанию аналогичное меню кнопки «Сетки», выбрав один из его пунктов, можно изменять настройки активной (выделенной) строки.

• «Выделение (hide)...» — при нажатии на кнопку появляется выпадающее меню по содержанию аналогичное меню кнопки «Сетки», выбрав один из его пунктов, можно изменять настройки при наборе товара в заказ.

Для изменения порядка следования столбцов в окне Сводного прайса необходимо левой клавишей мыши выделить столбец, и, не отпуская клавиши

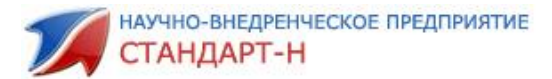

переносить его в нужное место, пока на стыке столбцов не появятся зеленые стрелки, после чего отпустить клавишу (Рис.92.)

| 🚮 Общий зака  | [Администратор] v4.8.6.0/31                                                        |                                   |                  |                  |          |           |        |             |   |               | - 0 ×                                   |
|---------------|------------------------------------------------------------------------------------|-----------------------------------|------------------|------------------|----------|-----------|--------|-------------|---|---------------|-----------------------------------------|
| Файл Настро   | йки Система Окна Помощь                                                            |                                   |                  |                  |          |           |        |             |   |               |                                         |
| 🥵 Скачать     | 📑 Отправить 📋 Накладные 📄 Архив 🕞 Остат                                            | ки 🛛 🍪 Автозаказ 📄 Спра           | вочник           | 🔒 окдп 🛛 🙇       |          |           |        |             |   |               |                                         |
| Тестовый прос | ооо МНВП Стандарт М 5, Металлург                                                   |                                   |                  |                  |          |           |        |             |   |               | Q                                       |
| 10 🧿 🕼        | 🔯 🎐 🚜 🚺 👘 😵 🕹 👔 🕜 1 🕱 • 1 🌮 - 🌲 🗇 1 🗿 1 😨 1 0 🙄 7 / 112.92 110.28 140.36 2 66777 1 |                                   |                  |                  |          |           |        |             |   |               | 6677 <b>b</b>                           |
| Постащик      |                                                                                    |                                   | Deratok          |                  |          | Кратность | Цена   | Мин. партия |   |               | ▲ Mag                                   |
| Пульс         | 5-нок 50мг таб п/о №50                                                             | 5-Нок табл. п/о 50 мг х50         | ✿ \ <u>\$</u> 31 | Lek d.d.         | Словения | 1         | 172.83 | 1           | 0 | 3838957090976 | 53                                      |
| Пульс         | 9 месяцев фолиевая кислота 400мкг таб п/о №30                                      | 9 месяцев Фолиевая Кислота табл   | 256              | ВалентаФармацевт | Фоссия   | 1         | 102.65 | 1           | 0 | 4602193010086 | No. No. No. No. No. No. No. No. No. No. |
| Пульс         | 911 бадяга средство от синяков и ушибов 100мл                                      | 911 гель для тела Бадяга 100 мл.  | 514              | Твинс Тэк ЗАО    | Россия   | 1         | 50.34  | 1           | 0 | 4607010243104 | Q                                       |
| Пульс         | 911 бальзам витаминный д/восстановления и питания во.                              | 1 911 Бальзам Витаминный д/восст. | 86               | Твинс Тэк ЗАО    | Россия   | 1         | 94.89  | 1           | 0 | 4607010246402 | 14 3 d                                  |
| Пульс         | 911 бальзам от выпад водос и облысения дуковый 150мд                               | 911 Бальзам Луковый п/выпад.вол   | 97               | Твинс Тэк ЗАО    | Россия   | 1         | 94.21  | 1           | 0 | 4607010246389 | 8                                       |

Рис.92. Перенос столбца в Сводном прайсе.

Чтобы изменения сохранились, необходимо вызвать контекстное меню, щелкнув правой клавишей мыши в любом месте окна сводного прайса и выбрать пункт меню Параметры отображения – сохранить. (Рис.93).

| с Тэк ЗАО | Россия                      | Россия 1     |          | .87  |          | 1 |  |
|-----------|-----------------------------|--------------|----------|------|----------|---|--|
| с Тэк ЗАО | Россия                      | 1            | 66.      | .40  |          | 1 |  |
| с Тэк ЗАО | Decorre                     | 1            | 56.      | .67  |          | 1 |  |
| с Тэк ЗАО | Заказать<br>Добавить в рейт | инг          | Enter 2. | .83  |          | 1 |  |
| с Тэк ЗАО | Описание                    |              | F7 2.    | .62  |          | 1 |  |
| с Тэк ЗАО | Копировать знач             | нение ячейки | Alt+C 7  | .53  |          | 1 |  |
| с Тэк ЗАО | Параметры отоб              | бражения     | •        | Маст | ер сетки | 1 |  |
| с Тэк ЗАО | Россия                      | 1            | 10       | Сохр | анить    | 1 |  |
| с Тэк ЗАО | Россия                      | 1            | 49.      | .10  |          | 1 |  |
| с Тэк ЗАО | Россия                      | 1            | 51.      | .82  |          | 1 |  |
|           | _                           | -            | E 0      | 0.0  |          |   |  |

Рис.93. Сохранение изменений внешнего вида окна.

Чтобы визуально отличить одну группу товаров от другой, в программе предусмотрена возможность цветового разделения блоков (Рис.94).

| бщий заказ [Администрато            | op] v4.726/23 |                              | -                     |       |            |            |        |          |         |            |      |       |         |       |     | - |
|-------------------------------------|---------------|------------------------------|-----------------------|-------|------------|------------|--------|----------|---------|------------|------|-------|---------|-------|-----|---|
| іл Настройки Система                | Окна Пом      | ощь                          |                       |       |            |            |        |          |         |            |      |       |         |       |     |   |
| 🥌 Скачать 🔢 📑 Отправ                | зить   📋 Н    | акладные 🛛 📔 Архив           | - 🖯 🚭 Остатки         |       | Автозаказ  | Cnj        | авочни | K   6    | 👌 окд г | n   🏹      | 3    |       |         |       |     |   |
|                                     |               |                              |                       |       |            |            |        |          |         |            |      |       |         |       |     | - |
| Стандарт-Н Офис                     |               |                              |                       |       |            |            |        |          |         |            |      |       |         |       |     |   |
| 👂 💕 🔰                               |               | 🧏 🗕                          | 🌮 🚺 🟦 📗               | 🌇 🧿   | 🦷          | % 25       | 10     | .43 / 52 | .15     | 0.0        |      | 0.00  | 2       |       | ?   |   |
| Наименование                        |               | Наименования                 | е опт                 | Цена  | Годен      | Оптовик    | Ост    | Крат     | Мин     | Доп        | Цен  | Заказ | Срок ре | 0     | Γ   | • |
| 1 окопник гель-бальз                | зам 100мл     |                              |                       | 48.06 | 01.02.2016 |            | 49     |          | 1       | . Лучшая ц | 0.00 | 0     |         | 24247 | 105 |   |
| 1 окопник гель-баль:                | зам 100мл     |                              |                       | 48.30 | 01.02.2016 |            | 40     | 1        | 1       |            | 0.00 | 0     |         | 24247 | 105 |   |
| I окопник гель-б <mark>ал</mark> ь: | зам 100мл     | 911 Околник гель-бальзам при | боли сустав/мышца     | 48.60 | 01.02.2016 | Годовалов  | 1757   | 1        | 1       |            | 0.00 | 0     |         | 24247 | 105 |   |
| I окопник растирка 1                | 150мл         | 911 растирка Окопник при бол | и в суст. и мышц. 150 | 55.17 | 01.04.2015 | Пульс      | 109    | 0        | 2       |            | 0.00 | 0     |         |       |     |   |
| Гокопник растирка 1                 | 150мл         | 911 ОКОПНИК РАСТИРКА ПРИ     | БОЛИ В СУСТАВАХ       | 58.19 | 01.04.2015 | Протек     |        | 1        | 1       |            | 0.00 | 0     |         |       |     |   |
| I окопник растирка 1                | 150мл         | 911-ОКОПНИК РАСТИРКА Д/Т     | ЕЛА 150МЛ             | 63.61 | 01.09.2015 | Катрен     | 42     | 1        | 1       |            | 0.00 | 0     |         |       |     |   |
| пантенол крем 5% !                  | 50г           | 911 Пантенол крем д/тела 50м | n                     | 72.65 | 01.02.2016 | Фора-Фарк  | 69     | 0        | 1       |            | 0.00 | 0     |         |       |     |   |
| I пантенол крем 5% !                | 50r           | 911 Пантенол крем д/тела 50м | лтуба                 | 73.05 | 01.02.2016 | Фармкомпл  | 54     | 1        | 1       |            | 0.00 | 0     |         |       |     | - |
| пантенол крем 5% !                  | 50r           | 911-ПАНТЕНОЛ КРЕМ 50МЛ       |                       | 75.70 | 01.02.2016 | Катрен     | 30     | 1        | 1       |            | 0.00 | 0     |         |       |     | - |
| 1 растирка ревмалго                 | он 150мл      | 911 растирка Ревмалгон разог | р. при боли в суст. и | 55.06 | 01.04.2015 | Пульс      | 35     | 0        | 2       |            | 0.00 | 0     |         |       |     |   |
| I растирка ревмалго                 | н 150мл       | 911 РЕВМАЛГОН РАСТИРКА Р.    | АЗОГРЕВАЮЩАЯ ПЕ       | 57.78 | 01.01.2015 | Протек     | 6      | 1        | 1       |            | 0.00 | 0     |         |       |     |   |
| 1 растирка ревмалго                 | н 150мл       | 911-РЕВМАЛГОН РАСТИРКА Д     | /ТЕЛА 150МЛ           | 61.64 | 01.04.2015 | Катрен     | 18     | 1        | 1       |            | 0.00 | 0     |         |       |     |   |
| ревмалгон гель д/т                  | ела 100мл     | 911 Ревмалгон гель д/ела при | боли в суставах и мы  | 38.56 | 01.01.2016 | Роста Каза | 195    | 1        | 1       |            | 0.00 | 0.00  |         | 24247 | 105 |   |
| ревмалгон гель д/т                  | ела 100мл     |                              |                       | 38.68 | 01.02.2016 |            | 217    | 0        | 2       |            | 0.00 | 0     |         | 24247 | 105 |   |
| ревмалгон гель д/т                  | ела 100м/     |                              |                       | 39.89 | 01.11.2015 |            | 608    | 0        | 1       |            | 0.00 | 0     |         | 24247 | 105 |   |
| 1 перменгон гонь п/т                | ела 100ми     | 911 Ревмалгон гель-бальзам л | /систавов 100мл тиб   | 41.72 | 01.01.2016 |            | 1177   |          |         |            | 0.00 |       |         | 24247 | 105 |   |

Рис.94. Цветовое разделение блоков.

Для изменения настроек цвета блоков нажмите на панели инструментов кнопку **«Настройки»** и выберите пункт выпадающего меню **«Параметры»** (Рис.95):

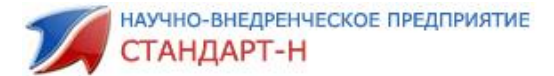

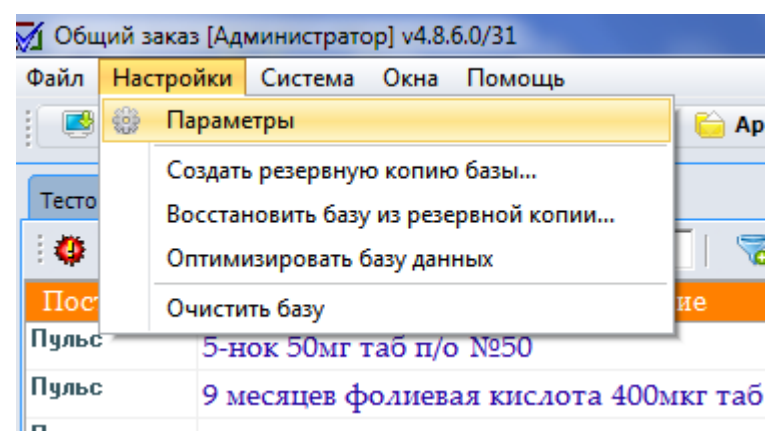

Рис.95. Кнопка «Настройки».

Далее откроется окно параметров (Рис.96), в нем выберите закладку **«Сводный прайс-лист**».

| 🖌 Параметры          |                                                                      |                                        |
|----------------------|----------------------------------------------------------------------|----------------------------------------|
|                      | Швета                                                                |                                        |
| Общие                |                                                                      | Подкраска сроков годности              |
|                      | цвет олока №1: изменить                                              | Образец Менее (мес) 🛆                  |
| База данных          | Швет блока №2 <sup>.</sup>                                           | 27.04.2018 1                           |
|                      |                                                                      | 27.05.2018 2                           |
| Глоб. справочник     | Цвет метки<br>неоткрытых позиций: изменить                           | <b>27.06.2018</b> 3                    |
| Интернет             | Цвет найденных позиций изменить                                      |                                        |
| Прайс-лист           | Цвет найденных позиций<br>в отложенном заказе                        | Подкраска поставщиков<br>Образец       |
| Автозаказ            | Подкраска цены, превышающей макс. оптовую:                           |                                        |
| Пользователи         | Образец Фон Шрифт                                                    |                                        |
| Остатки              | Пекущий заказ<br>Не открывать позиции со сроком годности менее че    | м (месяцев): 6                         |
| Справочник PharmInfo | Подкраска заказанных позиций в прайс-листе:                          | Образец Фон Шрифт                      |
| Планировщик          | Подкраска заказанного количества в прайс-листе:                      | Образец Фон Шрифт                      |
| Интеллектуальная     | 🔲 Подтверждение заказа если позиция дор                              | оже (рублей): 🗧 🗧                      |
| заявка               | Режим поиска:     О Позиционирование     Двигаться только по наименс | ваниям, удовлетворяющим условям поиска |
|                      | Область поиска:                                                      |                                        |
|                      | С Приведенное наименование • Приведенно                              | е и оригинальное наименования          |
|                      | Приведенное наименование и ОКДП                                      |                                        |
|                      | Наценка                                                              |                                        |
|                      | 🔲 Использовать локальную наценку                                     |                                        |
|                      | Фильтр прайса                                                        |                                        |
|                      | 🔲 Использовать фильтр                                                |                                        |
|                      |                                                                      |                                        |

Рис. 96. Окно «Параметры».

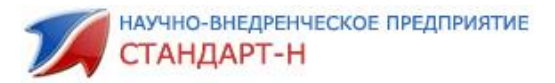

Основные разделы окна Параметры:

- «Цвета» изменение цветовых настроек блоков №1, №2, метки неоткрытых позиций (позиции товара, у которых изменилась цена, заканчивается срок годности), найденных позиций в архиве заказов. При нажатии на кнопку «Изменить» любого поля блока «Цвета» открывается окно выбора цвета (Рис.97).
- «Текущий заказ» установка срока годности позиции в месяцах, если срок годности меньше указанного, то позиция в заказе не отображается. Так же выделение цветом заказанных позиций и количества в прайслисте.
- «Режим поиска» выбор режима поиска по сводному прайс-листу.
- «Область поиска» поиск по видам наименований.

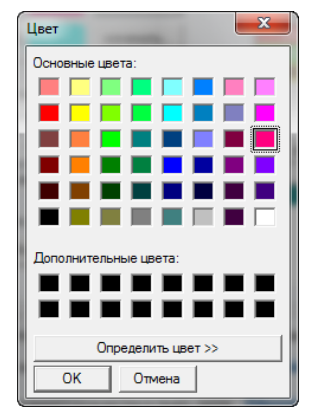

Рис.97. Окно выбора цвета.

#### 8.8. Как активировать Общий заказ?

Если Вы впервые установили программу **«Общий заказ»** на свой компьютер, или перенесли на другой, необходимо зарегистрировать программу в системе. Для этого нажмите кнопку меню **«Система»,** в выпадающем меню выберите поле Регистрация (Рис. 98).

| 🏹 Общий заказ [Администратор] v4.8.6.0/31 |                               |                                      |  |  |  |  |  |  |
|-------------------------------------------|-------------------------------|--------------------------------------|--|--|--|--|--|--|
| Файл Настройки                            | Система Окна Помощь           |                                      |  |  |  |  |  |  |
| 📑 Скачать                                 | Скачать обновления            | Архив 👻                              |  |  |  |  |  |  |
|                                           | Скачать электронные накладные |                                      |  |  |  |  |  |  |
| Тестовый профиль                          | 📑 Отправить все заказы        | L                                    |  |  |  |  |  |  |
| 🗄 👝 🚱 📖 🗍                                 | Настройки дочерних заявок     | 🗟 - । 🦻                              |  |  |  |  |  |  |
| Постащик                                  | Активация                     | енование                             |  |  |  |  |  |  |
| ИП Смелов А. Г.                           | Регистрация                   | к д/мусора                           |  |  |  |  |  |  |
| ИП Яворская О.В.                          | 0855/0647/мс010 чистюля па    | к д/мусора                           |  |  |  |  |  |  |
| Здравица                                  | 1000 ягод гель д/душа витами  | 1000 ягод гель д/душа витаминный 500 |  |  |  |  |  |  |
| ИП Смелов А. Г.                           | 325730 лушка чистые окна ди   | 325730 лушка чистые окна лимон триг  |  |  |  |  |  |  |

Рис.98. Регистрация.

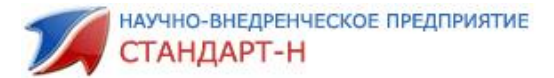

Далее откроется форма регистрации (Рис.100). Для регистрации программы в общей сети позвоните сотрудникам фирмы **«Стандарт-Н»** и сообщите идентификационный номер, после чего сотрудник передаст Вам регистрационный номер, введите его в соответствующее поле формы и нажмите кнопку «ОК».

| 🚯 Регистрация 📃          |          |  |  |  |  |  |  |
|--------------------------|----------|--|--|--|--|--|--|
| Идентификационный номер: |          |  |  |  |  |  |  |
| 5679339966               |          |  |  |  |  |  |  |
| Регистрационный номер:   |          |  |  |  |  |  |  |
| 1300043013               |          |  |  |  |  |  |  |
| ОК Отмена                | <b>x</b> |  |  |  |  |  |  |
| 4                        |          |  |  |  |  |  |  |

Рис.99. Форма регистрации.

После регистрации необходимо провести активацию. Для этого нажмите кнопку меню **«Система»,** в выпадающем меню выберите поле Активация (Рис.100). После чего активация пройдет автоматически.

| 🖌 Общий заказ [Администратор] v4.8.6.0/31 |     |                               |      |        |  |  |  |  |
|-------------------------------------------|-----|-------------------------------|------|--------|--|--|--|--|
| Файл Настройки                            | Сис | тема                          | Окна | Помощь |  |  |  |  |
| 📑 Скачать                                 | 3   | Скачать обновления            |      |        |  |  |  |  |
|                                           |     | Скачать электронные накладные |      |        |  |  |  |  |
| Тестовый профиль                          |     | Отправить все заказы          |      |        |  |  |  |  |
| 1 🤗 🎒 📖                                   |     | Настройки дочерних заявок     |      |        |  |  |  |  |
| Постащик                                  |     | Активация                     |      |        |  |  |  |  |
| ИП Смелов А. Г.                           |     | Регистрация                   |      |        |  |  |  |  |
|                                           |     |                               |      |        |  |  |  |  |

Рис.100. Активация программы «Общий заказ».

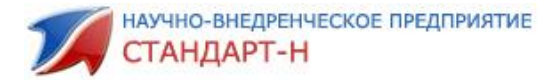

### 9. Возможные проблемы и пути их решения.

#### 9.1 Количество не набирается в заказ.

Проверьте состояние клавиши NumLock на цифровой клавиатуре. NumLock должен быть включен (на клавиатуре зеленым цветом горит первый из трех индикаторов-как на рис. 101).

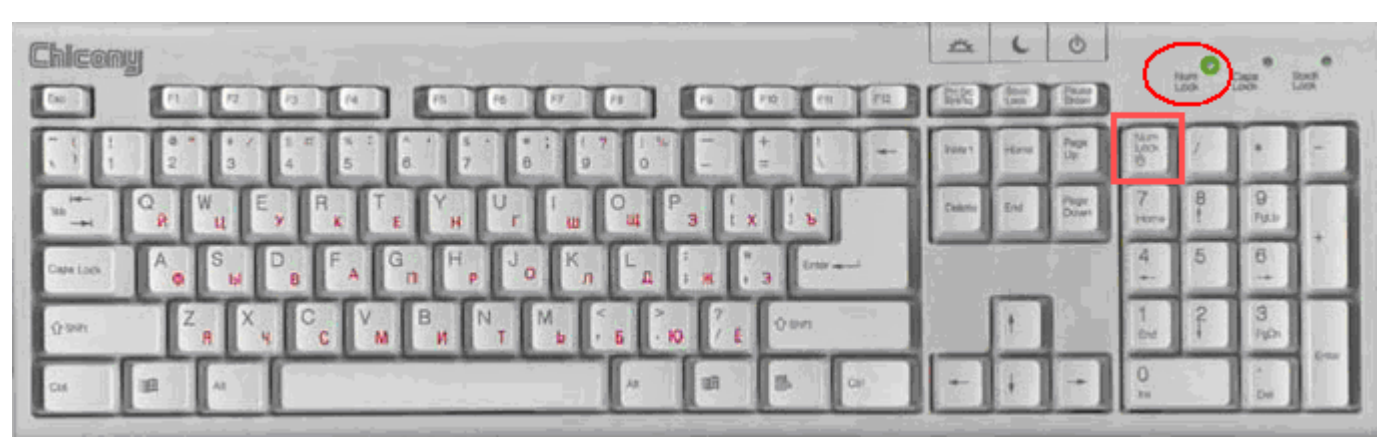

Рис.101. Клавиша NumLock включена.

Так же необходимо проверить подключение клавиатура к компьютеру (не отсоединен ли провод) и корректность работы компьютера (возможно ли выполнить какие-либо действия, реагирует экран на движения мышью). В случае некорректности работы обратитесь к системному администратору.

#### 9.2. Заказ с таким идентификатором уже существует на сервере.

Если при попытке отправить заказ возникает ошибка **«Заказ с таким** идентификатором уже существует на сервере» необходимо закрыть набранный заказ и отправить его еще раз из Архива.

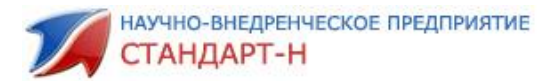

# 9.3. При добавлении позиции в заказ выходит сообщение: «Количество должно быть кратно 10».

Если при добавлении позиции в заказ открывается окно с предупреждением (Рис.102), нужно проверить значение колонки сводного прайса «Кратность» и добавлять количество товара кратное этому значению.

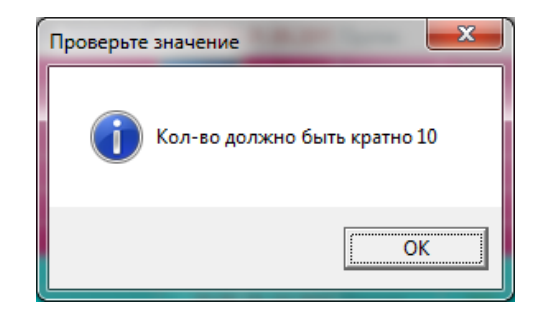

Рис.102. Предупреждение «Количество должно быть кратно 10».

## 9.4. При добавлении позиции в заказ выходит сообщение: «Количество должно быть больше минимальной партии (10)»

Если после добавления позиции в заказ открывается окно с предупреждением (Рис.103), нужно проверить значение колонки сводного прайса **«Минимальный заказ»** и добавлять количество товара, соответствующее этому значению.

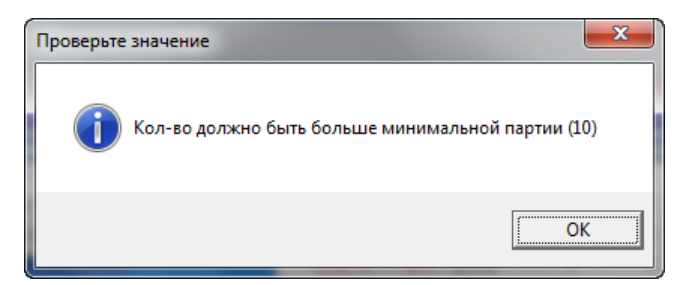

Рис.103. Предупреждение «Количество должно быть больше минимальной партии (10)».